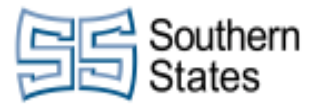

| 1.  | Logging Into the Live System                      | 1   |
|-----|---------------------------------------------------|-----|
| 2.  | Navigating to Timecards                           | 3   |
| 3.  | Advanced Schedule Planner Searches - Hyperfinds   | 6   |
| 4.  | Correcting Time Punches                           | 14  |
| 5.  | Assigning Absence Codes                           | 15  |
| 6.  | Manually Adding Time Off                          | 19  |
| 7.  | Job Transfer                                      | 26  |
| 8.  | Labor Grade Transfer                              | 37  |
| 9.  | Assigning Absence Codes                           | 49  |
| 10. | Retroactively Transfer Departments                | 53  |
| 11. | Approving Time                                    | 58  |
| 12. | Changing Schedule - Day by Day Basis              | 63  |
| 13. | Shift Transfer - 1st to 2nd to 3rd Shift Changes  | 67  |
| 14. | Changing Schedule - Week by Week Basis            | 80  |
| 15. | Applying Disciplinary Action                      | 84  |
| 16. | Absence Report                                    | 87  |
| 17. | Weekly Time Review and Approval                   | 93  |
| 18. | Approving Time Off Requests - Notification Center | 99  |
| 19. | Approving Time Off Requests - Superuser           | 101 |
| 20. | Approving Time Off Requests - Superuser           | 107 |
| 21. | Paycode Definitions                               | 114 |
| 22. | SNE Recording Time                                | 115 |
| 23. | Timeclock - Operating and Registering Punches     | 116 |

#### 1. Logging Into the Live System

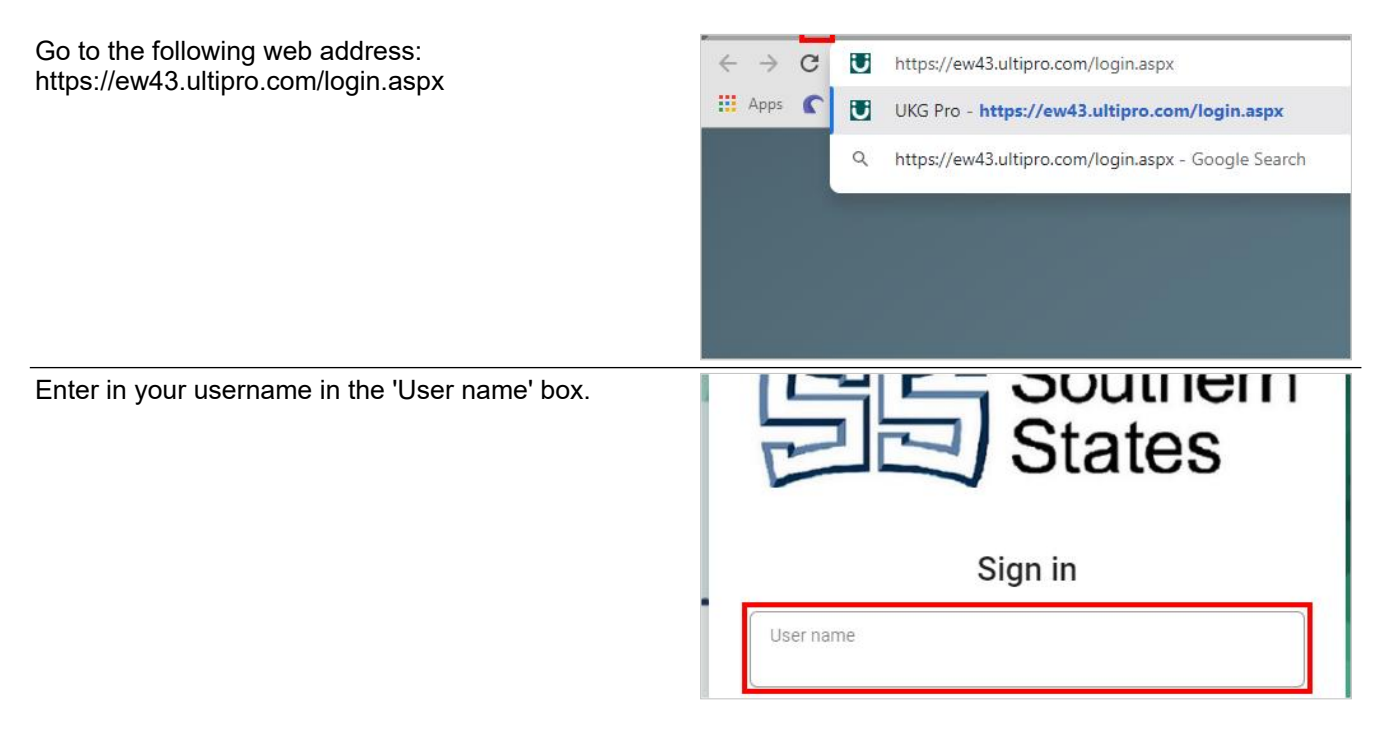

| Southern                                             | Southern                                                     | CMilby                                                              |                               |  |  |  |
|------------------------------------------------------|--------------------------------------------------------------|---------------------------------------------------------------------|-------------------------------|--|--|--|
| States                                               |                                                              | <u> </u>                                                            | October 15, 2021              |  |  |  |
|                                                      | Workforce                                                    | Dimensions                                                          | 2/116                         |  |  |  |
| Enter in your password                               | in the 'Password' box.                                       | Sign in                                                             |                               |  |  |  |
|                                                      |                                                              | User name                                                           |                               |  |  |  |
|                                                      |                                                              | Password                                                            |                               |  |  |  |
|                                                      |                                                              | Forgot your pass                                                    | word?                         |  |  |  |
| Click on the button Sig                              | n in                                                         | Password                                                            |                               |  |  |  |
|                                                      |                                                              | Forgot you                                                          | ur password?                  |  |  |  |
|                                                      |                                                              | Si                                                                  | gn in                         |  |  |  |
|                                                      |                                                              |                                                                     |                               |  |  |  |
| Click on the 'Side Navig<br>corner. This is the icon | gation Menu' in the top left<br>that looks like a hamburger. | <ul> <li>TAYLOR RICHARD KELLY - 00137: × +</li> <li>← → C</li></ul> | .aspx                         |  |  |  |
|                                                      |                                                              | 🚯 ManE 🚯 ERP 🚯 IT 🎀 GMail 🔞 COVID-19 🖌 Barracuda 🌐 Navy             |                               |  |  |  |
|                                                      |                                                              | Home<br>Side Navigation Menu                                        |                               |  |  |  |
|                                                      |                                                              |                                                                     | TAYLOR KI                     |  |  |  |
| Select the 'Myself' tab.                             |                                                              | ← → C 🔒 ew43.ultipro.com/default                                    | i.aspx                        |  |  |  |
|                                                      |                                                              | 🚯 ManE 🚯 ERP 🚯 IT 🎀 GMail 🕼 C                                       | :OVID-19 🖌 Barracuda 🌐 Navy F |  |  |  |
|                                                      |                                                              | Southern ×                                                          | Home                          |  |  |  |
|                                                      |                                                              |                                                                     |                               |  |  |  |
|                                                      |                                                              | Myself :                                                            |                               |  |  |  |
| Select the 'Workforce N                              | /anagement' option. You will                                 | Direct Deposit                                                      |                               |  |  |  |
| need to scroll down to f                             | find this option.                                            | Income Tax                                                          |                               |  |  |  |
|                                                      |                                                              | W-2                                                                 |                               |  |  |  |
|                                                      |                                                              | Model My Pay                                                        |                               |  |  |  |
|                                                      |                                                              | Workforce Management                                                |                               |  |  |  |
|                                                      |                                                              | Benefits ^                                                          |                               |  |  |  |
|                                                      |                                                              | Benefits Summary                                                    |                               |  |  |  |
|                                                      |                                                              | Beneficiaries/Dependents                                            |                               |  |  |  |

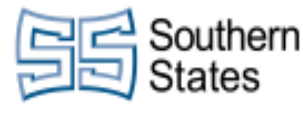

You are now logged into the system.

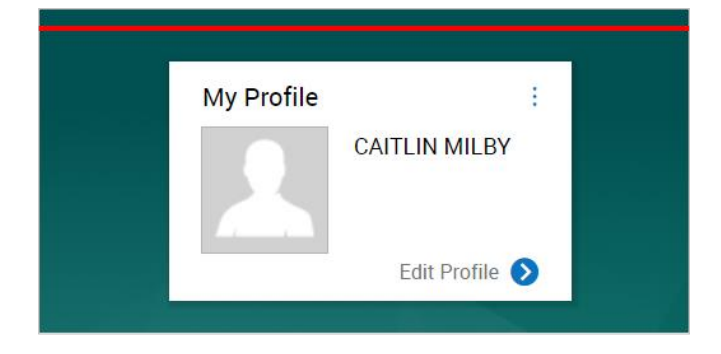

# 2. Navigating to Timecards

Click on the button **Main Menu** in the top left of the screen.

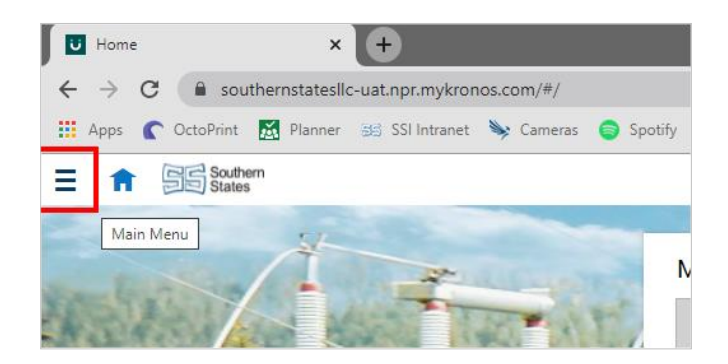

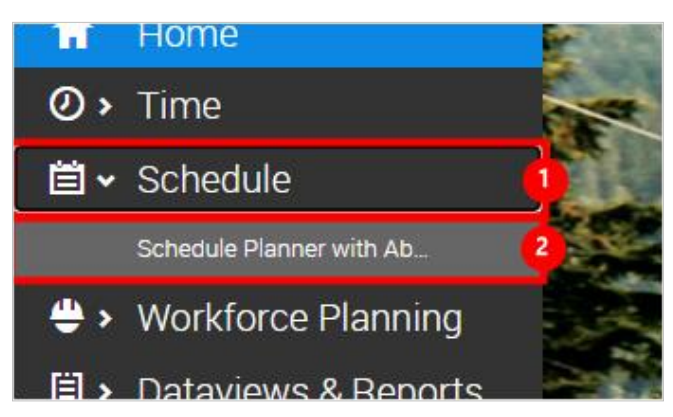

- 1. Click on the Schedule tab.
- 2. Click on the link Schedule Planner with Absence Calendar

| E G States                                         |                      | Schedule I        | Planner with Absence Calendar |                      |                          | 0000                               |
|----------------------------------------------------|----------------------|-------------------|-------------------------------|----------------------|--------------------------|------------------------------------|
| View by Schedule Group *                           |                      |                   |                               |                      | 🚺 + Carrent Schedule Per | iod 👗 = All Home 🚫 Loaded 10-48 AM |
| Land Street rate Table rate 2000 Concerning of the | <u>2</u> *           |                   |                               |                      |                          | O L                                |
| - T k                                              |                      |                   |                               |                      |                          |                                    |
| Name (2/40%) -                                     |                      |                   |                               |                      |                          | 10. 0. 0. 10 0. 0.                 |
| <ul> <li>15kit 8 700-1530 (274)</li> </ul>         |                      |                   |                               | _                    |                          |                                    |
| ADAMS, CHRISTOPHER                                 | 7 05 min - 3 35 Per  | 7 (0.4M - 3 30 PM | 7-00-60F-0.00 PM              | 7.00 444 - 3.30 Mar. |                          |                                    |
| Alexander, Quarte                                  | 1-10. 2.10 ···       | 1.00.             | 100 L 100                     |                      |                          |                                    |
| ADAMS, CHRISTOPHER                                 | T do say - b to the  | 7-00.4M - 3-30.PM | 7-00-007-0-00 PM              | 7-10-44-330-PM       |                          |                                    |
| AUTRO, NATHAY Primary Job Gen. Machinist 8         | 7 00 MW 3 30 PW      | 7 00 000 3 00 PM  | 7-00-mill - 0-00 PM           | 7.00 404 - 3.00 PM   |                          |                                    |
| ALLEN ANTEINO Schedule Group Loading.              | 7 (0.46) - 3 (0.76)  | 2 00 000 3 30 PM  | 7.00 AM - 0.00 PM             | 100 AV 330 PM        |                          |                                    |
| Aller, Kenneth                                     | T dt ster is its Par | 7 00 MA 3 30 PM   | 7.00 mil - 0.00 PM            | 7.00 mm - 3.00 mm    |                          |                                    |
| ANDERSON, DAN. On Premises false                   | 7 (0 MAL 9 30 PM     | 7 (E.M. 3 (E.M.   | 7.00 mm - 0.00 mm             | 7 00 atr 3 00 Per    |                          |                                    |
| ANDERSON, JACOURL                                  | T di sia ib di Par   | 7.00 MA 3.30 PM   | 7.00 mil - 0.00 PM            | 7.00 400 3.00 Per    |                          |                                    |
| ANDERSON, RASHED.                                  | 7 GL MAR - B 30 PM   | 7 00 MAY 3 30 PM  | 7-00-HW - 0-00 PM             | 7.00 xxx - 0.00 Mpt  |                          |                                    |
| ANDERSON, MANNE                                    | T DE LANS D DE PART  | TRUM STOP         | 100 KH 100 PM                 | 7.00 Aur. 3.00 Per   |                          |                                    |
| ANGELES, GEOVINI                                   | 7 05 mil- 3 35 Per   | 70.00-330.90      | 7.00 Hill - 3.00 PM           | 7.00 AM - 3.00 PM    |                          |                                    |
| 711-01-131-Par                                     | 7 (0, nor - 3 (0 Per | 7 (0.4M-3 3) PM   | 7-00-40F - 3-30-PM            | 7-10-407-3-30-PW     |                          |                                    |

• You should now see all your assigned employees and their schedule for the week.

| C Southern | Southern States, LLC                                                                                                    | CMilby           |
|------------|----------------------------------------------------------------------------------------------------|------------------|
| States     |                                                                                                    | October 15, 2021 |
| J Olales   | Workforce Dimensions                                                                                                    | 4/116            |
|            | Timeframe   Last Week   Yesterday, Today, Tomorrow   Pi 6/0   12   Yesterday Plus 6 Days   Yesterday Minus 13 Days   Last 30 Days    Select Range |                  |

- If you want to look at specific time periods, such as this week, next week, etc., click on the Current 1. Week button.
- Select the time frame you would like to see displayed. 2.

You can even select a range of dates by slection Select Range.

| 7:00 AM - 3:30 PM | Last 3 Months<br>Last 90 Days<br>Last 4 Quarters |  |
|-------------------|--------------------------------------------------|--|
| 7:00 AM - 3:30 PM | 8/30/2021 - 9/05/2021                            |  |
| 7:00 AM - 3:30 PM | Select Range                                     |  |
| 7:00 AM - 3:30 PM | Select Range                                     |  |

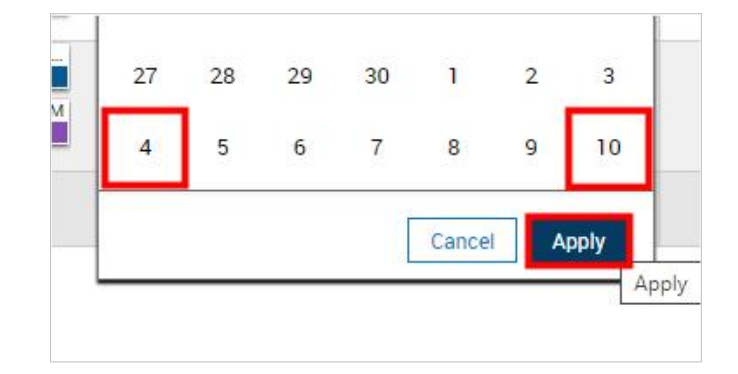

- •
- Select the dates you want to see. Click on the button **Apply**. You will now see this timeframe.

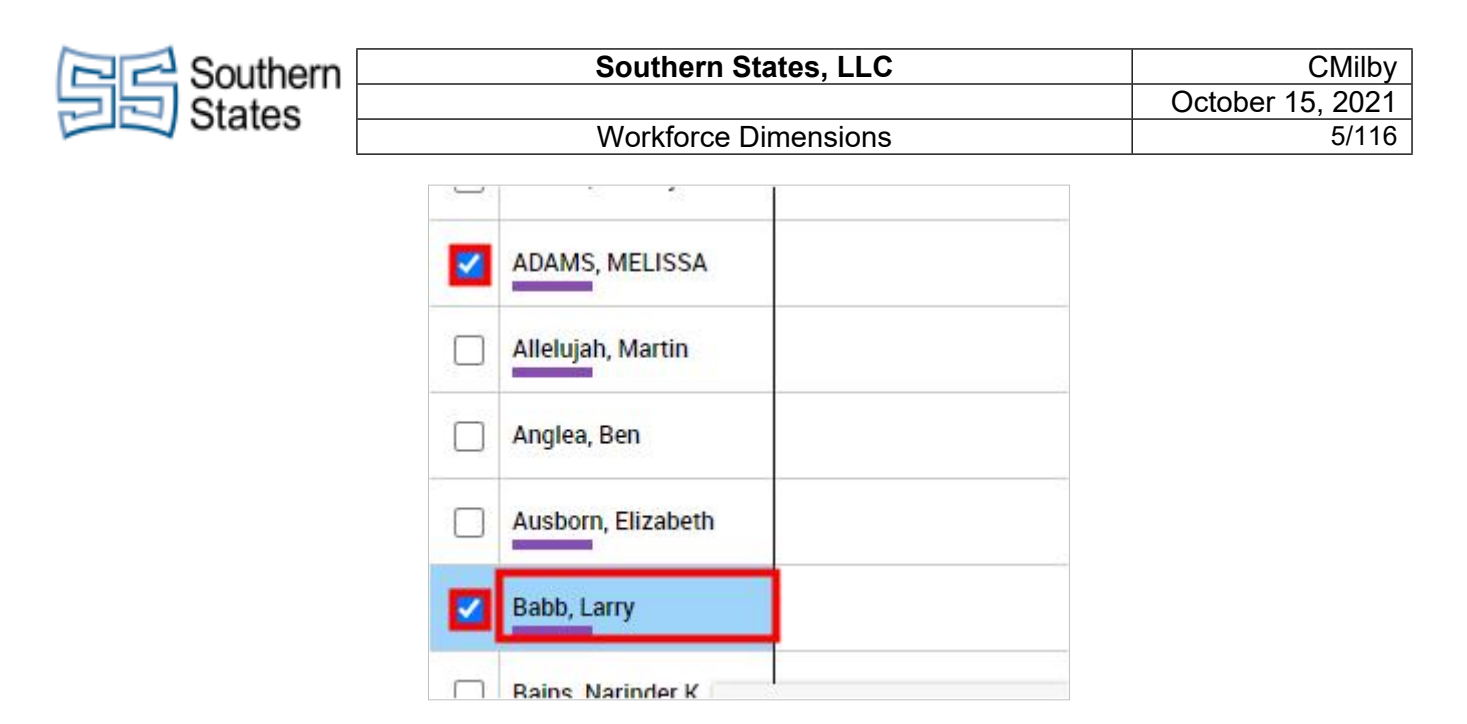

- Check the box next to the employees that you want to see.
- Right click one of the selected employees.

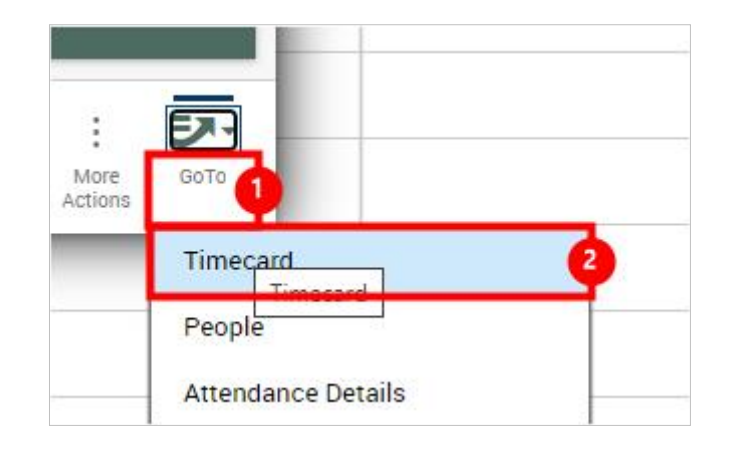

- 1. Click on **GoTo**
- 2. Click on the button **Timecard**

|   |   | Owne     |  |  |  |  |  |  |  |
|---|---|----------|--|--|--|--|--|--|--|
| 1 |   | for 8/23 |  |  |  |  |  |  |  |
| 1 |   | U# 8/24  |  |  |  |  |  |  |  |
| 1 |   | Nel 8/25 |  |  |  |  |  |  |  |
| 1 |   | No 8/25  |  |  |  |  |  |  |  |
| 1 | , | 16.8/27  |  |  |  |  |  |  |  |
| 1 |   | at 5/28  |  |  |  |  |  |  |  |
|   |   | un 8/29  |  |  |  |  |  |  |  |
|   |   |          |  |  |  |  |  |  |  |
|   |   |          |  |  |  |  |  |  |  |
|   |   |          |  |  |  |  |  |  |  |
|   |   |          |  |  |  |  |  |  |  |

• You will now see the timecard for one employee at a time.

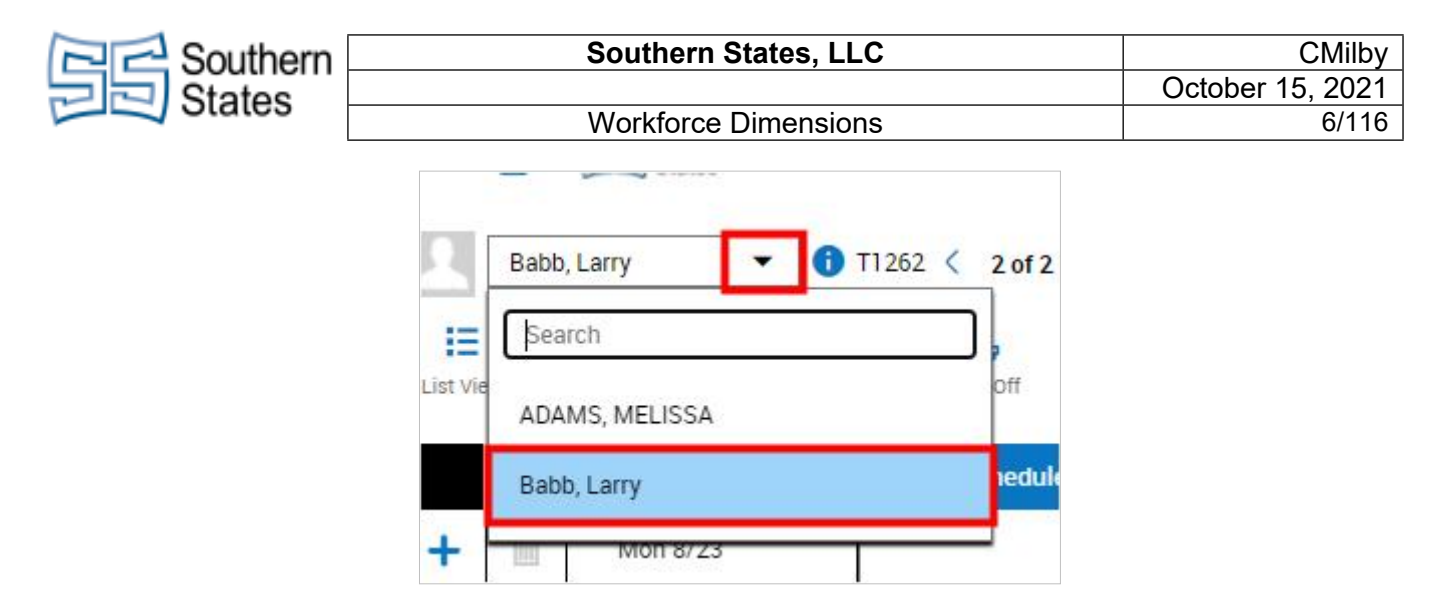

- To navigate through the selected employees, you can click on the drop down menu in the top left.
- From here, select the employee that you want to see next.

You can also use the arrow keys next to the drop down box to move through the selected employees in order.

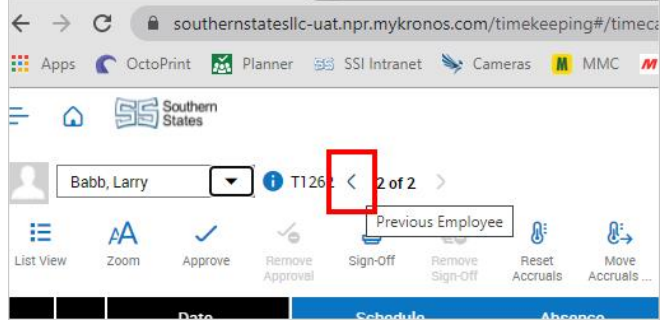

# 3. Advanced Schedule Planner Searches - Hyperfinds

This tutorial is about advanced searches called 'Hyperfinds.' Specifically, this is regarding Hyperfinds under the Schedule Planner with Absence Calendar.

Navigate to the Schedule Planner with Absences page. Click on **Main Menu** in the top left of the screen.

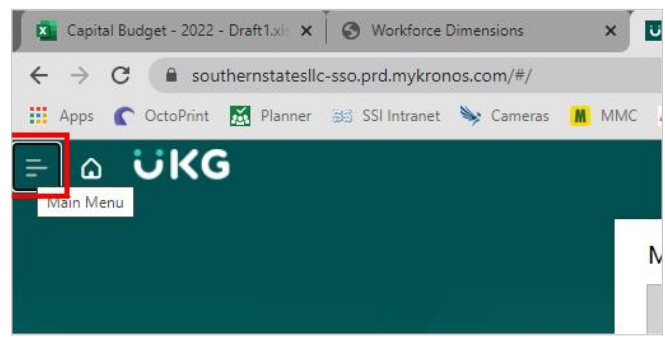

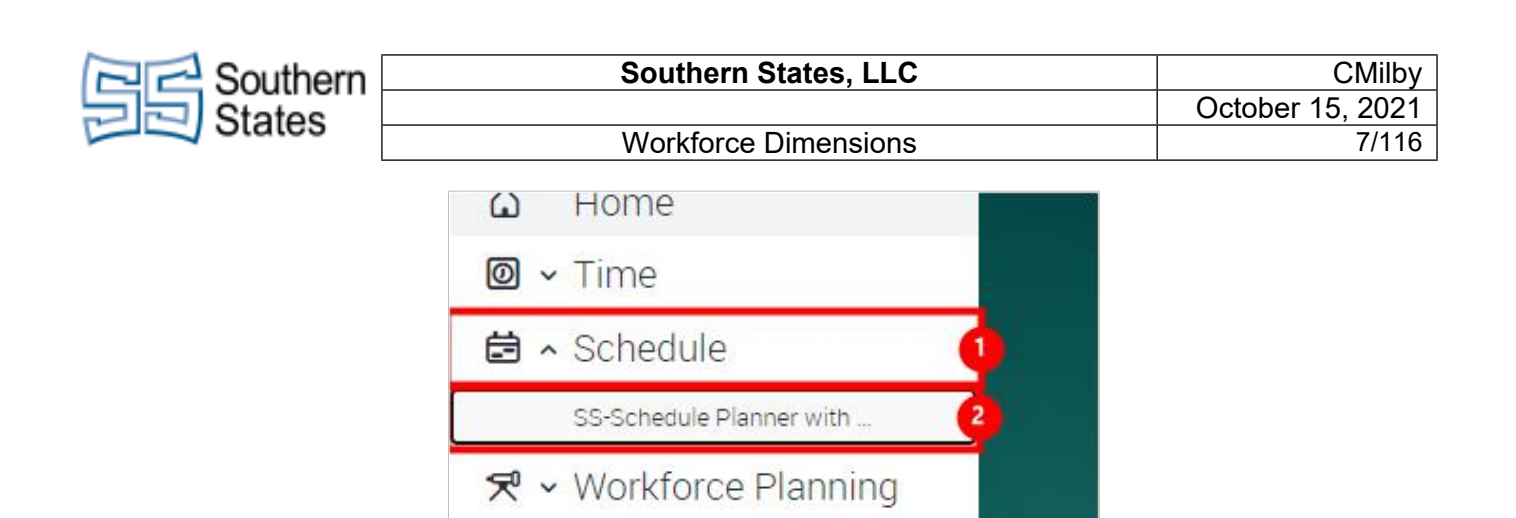

A v Dataviews & Reports

1. Click on the Schedule tab.

#### 2. Click on the link SS-Schedule Planner with Absence Calendar

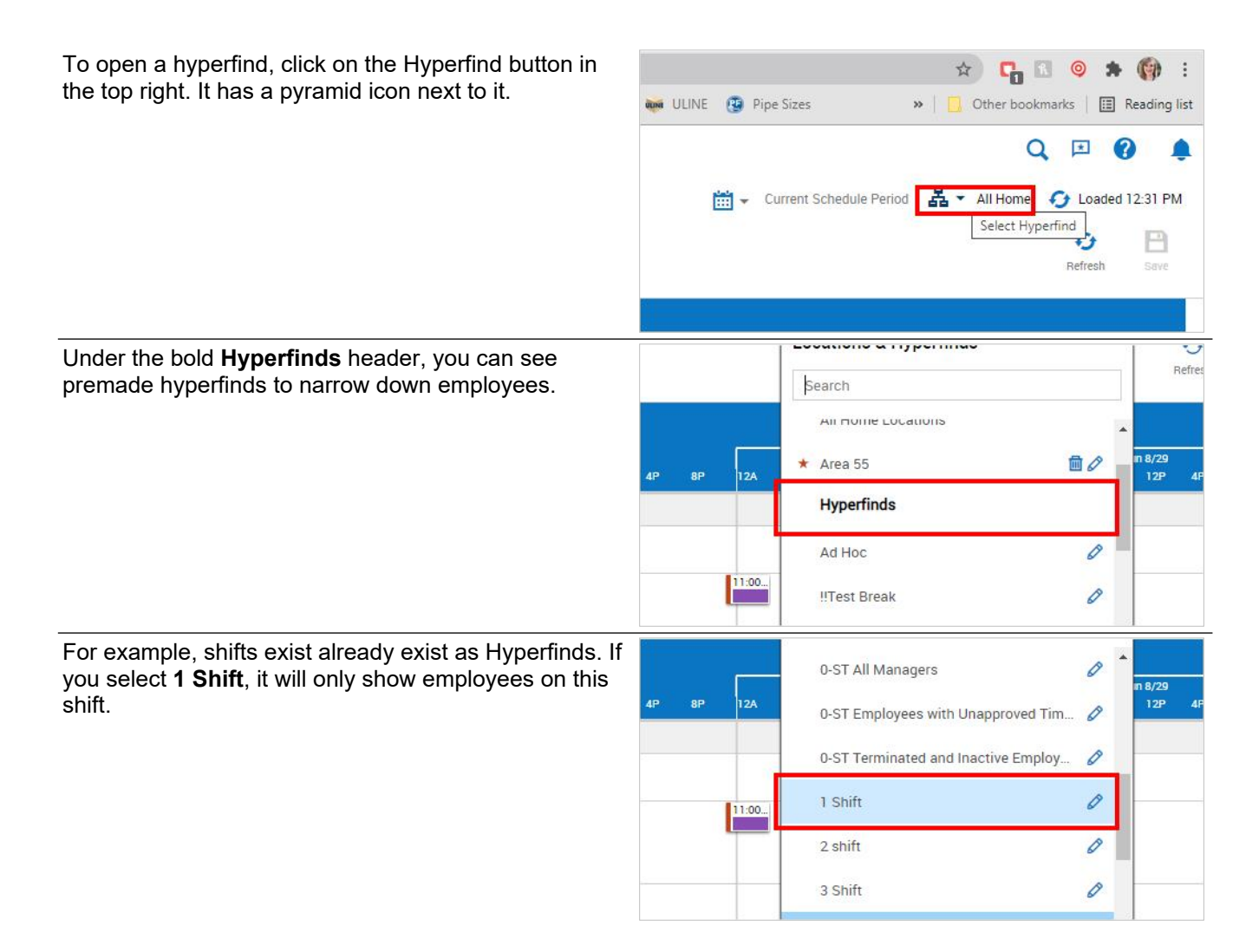

| Couthern                                                                       | Southern                                                                                   | CMilby                                    |                                                                                                    |                                                                                                    |
|--------------------------------------------------------------------------------|--------------------------------------------------------------------------------------------|-------------------------------------------|----------------------------------------------------------------------------------------------------|----------------------------------------------------------------------------------------------------|
| States                                                                         | Workforce                                                                                  | Dimensions                                | 6                                                                                                    | October 15, 2021<br>8/116                                                                                                    |
| L                                                                              |                                                                                            |                                           |                                                                                                    |                                                                                                    |
| If you want to look for e<br>department, or even a<br>you can scroll to the bo | mployees in a specific<br>pecific job in that department,<br>tom of the Hyperfinds tab and |                                           | Ghost Test<br>KGS TEST                                                                                                    | 0                                                                                                    |
| click on Select Locatio                                                        | ns.                                                                                        |                                           | New Hyperfind                                                                                                    |                                                                                                    |
|                                                                                |                                                                                            |                                           | Select Locations                                                                                                    |                                                                                                    |
| Select the arrow on Sou                                                        | uthern States option.                                                                      |                                           | 8                                                                                                    |                                                                                                    |
|                                                                                |                                                                                            |                                           | Locations Selected                                                                                                    | Select Favorite 💌                                                                                                    |
|                                                                                |                                                                                            | Tue 8/24<br>8A 12P 4P<br>100 AM - 3:30 PM | L Southern States LLC<br>Southern States LLC                                                                                                    | <b>,</b> P                                                                                                    |
| Select the arrow again o option.                                               | on the next Southern States                                                                |                                           |                                                                                                    | Search                                                                                                    |
|                                                                                |                                                                                            | , 0                                       | Locations L Southern States LLC Southern States LLC Jobs Work Vork                                                                                                    | , )                                                                                                    |
| Click the arrow on the d jobs for.                                             | epartment you want to see                                                                  | thern States LLC                          | Southern States LLC/Mor                                                                                                    |                                                                                                    |
|                                                                                |                                                                                            | • 0                                       | General & Administrativ    /Southern States     LLC/General & Administra     Hook Sticks     Southern States     LLC/Hook Sticks     Human Resources     Southern States     LLC/Southern States     LLC/Southern States | ve ative 1 ative 1 ati |
| If you want to select all<br>click on the checkbox n<br>question.              | of that specific department,<br>ext to the department in                                   | BP 12A                                    | Tue 8/24<br>4A 8A 12P 4P<br>7:00 AM - 3:30 PM<br>7:00 AM - 3:30 PM<br>7:00 AM - 3:30 PM                                                                                                    | Home > Southern States LLC > South General & Administrative/Southern States LLC/General & Administrative Hook Sticks Southern States LLC/Southern States LLC/Hook Sticks Human Resources Southern States LLC/Southern States LLC/Southern Sta          |

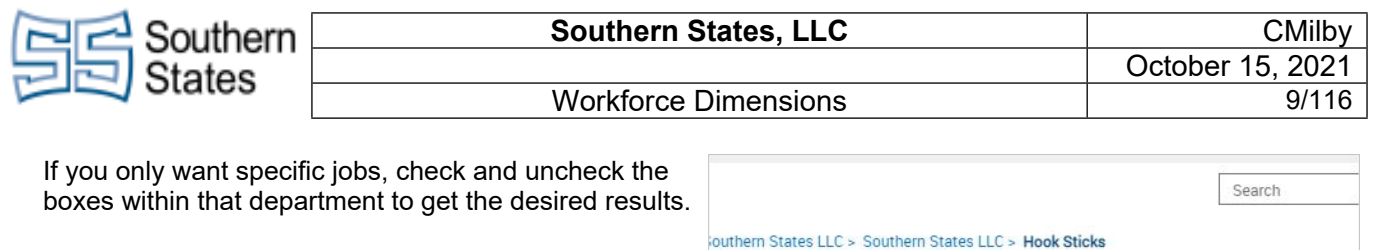

|                                                                                                    |                                                                                                    |                  | HOOK SUCKS |                                                          |  |
|----------------------------------------------------------------------------------------------------|----------------------------------------------------------------------------------------------------|------------------|------------|----------------------------------------------------------|--|
|                                                                                                    | ninistrative<br>ates<br>Administrative                                                               | • 0              | •          | lobs                                                     |  |
|                                                                                                    |                                                                                                    |                  |            | /Southern States LLC/Hook<br>Sticks/Warehouse Operator 3 |  |
|                                                                                                    | s<br>States<br>Is                                                                                    | • •              | [          | Assem. Operator 4                                        |  |
|                                                                                                    |                                                                                                    |                  |            | Sticke/Accom Operator /                                  |  |
|                                                                                                    | rces                                                                                                 |                  |            | Sticks/Assem. Operator 4                                 |  |
|                                                                                                    | rces                                                                                                 |                  |            | Sticks/Assem. Operator 4                                 |  |
| Locations Selected   Select Favorite                                                                                                 | rces<br>▼ As of 8/23/2021                                                                            | <b></b>          |            | Sticks/Assem. Operator 4                                 |  |
| Locations Selected   Select Favorite  Southern States LLC > Hoc                                                                      | As of 8/23/2021     As of 8/23/2021     As Sticks > Assem. Operator 4                                | ট<br>★           |            | Sticks/Assem. Operator 4                                 |  |
| Locations Selected   Select Favorite Southern States LLC > Southern States LLC > Hoc Southern States LLC > Southern States LLC > Hoc | As of 8/23/2021     As of 8/23/2021     As Sticks > Assem. Operator 4     Skicks > Assem. Operator 5 | €<br>€<br>€<br>€ |            | Sticks/Assem. Operator 4                                 |  |

• The top of the hyperfinds page should now show you what information you are requesting.

Click on the button **Apply** 

| /Southern States LLC/Hook<br>Sticks/Assem. Operator 4                      | ω                 |   |
|----------------------------------------------------------------------------|-------------------|---|
| Assem. Operator 5<br>/Southern States LLC/Hook<br>Sticks/Assem. Operator 5 | 0                 |   |
|                                                                            | Cancel            |   |
| 7:00 AM - 3:30 PM                                                          | 7:00 AM - 3:30 PM | _ |
| 7:00 AM - 3:30 PM                                                          | 7:00 AM - 3:30 PM |   |

| A Directed Table ter  | A A B A          | 1                  |                     |                        |                    | C - Career Science France - 44 | Anten in |
|-----------------------|------------------|--------------------|---------------------|------------------------|--------------------|--------------------------------|----------|
| TH                    |                  |                    |                     | Mon 5/23 - Sun 5/29    |                    |                                |          |
| Name (0/1) 4          |                  |                    |                     |                        |                    |                                |          |
| Ingrouped Employees ( |                  |                    |                     |                        |                    |                                |          |
| Shuft 8 750-1530 [0]  | 2.0.00 100 Per   | 10.00 10.Pe        | 7-01-040 - 1-00 Per | 7-01-000 - 3-10-Per    | 2 (0.40) 1 (0.70)  |                                |          |
| BONACCI, MICHAEL      | 7.00 AN \$10 PM  | 7 00 000 - 5 10 PM | 2 00 AM - 3 00 PM   | 7-01-00                | 7 30 400 - 3 30 PM |                                |          |
| ORION, DAVID          | Parase sares     | Tall and Tall Par  | Parane and Par      | 7 dd anter ib bil Prec | THE AVE A REPORT   |                                |          |
| SEATON, CHRISTOPH.    | 7 48 AM 1 10 PM  | Tall and Distance  | 7.00.400 3.00.PM    | 7 dd wine ib bli Prec  | 7 81 AM 2 81 PM    |                                |          |
|                       |                  |                    |                     |                        |                    |                                |          |
|                       | Absence Calendar |                    | 0                   | mments                 |                    | Audit                          |          |
|                       |                  |                    |                     |                        |                    |                                |          |

• The only employees that should be appearing now are the ones that fit your criteria.

| Contern Southern | Southern States, LLC                      | CMilby           |
|------------------|-------------------------------------------|------------------|
| States -         | Multi-                                    | October 15, 2021 |
|                  |                                           | 10/110           |
|                  | Current Schedule Period Selected Location |                  |
|                  | Search                                    |                  |
|                  |                                           |                  |
|                  | All Home and Scheduled Job Transfer       |                  |
|                  | All Home and Transferred-in*              |                  |
|                  | All People                                |                  |
|                  | Employees with leave cases                |                  |
|                  | Ghost Test                                |                  |
|                  | KGS TEST                                  |                  |
|                  | New Hyperfind                             |                  |
|                  | Select Locations                          |                  |

- If you want to look up specific employees based on last name, employee ID, or similar information, click on the Hyperfinds button again. At the bottom, select the **New Hyperfind** key. 1.
- 2.

| Click on the button <b>Add Conditions</b>      | Build you             | ur Hyperfind by adding conditions here.<br>Add Conditions<br>Add Conditions |
|------------------------------------------------|-----------------------|-----------------------------------------------------------------------------|
| You can select options from the lefthand side. | Select Conditions     |                                                                             |
|                                                | Filter                | Primary Job                                                                 |
|                                                | ✓ General Information | Include      Exclude people wf                                              |
|                                                | Name or ID            | Locations Selected                                                          |
|                                                | Primary Job           | Select All                                                                  |
|                                                | Expired Primary Job   | Locations     Southern States LLC     Courborn States LLC                   |

| Southern                                    | Southern S                                                                                      | States, LLC                                                                                           | CMilby                                                                                                    |
|---------------------------------------------|-------------------------------------------------------------------------------------------------|----------------------------------------------------------------------------------------------------|----------------------------------------------------------------------------------------------------|
| States                                      |                                                                                                 |                                                                                                    | October 15, 2021                                                                                                    |
| - Olaloo                                    | Workforce                                                                                       | Dimensions                                                                                            | 11/116                                                                                                    |
| There are different tabs<br>information.    | o for different categories of                                                                   | Person's Dates<br>Reports To<br>Employee License<br>> Timekeeper<br>> Time Management<br>> Biometrics | > Use Single Wildcard                                                                                                    |
| After finding the field yo                  | ou want on the left, select it.                                                                 | Salaat Conditions                                                                                     |                                                                                                    |
| You can choose to see<br>meet this critera. | employees who do and do not                                                                     | Filter                                                                                                | Name or ID<br>Include C Exclude people whe<br>Search by By Last Name<br>Choose Specific People<br>Search for<br>MMC M MSC C Grainger C<br>people who meet this condition<br>me C |
|                                             | Name or ID<br>Include O Exclusion<br>Search by By Last D<br>Choose Specific Parts<br>Search for | ude people who meet this conc<br>Name<br>eo By Last Name                                              |                                                                                                    |

• If you select the Search By drop down, you narrow down what you want your search to include.

| ✓ Choose Specific People |          |
|--------------------------|----------|
| Search for               |          |
| 1                        | 1 Search |
|                          |          |
|                          |          |
|                          |          |

1. Click on the **Search** field and enter the text you want to search for. The '\*' at the beginning allows it to

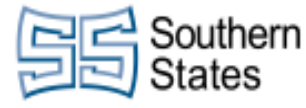

look for anything that may come before the text you enter. If you only want to put part of the name, and leave the end open, you can also end with a '\*'. For example, entering \*Brown will show all employees that have Brown as the last part of the name. If you type \*Bro\*, it will show any name that has Bro in it, such as Brown, Brock, or Brook.

2. Click on the button **Search** 

| Click on the arrow button to add it to the 'Selected<br>Items.' | Selected Items *                                        |
|-----------------------------------------------------------------|---------------------------------------------------------|
|                                                                 | Selected Items*                                         |
|                                                                 |                                                         |
|                                                                 | BROWN           >>>           <           <           < |
| Click on the button Add                                         | t                                                       |
|                                                                 |                                                         |
|                                                                 | Iler No Conditions Add Update Delete                    |
| This will show you what your hyperfind will be looking for.     |                                                         |
|                                                                 | Selected Conditions Add Update Delete                   |
|                                                                 | Last name is BROWN                                      |
|                                                                 | Last name is BROWN                                      |
|                                                                 |                                                         |

| Contern Southern                 | Southern S | States, LLC | CMilby                                                                              |
|----------------------------------|------------|-------------|-------------------------------------------------------------------------------------|
| States                           |            |             | October 15, 2021                                                                    |
| Otates                           | Workforce  | Dimensions  | 13/116                                                                              |
| Click on the button <b>Apply</b> |            |             |                                                                                     |
|                                  |            | 00          | Cancel Apply -                                                                      |
|                                  |            |             | へ 📥 Ф)) 📰 10:58 AM<br>8/23/2021 🖣                                                   |
| Click on the button Save         |            |             | Add or Edit Conditions      Cancel Save Save Save      Save      10:58 AM 8/23/2021 |
|                                  |            |             | Outer1920<br>                                                                       |

• You should now see the employees that fall into this category.

I O Type here t

| Timeframe                  |   |     |    |  |
|----------------------------|---|-----|----|--|
| Last Week                  | ø |     |    |  |
| Yesterday, Today, Tomorrow |   |     |    |  |
| Yesterday Plus 6 Days      | P | 12A | 4A |  |
| Yesterday Minus 13 Days    |   |     |    |  |
| Last 7 Days                |   |     |    |  |
| Last 30 Dave               |   |     |    |  |

Calendar Comments

- 1. If you want to look at specific time periods, such as this week, next week, etc., click on the **Current Week** button.
- 2. Select the time frame you would like to see displayed.

в.

| Contern                             |            |         | So      | uther         | n Stat | es, LL                                                                                                    | .C             |                                                                                           | CMilby           |
|-------------------------------------|------------|---------|---------|---------------|--------|----------------------------------------------------------------------------------------------------|----------------|-------------------------------------------------------------------------------------------|------------------|
| States                              |            |         |         |               |        |                                                                                                    |                |                                                                                           | October 15, 2021 |
|                                     |            |         | Wo      | orkford       | e Dim  | ensior                                                                                                    | าร             |                                                                                           | 14/116           |
| You can even select a Select Range. | range of c | 27<br>4 | 28<br>5 | on<br>29<br>6 | 30 7   | 7:00 AM - 3:30<br>7:00 AM - 3:30<br>7:00 A | PM PM PM PM 22 | Last 3 Months<br>Last 90 Days<br>Last 4 Quarters<br>8/30/2021 - 9/05/2021<br>Select Range |                  |

- Select the dates you want to see. Click on the button **Apply**. You will now see this timeframe. •

### 4. Correcting Time Punches

| ren                 | <i>(</i> +      | <i>f</i> e-          | ET+       | to             | 2                 | ۵    | 5      | Ň        | ETA                | 7.00 AM |
|---------------------|-----------------|----------------------|-----------|----------------|-------------------|------|--------|----------|--------------------|---------|
| Schedule<br>Pattern | Add to<br>Group | Remove<br>from Group | Add Shift | Add<br>Paycode | Enter Time<br>Off | Lock | Unlock | More     | GOTO 8:00          | 7:00 A  |
| LAWF                | RENCE, SA       |                      | l         | 7100 A         |                   | -    | li     | 100 A    | Timecard           | 0       |
|                     | CHARLIE         |                      | l         | 7:00 A         |                   |      | li     | 100 A 12 | People             |         |
|                     |                 |                      |           |                |                   |      |        | _        | Attendence Detaile |         |

- Navigate to the employee timecard. If you're looking at a dataview or the schedule calendar, right click the employee you want to edit. Click on the button **GoTo** 1.
- 2.
- Click on the button Timecard 3.

| 20         |          |         |
|------------|----------|---------|
| <u>8</u> . | 7:00 AM  | 11:30 A |
|            | 12:00 PM | 3:30 P  |
|            | 7:00 AM  | 11:30 A |

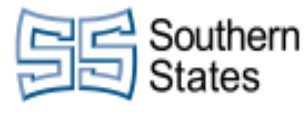

1. Select the punch you want to edit. We selected **7:00 AM** on Tuesday. - Key in the corrected time and hit enter.You can do this to multiple punches, and at the beginning and end of lunch as well.

If you want to check the totals for the week, and what was calculated as Regular time, OT, DT, Vacation, etc., you can click the **Totals** button on the bottom of the screen.

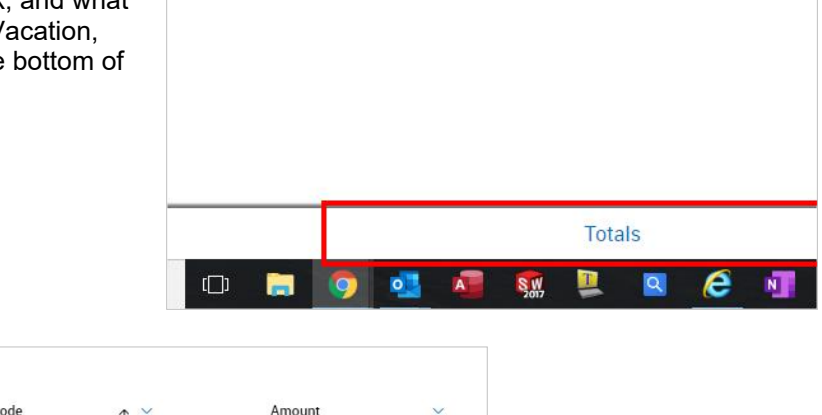

| Pay Code | $\uparrow_5$ $\checkmark$ | Amount        | ~                          |
|----------|---------------------------|---------------|----------------------------|
| EG       |                           |               | 40:00                      |
|          |                           | 40:00         |                            |
|          |                           |               |                            |
|          | Pay Code                  | Pay Code ↑5 ~ | Pay Code ↑5 × Amount<br>E6 |

• This will show you how many hours they were paid at the specific paycode, such as regular.

| You can also see their Accurals balance by clicking on the <b>Accruals</b> tab on the bottom of the screen. |                         |               |                      |                                                        |
|----------------------------------------------------------------------------------------------------|-------------------------|---------------|----------------------|--------------------------------------------------------|
|                                                                                                    | Type here               | to search     | Accruals             | ļ (D) 🔚                                                |
| Click Save in the top right.                                                                                | 🗰 ULINE 😨 Pipe Sizes    |               | »   🛄 Other bookr    | narks   🔝 Reading list                                 |
|                                                                                                    | Current Schedule Period | <u>ઢ</u> • 18 | Cmployee(s) Selected | Loaded: 6:44 PM<br>Celoulate<br>Totals<br>Save<br>Save |
|                                                                                                    | Amount                  | Shift         | Daily                | Period                                                 |

### **5. Assigning Absence Codes**

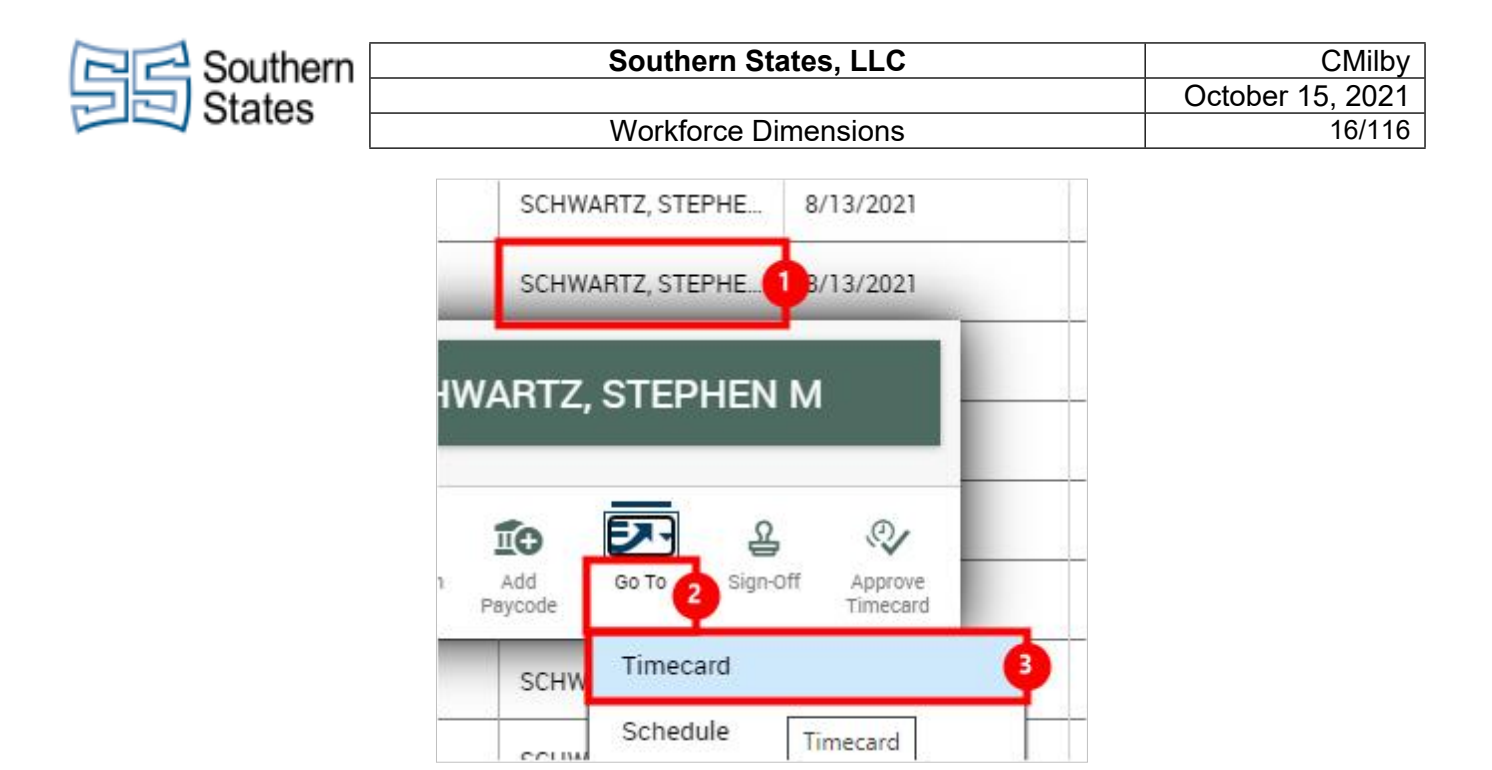

- 1. Navigate to the employee's time card. If you notice an issue when reviewing the weekly dataview or browsing the weekly schedule, you can simply right click the user.
- 2. Click on **Go To**
- 3. Click on the button **Timecard**

| If you want to apply a code to an absence specifically.               | 1E V 001062 ( 1 of 1 ) |                  |           |                    |                                                |                                                                      |                              |                  |                       |
|-----------------------------------------------------------------------|------------------------|------------------|-----------|--------------------|------------------------------------------------|----------------------------------------------------------------------|------------------------------|------------------|-----------------------|
| right click the corresponding day's red mark in the 'Absence' column. | Approv                 | ve Remo<br>Appro | we<br>wal | Sign-Off           | Remove<br>Sign-Off                             | Reset<br>Accruais                                                    | Move<br>Accruals             | Rule<br>Analysis | View Moved<br>Amounts |
|                                                                       | Date                   |                  |           | Schedu             | le                                             | Abs                                                                  | ence                         | Ir               |                       |
|                                                                       | 8/09                   |                  | 7:0       | 0 AM - 3:3         | IO PM                                          | i                                                                    |                              |                  |                       |
|                                                                       |                        |                  | 7:0       | 0 AM - 11          | 00 AM                                          |                                                                      | Unexcused                    | Absence          |                       |
|                                                                       | 22                     |                  | 11:       | 30 AM - 3          | 30 PM 🗇                                        |                                                                      |                              |                  |                       |
| Click on the button <b>Comments and Notes</b>                         | AA<br>zoo              | m Appr<br>Date   | e l       | Remove<br>Approval | sign<br>Sign<br>7:00 A<br>7:00 A<br>11:30 AM - | Date:<br>8/09/2021<br>Exceptions:<br>Unexcu<br>mm Comm<br>3:30 PM \$ | sed Absence<br>ents and Note | es               | ±*<br>Justi<br>Except |
| Click on the input field <b>Select a Comment</b>                      |                        | ✓ Current Amount | t Pay P   | eriod S            | Com<br>Une<br>Com<br>Ur                        | xcused Ab<br>ment On<br>nexcused Ab<br>Select a<br>Type a n          | Sence                        | •<br>mment       |                       |
|                                                                       |                        |                  |           |                    |                                                | Add Anoth                                                            | er Note                      |                  | Add                   |

| Carlador Southern                                      | Southern                                                     | States, LLC                                                                                                    |                                                                                                    | CMilby                                                                                                    |
|--------------------------------------------------------|--------------------------------------------------------------|----------------------------------------------------------------------------------------------------|----------------------------------------------------------------------------------------------------|----------------------------------------------------------------------------------------------------|
| States –                                               | Workforce                                                    | Dimensions                                                                                                    |                                                                                                    | October 15, 2021<br>17/116                                                                                                    |
| L<br>Select the 'Code 5', or o<br>day's absence.       | ther applicable code for this                                | Amount                                                                                                    | Shif Select<br>Sear<br>Atten<br>Code<br>Excus<br>Failur<br>PTO                                                                                                    | a Comment  Ch  dance Maintenance Adjustment  5  sed sed se to Call                                                                                                   |
| Be sure to include a not                               | e describing the event.                                      | Amount                                                                                                    | Shif Comment Un<br>Unexcused<br>Add Comr<br>Code 9<br>Code 9<br>CODE 0<br>CODE 0<br>CO | Absence  ment                                                                                                    |
| Click on the button <b>App</b>                         | ly                                                           |                                                                                                    |                                                                                                    | Cancel Apply<br>Apply<br>\$355 PM<br>\$8/9/2021                                                                                                    |
| If you need to apply a ta<br>click on the punch that y | rdy or lunch infraction, right<br>rou want to apply this to. | Sign-Off         Commove<br>Sign-Off           Schedule         ::00 AM - 3:30 PM           ::00 AM - 3:30 PM         ::00 AM - 3:30 PM | U:     U:     Provide the second second seco                                                                                                    | View Moved<br>als         Go To           In         Out           7:30 AM         1 12:00 PM           7.50 AW         3:30 PM           7:00 AM         1 12:00 PM |
| Click on <b>Comments</b>                               |                                                              | I - 3:30 PM                                                                                                    | In Punch<br>Time Zone:<br>(GMT -05:00) Eastern Time (I<br>Ev<br>Mark as<br>Reviewed<br>I<br>I<br>12:30                                                                                                    | USA; Canada)                                                                                                    |

| Southern   | Southern St                                                                                              | tates, LLC | CMilby           |
|------------|----------------------------------------------------------------------------------------------------|------------|------------------|
| States     |                                                                                                    |            | October 15, 2021 |
| Und Otales | Workforce D                                                                                              | Dimensions | 18/116           |
|            | Select a Comment   Select a Comment   Search   Code 5   Failure to Call   Lunch Infraction   PTO   Tardy | 2          |                  |

- Click on the input field **Select a Comment** Click on the correct infraction.
- 1. 2.

| Add a note.                                                                                                    | ☐ ▼ Current Pay Peri<br>Amount | iod 🖧<br>St | Ac<br>Diff | dd Comme<br>Tardy<br>Type a n | ent<br>ote (option | Tal).        |               |      |
|----------------------------------------------------------------------------------------------------|--------------------------------|-------------|------------|-------------------------------|--------------------|--------------|---------------|------|
|                                                                                                    |                                |             |            | Add Anoth                     | ier Note           |              |               | Add  |
| Click on the button <b>Apply</b>                                                                                                    |                                |             |            |                               | [                  | Cancel       | A             | pply |
|                                                                                                    |                                |             |            | ^                             | ( (۵ 🥌             | 11:5<br>8/23 | 5 AM<br>/2021 | 5    |
| If you want to check the totals for the week to ensure<br>time was calculated properly with the new codes<br>applied, you can check the totals for the week by click<br>the <b>Totals</b> tab at the bottom of the screen. |                                |             |            |                               |                    |              |               |      |
|                                                                                                    |                                |             |            |                               | Totals             | 6            |               |      |
|                                                                                                    | C) 📄 🧔                         |             |            | S W<br>2017                   |                    |              | e             | N    |

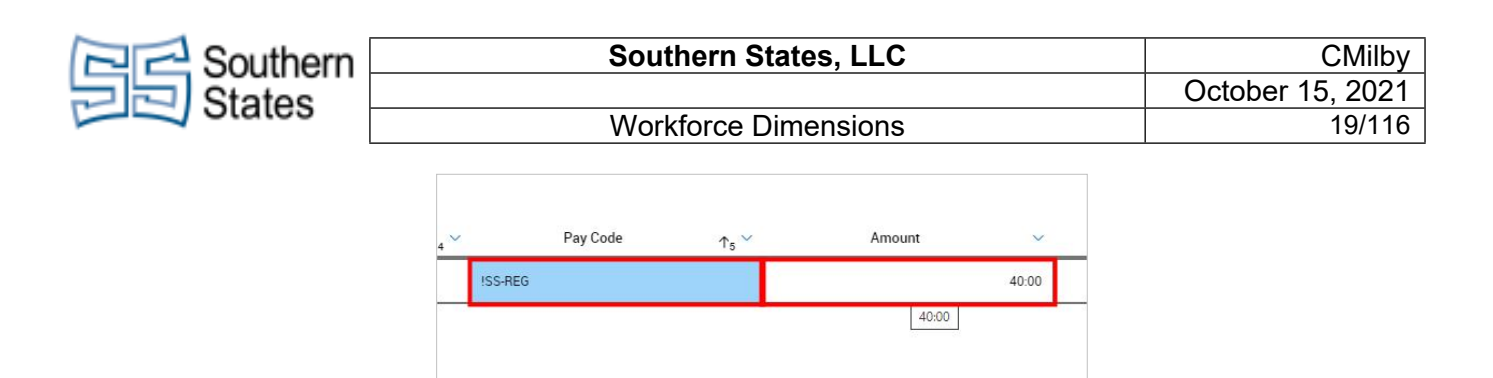

• This will show you how many hours they were paid at the specific paycode, such as regular.

You can also see their Accurals/Balance of Vacation by clicking on the **Accruals** tab on the bottom of the screen.

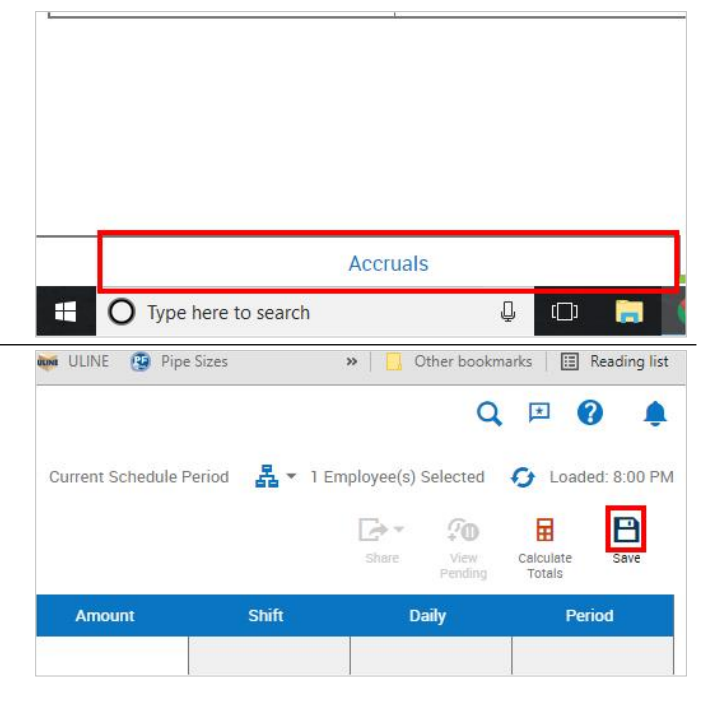

### 6. Manually Adding Time Off

Click on the button Main Menu

Click on the button Save

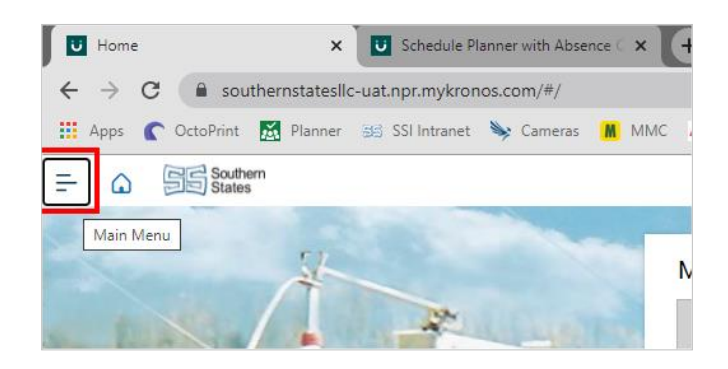

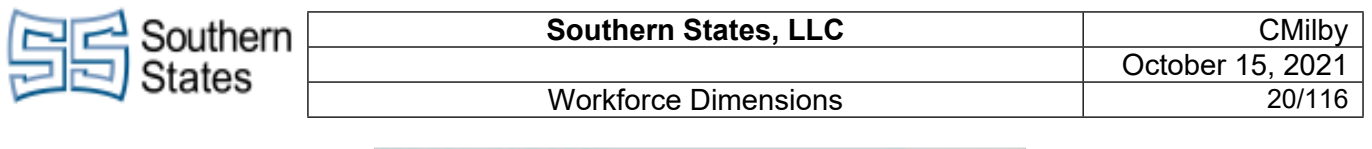

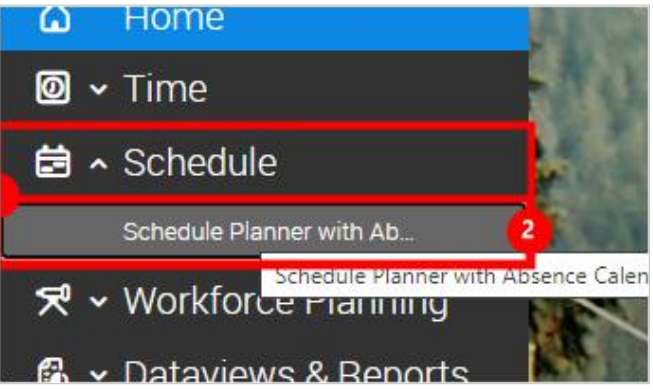

- 1. Click on the item Schedule Schedule Planner with Absence Calendar
- 2. Click on the link Schedule Planner with Absence Calendar

There are two methods for inputting time off. This ./Tool Room/Senior Tool and Die Maker 12A method works best because it allows you to see time off from the schedule view. Ф X ..... 10 Navigate to the employee and timeframe that you want Add Paycode Add Shift Insert shift Enter Time template Off Override Availability Add Leave Time to enter time off for. Right click the day they want time Тал off. Click on the button Enter Time Off **RIC R** Die Maker or Tool and Die Maker X P 1 + Ð Ĩ€ Insert shift template Add Add Leave Restore avcode Off Тац Employee Name Notice that this will autoapprove the request that you OVERBEY, ERIC R • are entering since you are a manager. Job ... Tool and Die Maker Fri 10/08 ( 8P 12A 44 84 12P ool and Die Maker Auto Approve Type of Time Off SS - Hourly 7:00 AM - 3:3 SS - SNE

| Couthern                                                   | Southern                                                           | States, LLC                                                                                                    | CMilby                                                        |
|------------------------------------------------------------|--------------------------------------------------------------------|----------------------------------------------------------------------------------------------------|---------------------------------------------------------------|
| States                                                     |                                                                    |                                                                                                    | October 15, 2021                                              |
| - Oluloo                                                   | Workforce                                                          | Dimensions                                                                                                    | 21/116                                                        |
| Select the correct emp<br>they are hourly, selet h<br>SNE. | loyee type fot this employee. If<br>ourly. If they are SNE, select | 8P         12A         4A         8A         12P         Job           12A         4A         8A         12P         Tool and D           7:00 AM - 9:30         SS - Ho         SS - SN           ZSS - TO         ZSS - TO | d Die Maker<br>ie Maker   Time Off  Auto Approve  urly  E  DR |
| Click on the button Ap                                     | ply                                                                |                                                                                                    |                                                               |
| Select the Date button<br>another date, or span r          | if this needs to be added on<br>nultiple dates.                    | Absence Calen  Absence Calen  SS - Hourl  Dates                                                                                                    | Cancel Apply<br>Apply<br>\$52 AM<br>10/7/2021                 |
|                                                            |                                                                    | <b>d</b> 10,                                                                                                    | /08/2021                                                      |
|                                                            |                                                                    | Fri 10/08<br>8P 12A 4A 8A 12P Duration                                                                                                    |                                                               |
|                                                            |                                                                    | Hours                                                                                                    |                                                               |
|                                                            |                                                                    |                                                                                                    |                                                               |
|                                                            | 3 4 5                                                              | 6 7 8 9                                                                                                    |                                                               |
|                                                            | 10 11 12                                                           | 13 14 15 16                                                                                                    |                                                               |
|                                                            | 17 18 19                                                           | 20 21 22 23                                                                                                    |                                                               |
|                                                            |                                                                    |                                                                                                    |                                                               |

• Manually select each and every day the employee wants to take off with this specific accrual code.

| Contraction Southern          | Southern                     | States, LLC                   |                          | CMilby           |
|-------------------------------|------------------------------|-------------------------------|--------------------------|------------------|
| States                        |                              |                               |                          | October 15, 2021 |
|                               | Workforce                    | Dimensions                    |                          | 22/116           |
| Click on the button <b>Ap</b> | bly                          |                               | 14 15                    | 16 17 18 19 20   |
|                               |                              |                               | 21 22                    | 23 24 25 26 27   |
|                               |                              | _                             | 28 29                    | 30 1 2 3 4       |
|                               |                              | Absence Calen                 |                          | Cancel Apply     |
|                               |                              |                               | ,                        | ^                |
| You can confirm the nu        | mber of dates selected here. | GS Engineering360 💡 Google Mi | aps »   🛄 1              | Uther bookmarks  |
|                               |                              | 🖶 👻 Current Schedule Period   | Enter Tim<br>SS - Hourly | e Off 🛛 🖂        |
|                               |                              |                               | Dates                    |                  |
|                               |                              | Fri 10/08<br>8P 12A 4A 8A 12P | 🗎 3 Days 3               | Selected         |
|                               |                              |                               |                          |                  |
|                               | Hours                        |                               |                          |                  |
|                               | Start hours *                | Duration hh:mm *              | ו                        |                  |
|                               | 7.00 AW                      | 9                             | J                        |                  |
|                               | Deduct from                  |                               |                          |                  |
|                               |                              |                               |                          |                  |

- Insert the scheduled start time for the time off. Enter the text **7**. Press the **TAB** key.
- Enter the amount of time to be taken each day. Enter the text 8.

As long as everything looks correct, press submit.

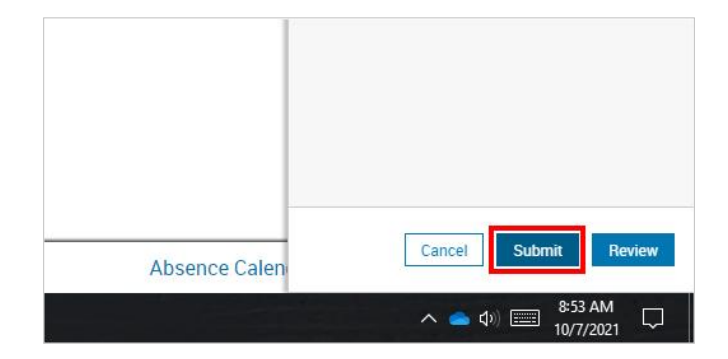

| Couthern                                                                                        | Southern S                                                                                              | States, LLC                                                                                                    |                                                                 | CMilby                                                            |
|-------------------------------------------------------------------------------------------------|----------------------------------------------------------------------------------------------------|----------------------------------------------------------------------------------------------------|-----------------------------------------------------------------|-------------------------------------------------------------------|
| States                                                                                          |                                                                                                    |                                                                                                    |                                                                 | October 15, 2021                                                  |
|                                                                                                 | Workforce                                                                                               | Dimensions                                                                                                    |                                                                 | 23/116                                                            |
| You will get a confirmat<br>request has been appro<br>sufficient balance.                       | tion message thtat the time-off<br>oved as long as they have the                                        | GS Engineering360 ♀ Google Ma                                                                                                    | Enter Tim<br>SS - Hourly                                        | Other bookmarks   I Reading list<br>e Off ×                       |
|                                                                                                 |                                                                                                    |                                                                                                    | i Inform<br>reques                                              | ation Your time-off X<br>t has been approved.                     |
|                                                                                                 |                                                                                                    | Fri 10/08<br>8P 12A 4A 8A 12P                                                                                                    |                                                                 |                                                                   |
| Click on the button <b>Dor</b>                                                                  | 16                                                                                                    | Absence Calen                                                                                                    |                                                                 | Cancel Request Done                                               |
|                                                                                                 |                                                                                                    |                                                                                                    |                                                                 | へ 📥 Φ)) 📰 8:53 AM<br>10/7/2021 🖓                                  |
|                                                                                                 |                                                                                                    | 7:00 AM - 3:30.                                                                                                    | SS - Hour<br>App                                                | SS-HVAC [8:0                                                      |
| If you want to retroactiv<br>week, it may be easier<br>Naviaget to the employ<br>click on them. | rely add time off for earlier in the<br>to follow this method instead.<br>ee you want to edit and right | Name     [0/15]     ↓     12A       Ungrouped Employees [     No Inheritance       Parallel 1st Shift [12]       No Inheritance       BYRD, DEBBIE A       CARTER, CONNIE       CHATMAN, DWAYN       Employees | Mon 5/<br>4A 8A 1<br>7:00 A<br>7:00 A<br>EBBIE A<br>PID: 000110 | 31 ₩<br>12P 4P 8P 12A 4A 8A<br>12<br>12<br>12<br>7.0<br>12<br>7.0 |
| 1 Olick on the h                                                                                | More<br>Actions<br>GoTo<br>Timecard<br>People<br>Time<br>Attendance Det                                 | 7:00 A<br>7:00 A<br>2<br>2<br>2<br>1<br>2<br>2<br>1<br>1<br>2<br>1<br>1<br>1<br>1                                                                                                    | 2                                                               |                                                                   |

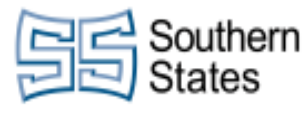

#### 2. Click on the button Timecard

Click on a + sign for the day you want to input the time off.

| List Vie | BAH |     | Approve | Remove<br>Approval | l of l             | ,/O<br>Remove<br>Sign-Off | Reset | Move |
|----------|-----|-----|---------|--------------------|--------------------|---------------------------|-------|------|
|          |     |     | Date    |                    | Schedu             | le                        | Abse  | ence |
| +        | 茴   | Mor | n 6/07  | 7                  | 7:00 AM - 11:40 AM |                           |       |      |
| +        | Add | Row |         | 1                  | 2:10 PM - 3:       | 30 PM 🗳                   |       |      |
| +        | Ē   | Tue | 6/08    | 7                  | :00 AM - 11:       | 40 AM                     |       |      |

CMilby

24/116

|   | Pay Code                 | Amount |
|---|--------------------------|--------|
| 1 | •                        |        |
|   | LV-Mil Duty Tracking     |        |
| - | SS G Kid                 |        |
|   | SS LV-FMLA Intermittent  |        |
| _ | SS LV-FMLA Tracking      |        |
|   | SS LV-FMLAMIL Tracking   |        |
|   | SS LV-Non FMLA Tracking  |        |
|   | SS Union Business-U      |        |
|   | SS UPT Code 1 Personal T | ïme    |
| - | SS-BD                    | 0      |
|   | SS-BEREV                 | Y      |
| - | SS-BHOL                  |        |
|   | SS-COVU                  |        |
| _ | SS-COVW                  |        |
|   | SS-COVX                  |        |
|   | SS-COV7                  |        |
|   | ISS-DT                   |        |
|   | SS-GLASSES               |        |
|   | SS-GLASSES VOUCHER       | ÷ -    |

- Click in the Pay Code tab of the new row to use the drop down for time off options. 1.
- Select the time off you would like to use. PLEASE NOTE: SS-SVAC is ONLY for SNE. SS-HVAC is 2. ONLY for hourly employees. If you use the wrong code, the employee will not get paid their vacation.

| Southern   | Southern States, LLC | CMilby           |
|------------|----------------------|------------------|
| States     |                      | October 15, 2021 |
| Jan Olales | Workforce Dimensions | 25/116           |
|            |                      |                  |

Click on the Amount tab on the next column and enter the appropriate amount for the time off.

| - |      |
|---|------|
|   |      |
|   | <br> |

If you want to check the totals for the week to ensure time was calculated properly with the accurals applied, you can check the totals for the week by click the **Totals** tab at the bottom of the screen.

|     | _ |   |   | <br>    | Tota | ls |   |   |
|-----|---|---|---|---------|------|----|---|---|
| []] |   | 9 | • | SW 2017 |      | Q  | e | N |

|         | Pay Code | $\uparrow_5$ $\checkmark$ | Amount    | ~     |
|---------|----------|---------------------------|-----------|-------|
| ISS-REG | i        |                           | <u>27</u> | 32:00 |
| SS-HVA  | с        |                           | 32:       | 8:00  |

• This will show you how many hours they were paid at the specific paycode, such as regular and holiday.

You can also see their Accurals balance by clicking on the Accruals tab on the bottom of the screen. Accruals O Type here to search Ū []] 🗰 ULINE 🤨 Pipe Sizes » Other bookmarks II Reading list Click on the button Save QI 🛃 🔻 1 Employee(s) Selected 🛛 😏 Loaded: 2:52 PM Next Schedule Period Amount Shift Daily Period

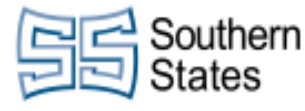

## 7. Job Transfer

If an employee is being transferred to another department, please follow these instructions on how to transfer them.

Click on the button Main Menu

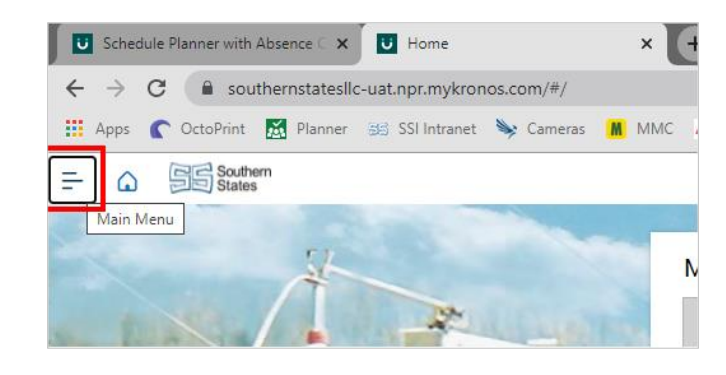

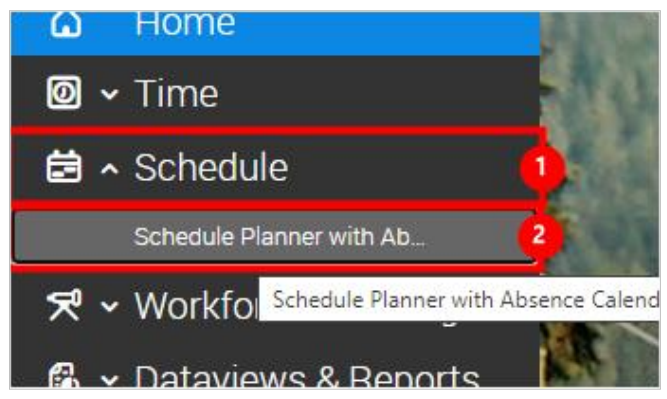

- 1. Click on the Schedule tab.
- 2. Click on the link Schedule Planner with Absence Calendar

| Click on the button Quick Actions          | 🔡 Apps 🌔 OctoPrint 📓 Planner 🗧     | 😒 SSI Intranet 🛛 😽    | Cameras 👖 MMC .          |
|--------------------------------------------|------------------------------------|-----------------------|--------------------------|
|                                            | E Southern<br>States               |                       |                          |
|                                            | View by Schedule Group 💌           |                       |                          |
|                                            | Quick Quick Actions able View Zoom | Generate<br>Schedule  |                          |
|                                            | <b>〒</b> Νame (0/407) ↓            | Mon 8/09              | - () - (                 |
| Click on the Insert Shift Transfer button. | = G Southern                       |                       |                          |
|                                            | View by Schedule Group 🔻           |                       |                          |
|                                            | Assign Unassign Unassign Unassign  | Comment Paycode       | e Copy / Delete<br>Paste |
|                                            | <b>₹ ₹</b> ⊪                       |                       |                          |
|                                            | □ Name [0/497] ↓ 12A 4A            | Mon 8/09<br>8A 12P 4P | 8P 12A 4A 8/             |

| Contern                                                                  |                         | Southern S                                        | states, | LLC                    |                          |                          |             |               | C               | Milby         |
|--------------------------------------------------------------------------|-------------------------|---------------------------------------------------|---------|------------------------|--------------------------|--------------------------|-------------|---------------|-----------------|---------------|
| States                                                                   |                         |                                                   |         |                        |                          |                          |             | Octob         | er 15,          | 2021          |
|                                                                          |                         | Workforce [                                       | Dimens  | ions                   |                          |                          |             |               |                 | 27/116        |
| Select the job that you<br>You can use the searcl<br>you're looking for. | want to t<br>h bar to f | ransfer this operator to.<br>ind the specific job | Assign  | <b>XXX</b><br>Unassign | Insert Shift<br>Transfer | Insert Shift<br>Template | Comment     | Paycode       | Copy /<br>Paste | Delete        |
|                                                                          |                         |                                                   | -       | Y                      | Search                   |                          |             | Q             |                 |               |
|                                                                          |                         |                                                   | 🗌 Nai   | ne [0/497]             | /Drill L                 | ine/03H4                 |             | 89            | <br> 12A        | [<br>4A 8/    |
|                                                                          |                         |                                                   |         |                        | /Bend                    | er Thread                | outnern Sta | tes LLC/South | nern States     | LLC/Drill Lin |
|                                                                          |                         |                                                   |         | ER, MELISS             | A/Drill C                | Operator 4               |             |               |                 | 7:00          |
|                                                                          |                         |                                                   |         |                        | /Drill (                 | Operator 5               |             | -             |                 |               |
|                                                                          |                         |                                                   |         | 1                      |                          |                          |             |               |                 |               |
|                                                                          | 8]                      |                                                   |         |                        |                          |                          |             |               |                 |               |
|                                                                          |                         | 6:00 AM - 3:30 PM                                 | 6       | 00 AM - 3:30 PM        |                          |                          |             |               |                 |               |
|                                                                          | VE                      | 7:00 A                                            |         | 7:00 A 12:             |                          |                          |             |               |                 |               |
|                                                                          | м                       | 7:00 A 12:                                        |         | 7:00 A 12:             |                          |                          |             |               |                 |               |

• Select the shifts you want to transfer this employee for. If the transfer is a success, their schedule will turn blue instead of purple.

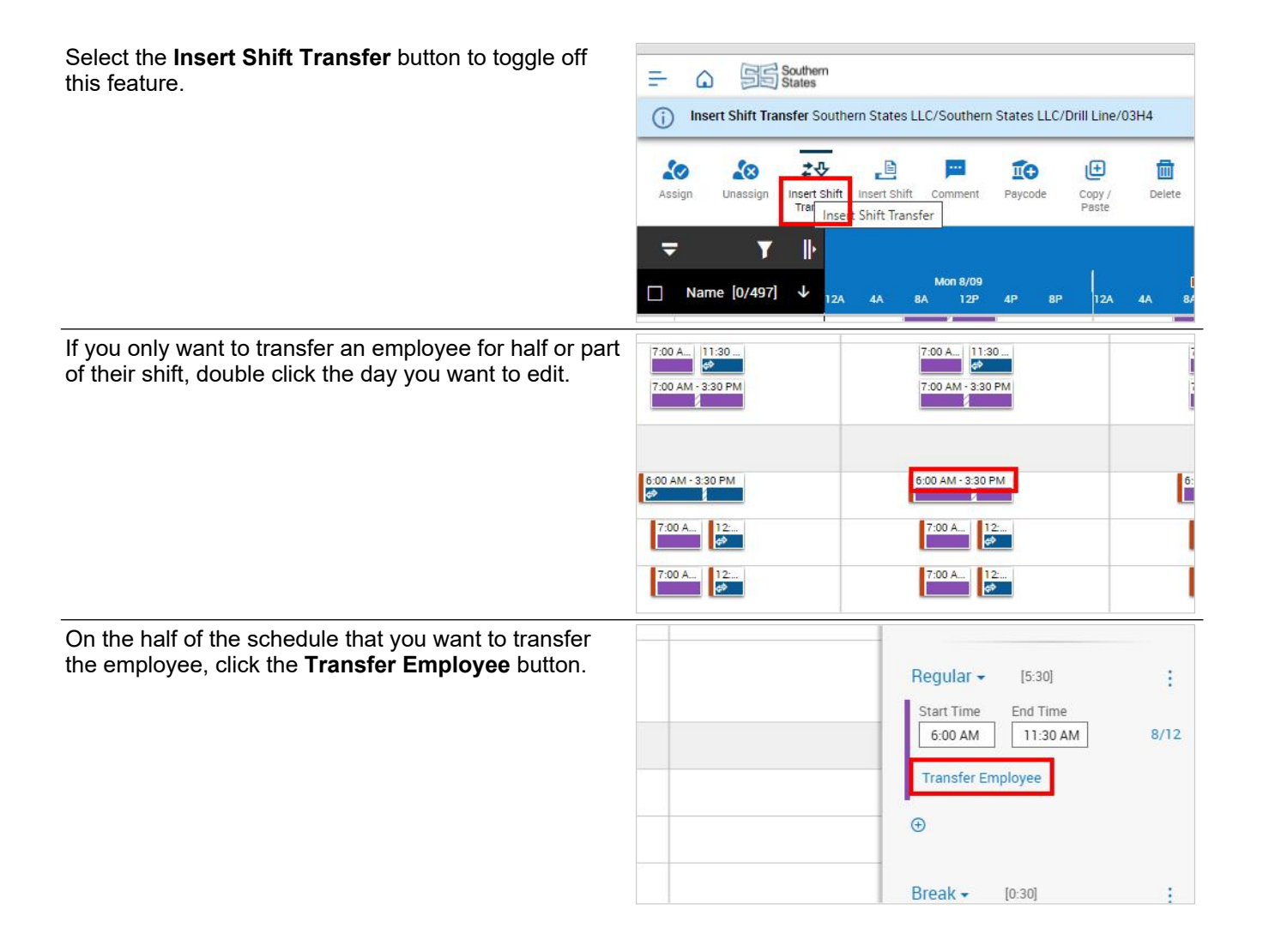

| Contern                        | Southern St                | tates, LL0  | 2                     |                     | CMilby                     |
|--------------------------------|----------------------------|-------------|-----------------------|---------------------|----------------------------|
| States                         | Workforce D                | imension    | \$                    |                     | October 15, 2021<br>28/116 |
| Click on the button <b>Bus</b> | siness Structure           |             |                       | G Add               | d SSL Job Levels 👻         |
|                                |                            | 1P 12A 4A   | Søt 8/14<br>8A 12P 4P | Go To<br>Busines    | s Structure                |
|                                |                            |             |                       | Work Ru<br>Cost Cer | le                         |
|                                | Final Assembly             |             |                       | 1                   |                            |
|                                | Location<br>Final Assembly | ×           | Q                     |                     |                            |
|                                | Job<br>All Jobs            |             | Q                     |                     |                            |
|                                | Jobs with location: "I     | Final Asser | n [10]                |                     |                            |

• Use the 'Location' and 'Job' boxes to search for the desired job.

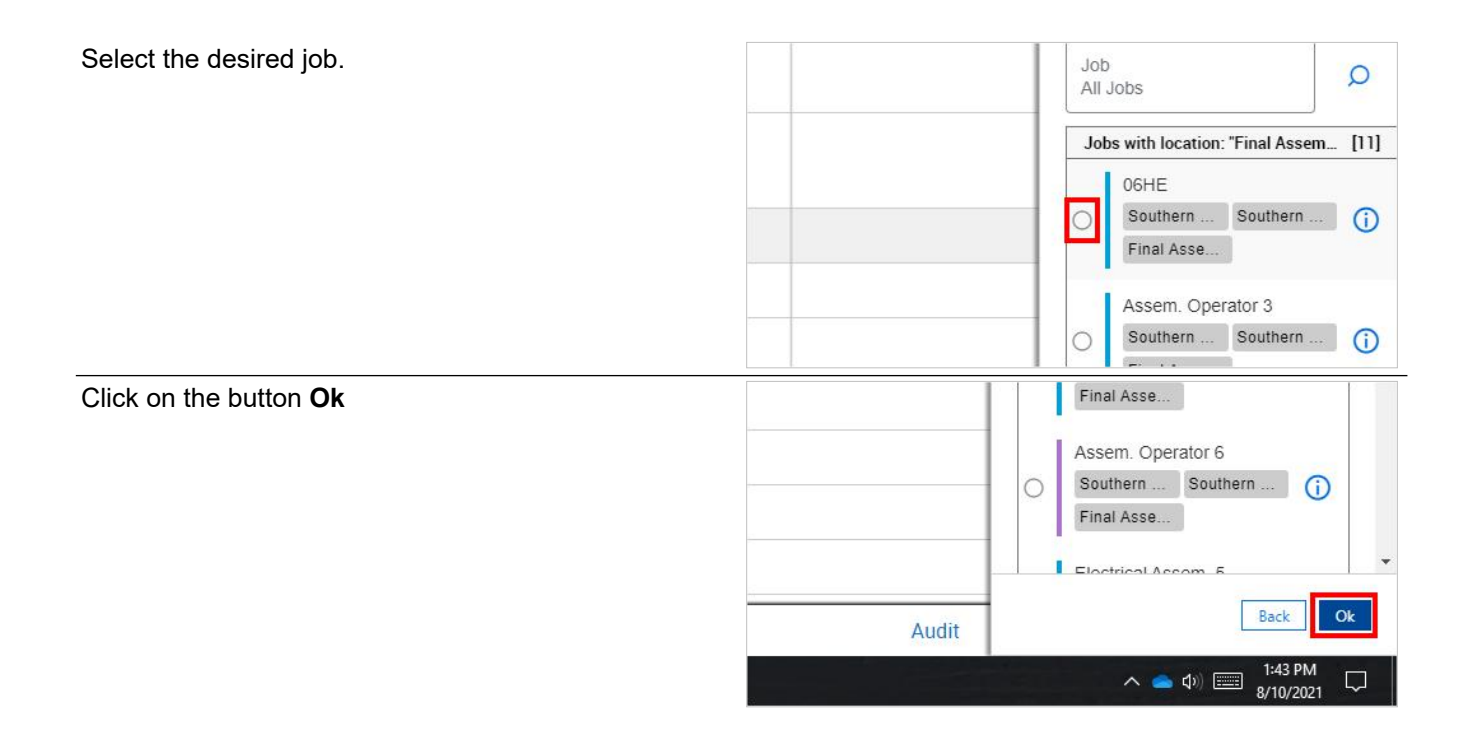

| Contern Southern                 | Southern Stat                 | es, LLC  | CMilby                                        |
|----------------------------------|-------------------------------|----------|-----------------------------------------------|
| States                           |                               |          | October 15, 2021                              |
| J Otales                         | Workforce Dim                 | iensions | 29/116                                        |
| Click on the button <b>Apply</b> | /Assem. Operator 6<br>6:00 AM | Audit    | Cancel Apply<br>Apply<br>1:43 PM<br>8/10/2021 |

11:30 AM

3:30 PM

- Assian Presive A dd C
- 1.
- The blue portion of the shift shows that the first portion of the shift has a transfer. The purple portion of their schedule represents a regular schedule with no transfer. 2.

| Click the <b>Apply</b> button. If you need to copy this schedule to other days or employees, you can use the copy/paste functions mentioned earlier. |                              | Transfer Employee                         |
|----------------------------------------------------------------------------------------------------|------------------------------|-------------------------------------------|
|                                                                                                    | Audit                        | Cancel                                    |
|                                                                                                    |                              | へ 📥 🕼 🎫 <sup>1:43</sup> PM<br>8/10/2021 🖓 |
| Click on the button Save Schedule Content                                                                                                    | GS Engineering360 💡 Google M | aps 🔹 📙 Other bookmarks 🛛 🗐 Reading list  |
|                                                                                                    |                              | 4 ® E Q                                   |
|                                                                                                    |                              | ×                                         |
|                                                                                                    |                              | Save Schedule Coment                      |
|                                                                                                    |                              |                                           |
|                                                                                                    | Sat 8/14                     | Sun 8/15                                  |

If this transfer needs to occur more than a week, it may be better to use the Schedule Pattern feature to transfer one or more employees for the desired time period.

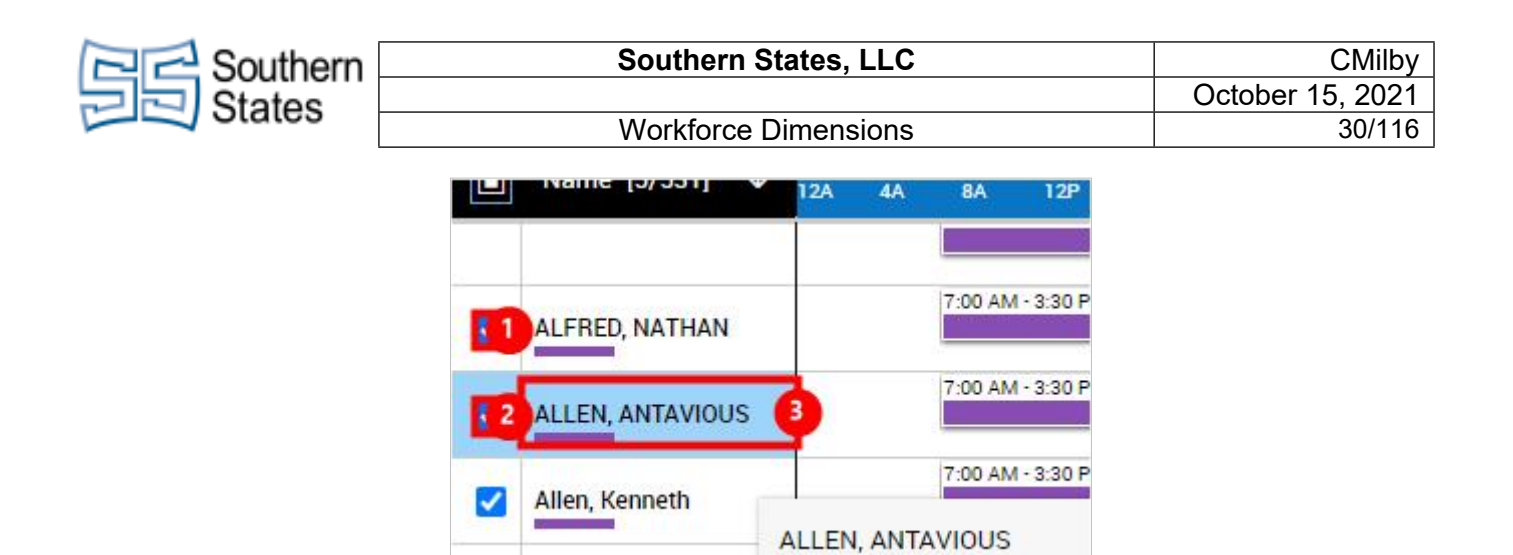

- 1. Check the box to the left of the employees that you want to transfer.
- 2. Right click on one of the selected employees.

Click on Schedule Pattern

| Ē                   | ·0+    | -0-             | <b>E</b> + | ĨO             | 27                | ð    | ර     |
|---------------------|--------|-----------------|------------|----------------|-------------------|------|-------|
| Schedule<br>Pattern | Add to | Remove<br>Group | Add Shift  | Add<br>Paycode | Enter Time<br>Off | Lock | Unloc |

| 8  | 23/20 | 021 |      | Ē   | 1  |               | Ð | Ē |
|----|-------|-----|------|-----|----|---------------|---|---|
|    |       | Αι  | ıg 2 | 021 |    | $\rightarrow$ |   |   |
| Mo | Tu    | We  | Th   | Fr  | Sa | Su            |   |   |
| 26 | 27    | 28  | 29   | 30  | 31 | 1             |   |   |
| 2  | 3     | 4   | 5    | 6   | 7  | 8             |   |   |
| 9  | 10    | 11  | 12   | 13  | 14 | 15            |   |   |
| 16 | 17    | 18  | 19   | 20  | 21 | 22            |   |   |
| 21 | 2 4   | 25  | 26   | 27  | 28 | 29            |   |   |
| 30 | 31    | 1   | 2    | 3   | 4  | 5             |   |   |

1. Click on the calender and select the date that you want this schedule transfer to begin.

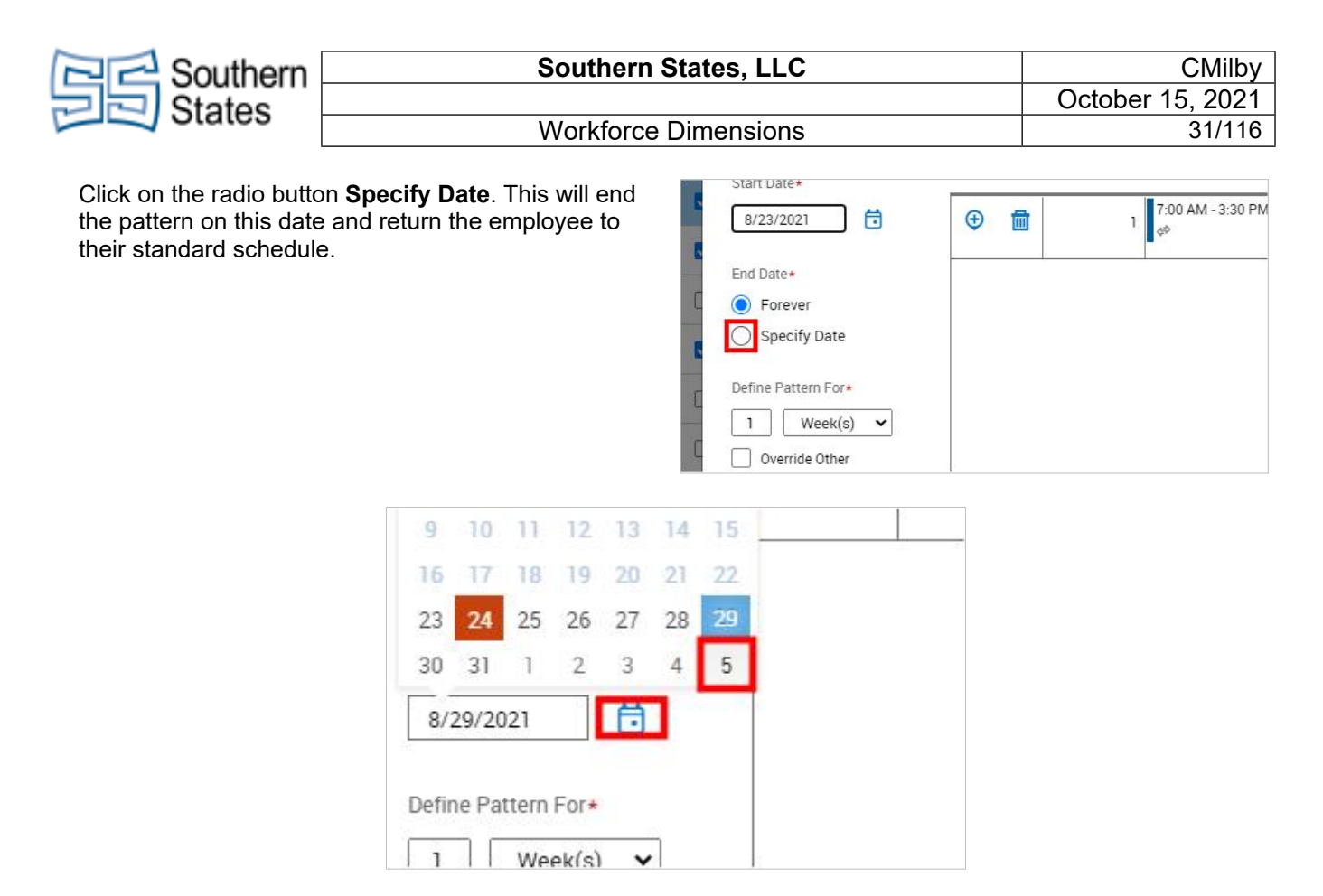

• Click on Open Calendar and select the date you want the pattern to end.

| Click on the checkbox <b>Override Other Patterns</b> | 9/05/2021       Define Pattern For◆       1       Week(s) ♥       Override Other       Patterns       Start Pattern On◆       Week                                             |
|------------------------------------------------------|----------------------------------------------------------------------------------------------------|
| Click on Shift Template                              | Schedule Pattern<br>5 Selected Employees<br>Pettern Template<br>Pattern Template<br>Pattern Template<br>Shift Template<br>Pattern Template<br>Skift Template<br>Skift Template |

| Contern Southern                                                                                      | Southern S                                                                                           | States, LLC                                                                                  |                                                                                                    | CMilby                                                                                                    |
|----------------------------------------------------------------------------------------------------|----------------------------------------------------------------------------------------------------|----------------------------------------------------------------------------------------------|----------------------------------------------------------------------------------------------------|----------------------------------------------------------------------------------------------------|
| States                                                                                                |                                                                                                    |                                                                                              |                                                                                                    | October 15, 2021                                                                                                    |
|                                                                                                    | Workforce                                                                                            | Dimensions                                                                                   |                                                                                                    | 32/116                                                                                                    |
| Select the schedule yo<br>This may end up being<br>already have assigned,<br>We'll apply the transfer | u want the employee to work.<br>the same schedule they<br>, but without a transfer applied.<br>next. | New Pattern 8/23/2021-Forever Start Date* 8/23/2021 End Date*                                | Pattern<br>Template         Shift<br>Template           ◆ Add Ne         Name<br>0600           0700         0700           ()         0700           ()         0700           ()         0700           ()         0700           ()         0700 | Comment Copy/Paste Delete<br>ch<br>Description<br>0600-1630 1230L<br>0700-1530 1130L<br>0700-1530 1130L<br>0700-1530 1200L<br>0700-1530 1230L                                                                                                    |
| Paste the schedule on                                                                                 | one of the days.                                                                                     |                                                                                              |                                                                                                    |                                                                                                    |
|                                                                                                    |                                                                                                    | n  Add New Pattern                                                                           | n                                                                                                    |                                                                                                    |
|                                                                                                    |                                                                                                    | ti ⊕ m                                                                                       | No.<br>1                                                                                                    | Monday                                                                                                    |
| Clcik on Shift Templat                                                                                | e to toggle the paste feature off.                                                                   | Schedule Pattern                                                                             |                                                                                                    |                                                                                                    |
|                                                                                                    |                                                                                                    | Shift Template 0700-1530     Occurrent of the projects     New Pattern     8/23/2021-Forever | 0 1100L<br>Pattern<br>Template<br>Templat<br>Add New Patter                                                                                                    | Comment Copy/Paste Delete<br>Shift Template                                                                                                    |
| Double click on the sch                                                                               | edule we just pasted                                                                                 |                                                                                              | 0700-1                                                                                                    | 530 1100L (8:30)                                                                                                    |
|                                                                                                    |                                                                                                    | er C Add New Pattern                                                                         | 1. 7:00<br>2. 11:0<br>3. 11:3<br>1<br>7:00 AM                                                                                                    | AM [4:00]: Regular<br>0 AM [0:30]: Break<br>0 AM [4:00]: Regular                                                                                                    |
| Click on the button Tra                                                                               | nsfer Employee                                                                                       |                                                                                              | Dogula                                                                                                    | [4:00]                                                                                                    |
|                                                                                                    |                                                                                                    |                                                                                              | Start Ti<br>7:00 /<br>Transf                                                                                                    | Image: The second second se |

| Contern Southern                                                                  | Southern S                                                                      | tates, LLC |                                                          | CMilby                                                                                                    |
|-----------------------------------------------------------------------------------|---------------------------------------------------------------------------------|------------|----------------------------------------------------------|----------------------------------------------------------------------------------------------------|
| States                                                                            |                                                                                 |            |                                                          | October 15, 2021                                                                                                    |
|                                                                                   | Workforce [                                                                     | Dimensions |                                                          | 33/116                                                                                                    |
| Click on the button <b>Add</b>                                                    | Business Structure                                                              |            | 5 Sele<br>2 Ac<br>• Ac                                   | ster<br>ected Employees<br>B B B B<br>Id Business Structure<br>Id Work Rule +<br>Add Business Structu                                                                                                    |
| Use the search bars to<br>department or job title the<br>radio button for the job | navigate to either the<br>nat you want to use. Click the<br>you want to select. |            |                                                          | Apprentice Machinist 7<br>Southern Southern (i)<br>Machine S<br>Beam Line Operator<br>Southern Southern (i)<br>Fab Shop<br>Brazer<br>Southern Southern (i)                                                                                                    |
| Click on the button <b>Ok</b>                                                     |                                                                                 | Audit      | Machi                                                    | ne S<br>Show Next 6 Results<br>ntire List<br>Back Ok<br>Back Ok<br>Back Toob AM<br>8/24/2021                                                                                                    |
| You will see the job loca<br>now listed at the top un                             | ation that you are transferring to<br>der 'Business Structure.'                 | Southern   | 5 Sele<br>Busi<br>Souther<br>Distates LLC/Sou<br>Operant | ected Employees                                                                                                    |
| Click on the button <b>App</b>                                                    | ly                                                                              | Audit      |                                                          | Cancel Apply Cancel 000 Apply Cancel 000 |

| C C C C C C C C C C C C C C C C C C C                                                      | Southern                                                                        | States, LLC                                | CMilby                                                                             |
|--------------------------------------------------------------------------------------------|---------------------------------------------------------------------------------|--------------------------------------------|------------------------------------------------------------------------------------|
| States –                                                                                   | Workforce                                                                       | Dimensions                                 | October 15, 2021                                                                   |
|                                                                                            | WOINDICE                                                                        | Dimensions                                 | 54/110                                                                             |
| Click the button <b>Transfe</b><br>portion of the day. It is v<br>schedule is transferred. | er Employee for the second<br>ery important that the full                       | Regu<br>Star<br>11<br>Trai<br>€<br>Comm    | ular • [4:00] :<br>t Time End Time<br>:30 AM 3:30 PM Day 1<br>nsfer Employee       |
| Click on the button Add                                                                    | Rusinoss Structuro                                                              | 118                                        | insier                                                                             |
|                                                                                            |                                                                                 | 5 Se<br>2<br>•                             | elected Employees                                                                  |
| Use the search bars to r<br>department or job title th<br>radio button for the job y       | navigate to either the<br>nat you want to use. Click the<br>you want to select. | 0                                          | Apprentice Machinist 7<br>Southern Southern ()<br>Machine S<br>Beam Line Operator  |
|                                                                                            |                                                                                 | 0                                          | Southern Southern (j)<br>Fab Shop<br>Brazer<br>Southern Southern (j)               |
| Click on the button <b>Ok</b>                                                              |                                                                                 | CNG<br>Sou                                 | C MACHINIST 12                                                                     |
|                                                                                            |                                                                                 |                                            | Show Next 6 Results                                                                |
|                                                                                            |                                                                                 | Audit                                      | Back         Ok           ∧         ▲         10:05 AM         8/24/2021         ₹ |
| Confirm your selection a                                                                   | at the top of the page.                                                         | 5 Se<br>Bu:<br>Southern States<br>Saturday | elected Employees                                                                  |

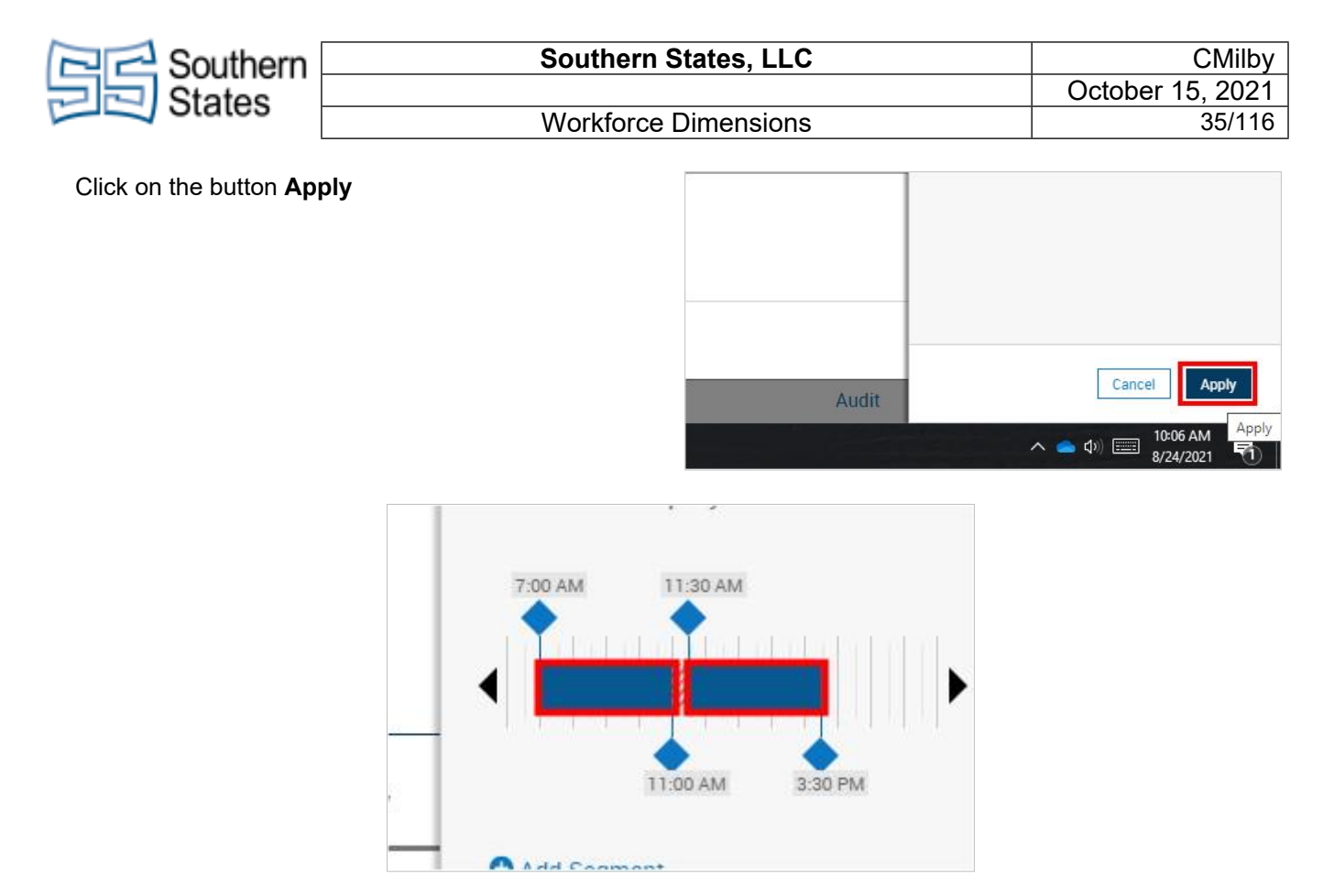

• The full day should now appear as blue on the schedule, indicating that the shift has a transfer applied.

Click on the button Apply

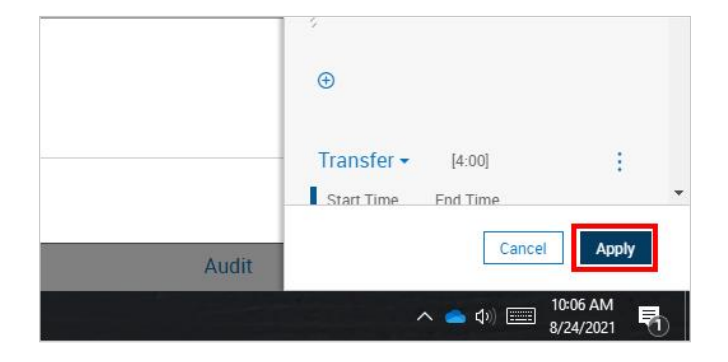

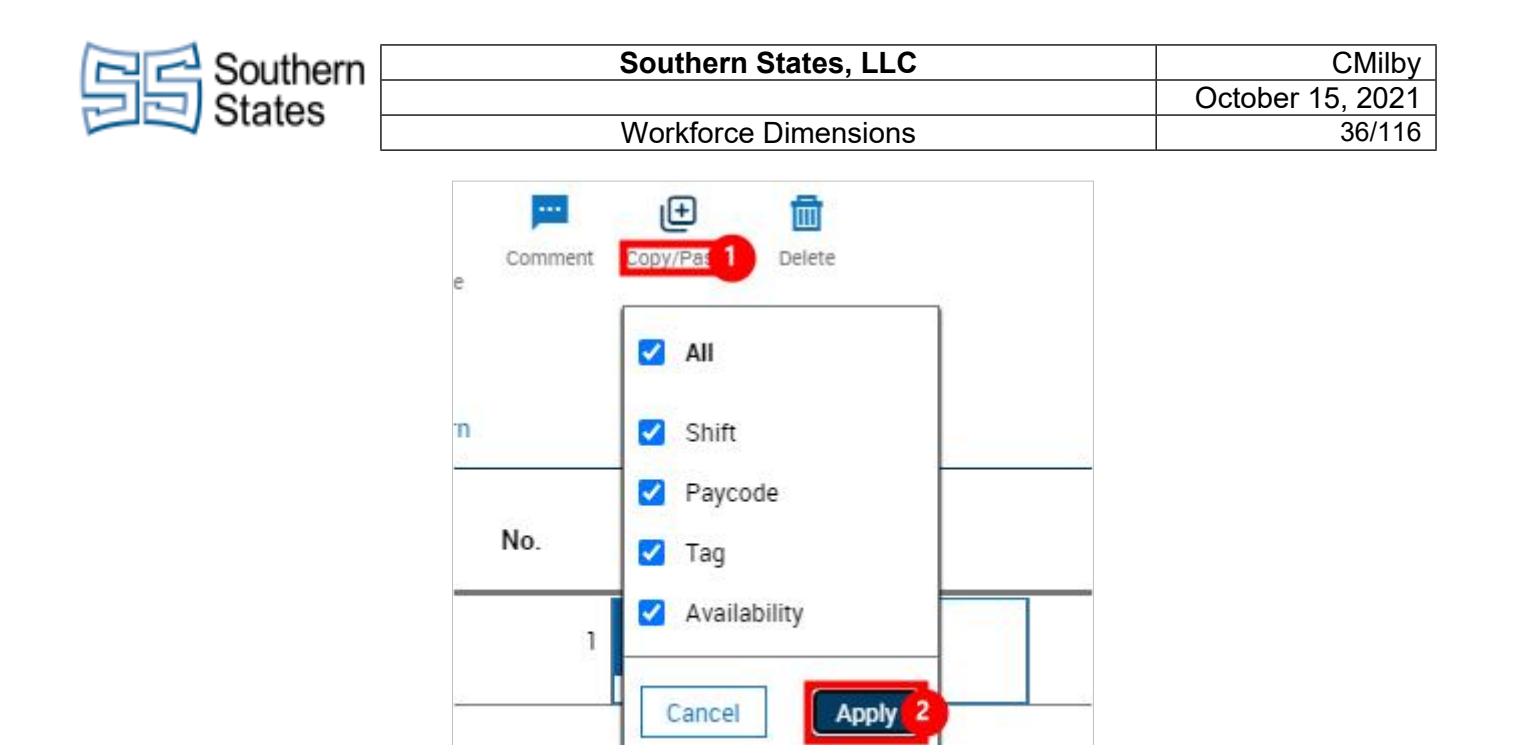

- 1. Click on **Copy/Paste**
- 2. Click on the button **Apply**

| Click on the schedule you just created. This will copy it so we can paste it on the other days. | er                | Add N | lew Pat | ern    |                     |
|-------------------------------------------------------------------------------------------------|-------------------|-------|---------|--------|---------------------|
|                                                                                                 |                   |       |         | No.    | Monday              |
|                                                                                                 | <del>Ö</del>      | Ð     | 圃       |        | 1 7:00 AM - 3:30 PM |
|                                                                                                 |                   |       | 8       |        | ÷                   |
|                                                                                                 |                   |       |         |        |                     |
|                                                                                                 |                   |       |         | 20040  |                     |
| Tuesday Wednesday 7.00 AM - 3.30 PM 7.00 AM - 3.30 PM 7.00 AM - 3.30 PM                         | 7:00 AM - 3:30 PM | day   |         | Friday | 1                   |

• Select the days you want to place this schedule.

Click on the button **Apply** 

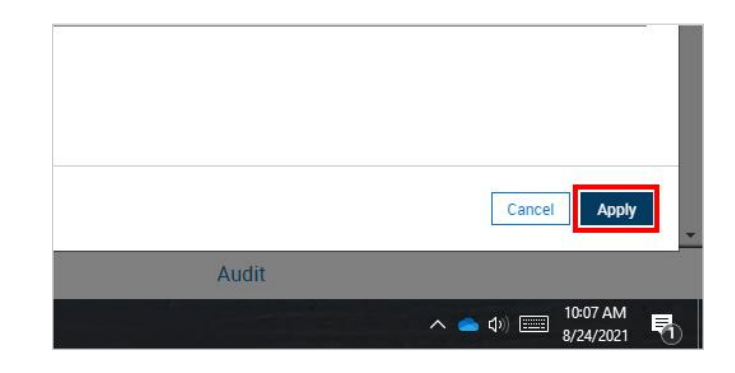
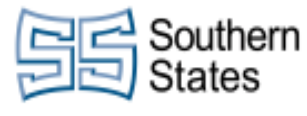

Click on the button Save Schedule Content

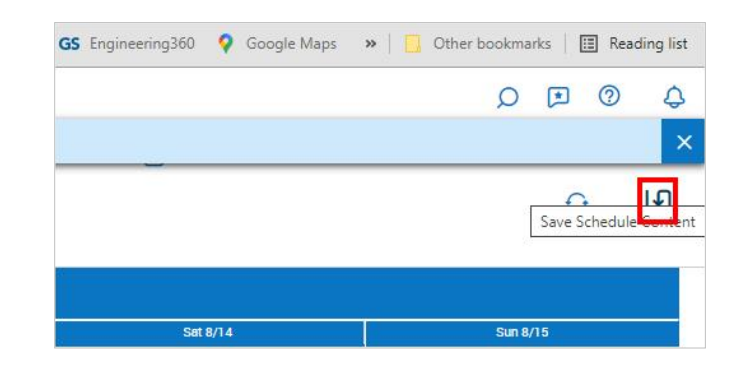

## 8. Labor Grade Transfer

Click on the button Main Menu

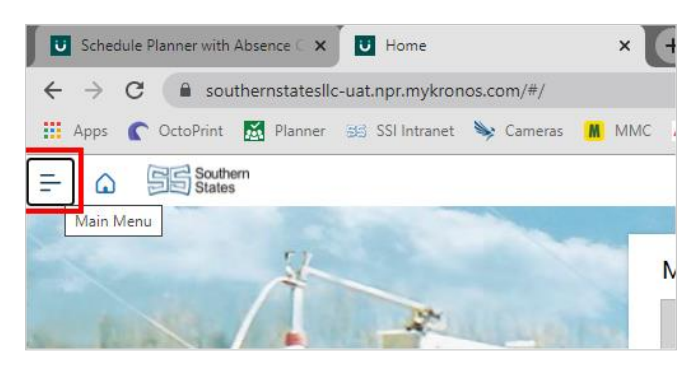

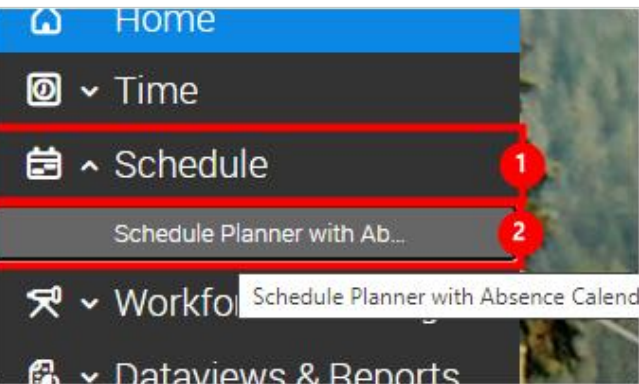

- 1. Click on the Schedule tab.
- 2. Click on the link Schedule Planner with Absence Calendar

#### Click on the button Main Menu

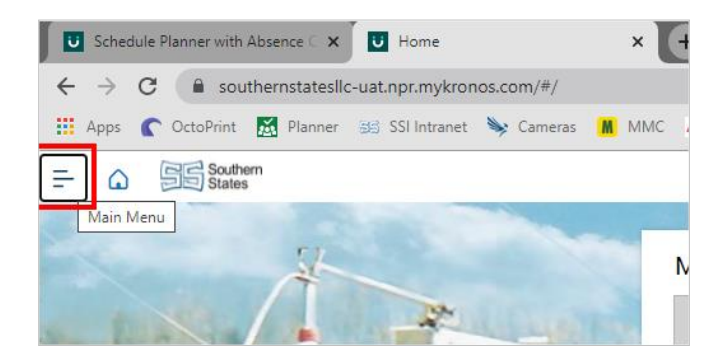

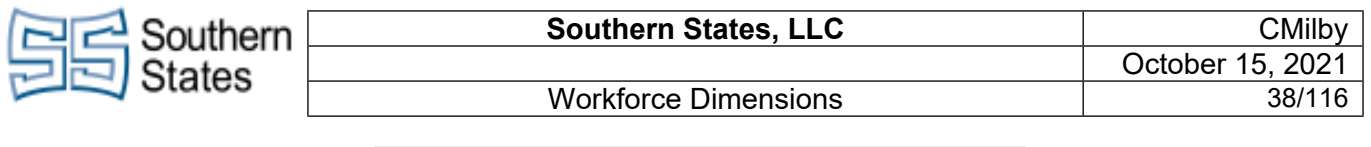

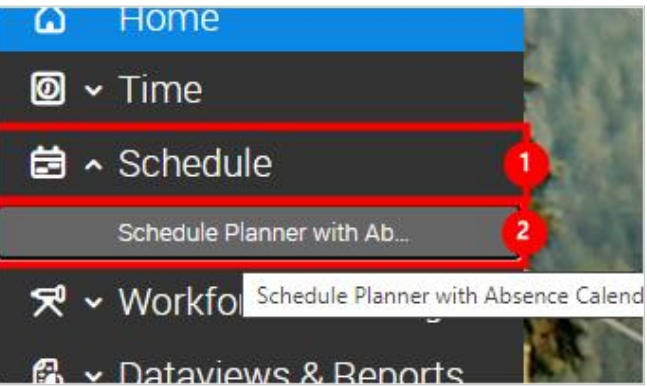

- 1. Click on the Schedule tab.
- 2. Click on the link Schedule Planner with Absence Calendar

| Souther             | n States L | LC/Southe | rn States Ll | .C/Final A     | ssembly           |      |        |                 |           | 11:00 3:30    |
|---------------------|------------|-----------|--------------|----------------|-------------------|------|--------|-----------------|-----------|---------------|
| Ē                   | ·2+        | <u></u>   | E+           | ÍO             | X                 | ð    | ල්     | :               | E72       | 7:00 AM - 3:3 |
| Schedule<br>Pattern | Group      | from C    | Add Shift    | Add<br>Paycode | Enter Time<br>Off | Lock | Unlock | More<br>Actions | GOTO      | 7:00 AM - 3:3 |
| -                   |            | 0110      | 7            | 00 AM - 3:30   | PM                |      | 7      | 00 AM • 3:30    | Timecard  |               |
|                     | N, ANTAVI  | ous       | 7            | 00 444 - 2:20  | PM                | _    | 7      | 00.001.220      | People    | imecard       |
| Aller               | , Kenneth  |           | i i          | 00 111 3.30    |                   |      |        | 00 844 0.00     | Attendanc | e Details     |

- 1. Right click on the employee you want to transfer.
- 2. Click on the button **GoTo**
- 3. Click on the button **Timecard**

Notice the Transfer columns at the top of the schedule. This will row will show what transfers are applied to that specific time period.

| GO TO |          |         |
|-------|----------|---------|
|       |          |         |
| Out   | Transfer | In      |
|       | transier |         |
|       |          | ransier |

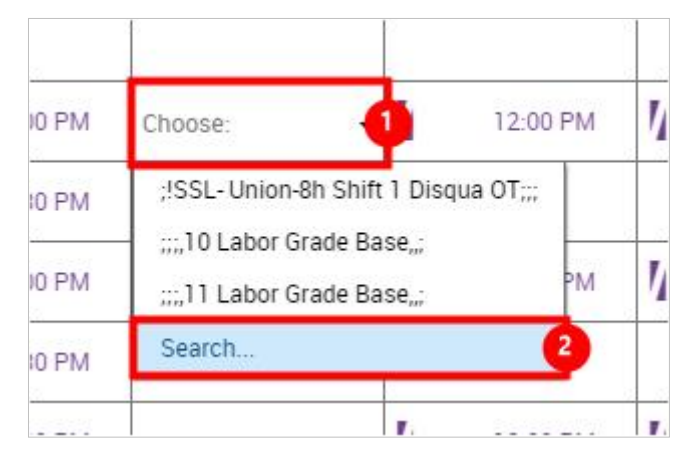

- 1. Click on the first segment of the day's transfer box.
- 2. Click on the button **Search...**

| Contern Southern                                  | Southern                                               | States,                              | LLC                                      |                                             |                                                                                         | С                                                                                                    | Milby         |
|---------------------------------------------------|--------------------------------------------------------|--------------------------------------|------------------------------------------|---------------------------------------------|-----------------------------------------------------------------------------------------|----------------------------------------------------------------------------------------------------|---------------|
| States                                            | Workforce                                              | e Dimens                             | ions                                     |                                             |                                                                                         | October 15,<br>3                                                                                                    | 2021<br>9/116 |
| Click on the blank box<br>period you want to give | under 'Transfer' on the time<br>the labor rate change. | bsence                               |                                          | In                                          | Out                                                                                     | Transfer                                                                                                    |               |
|                                                   |                                                        |                                      |                                          | 7:00 AM<br>11:30 AM                         | 11:00 /<br>3:30 f                                                                       | PMn-8h Shift 1 Part 2;;                                                                                                    | ;             |
| One the new drop down                             | n, select <b>Search</b> .                              | и<br>1<br>1<br>1<br>1<br>1<br>1<br>1 | 7:00 AM<br>1:30 AM<br>7:00 AM<br>1:30 AM | 11:0<br>3:3<br>1/ 11:0<br>1/ 3:3<br>1/ 11:0 | 00 AM Choose<br>30 PM ;;;13<br>50 AM ;!SSL<br>30 PM ;!SSL<br>30 PM ;!SSL<br>50 AM Searc | Eabor Grade Base,,;<br>hern States LLC/Southern St.<br>- Union-8h Shift 2 part 2;;;<br>- Union-8h Shift 1;;;<br>- Union-8h Shift 1;;; | ates LLC/M    |
| Click on the button Add                           | d Labor Category                                       | 4                                    | 8:00                                     |                                             | Labor Cate                                                                              | gories "<br>usiness Structure<br>fork Rule <del>~</del><br>ost Center <del>~</del><br>abor Category                                   |               |

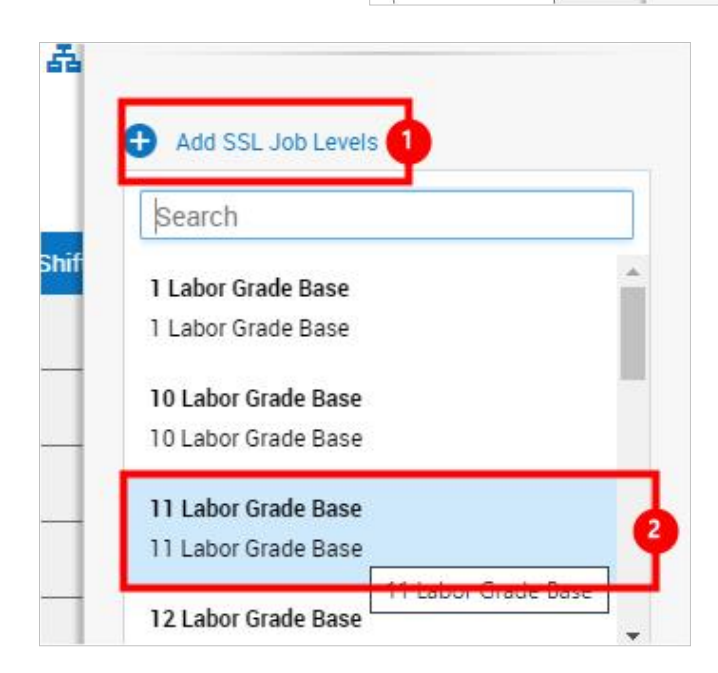

- 1. Click on the button Add SSL Job Levels
- 2. Select the labor grade you want to assign.

| Southern                      |         | Southern States, LLC                    | 3          | CMilby                        |
|-------------------------------|---------|-----------------------------------------|------------|-------------------------------|
| States                        |         |                                         |            | October 15, 2021              |
| - Oldies                      |         | Workforce Dimension                     | S          | 40/116                        |
|                               |         |                                         |            |                               |
| Click on the button <b>Ok</b> |         |                                         |            |                               |
|                               |         |                                         |            |                               |
|                               |         |                                         |            |                               |
|                               |         |                                         |            |                               |
|                               |         |                                         |            |                               |
|                               |         |                                         |            | Back                          |
|                               |         |                                         |            | へ 📥 Ф)) 1:57 PM<br>6/1/2021 💭 |
| Click on the button Apply     |         |                                         |            |                               |
|                               |         |                                         |            |                               |
|                               |         |                                         |            |                               |
|                               |         |                                         |            |                               |
|                               |         |                                         |            |                               |
|                               |         |                                         |            | Cancel Apply                  |
|                               |         |                                         |            | 1:57 DM                       |
|                               |         |                                         |            | ^                             |
|                               | 25.20   | 1                                       | 1          |                               |
|                               | м       | Labor Grade Base,;                      |            |                               |
|                               | м       | 8h Shift 1 Part 2;;;                    |            |                               |
|                               | M       | ;;;,13 Labor Grade Base,,;              |            |                               |
|                               | 22      | Southern States LLC/Southern States LLC | C/Maintena |                               |
|                               | М       | ;ISSL- Union-8h Shift 2 part 2;;;       |            |                               |
|                               | M       | ;ISSL- Union-8h Shift 2;;;              |            |                               |
|                               | <u></u> | ;!SSL- Union-8h Shift 1;;;              |            |                               |
|                               | М       | Search                                  | 2          |                               |

- Select the labor grade for the second half of the shift as well. On the new drop down, select **Search...** 1.
- 2.

М

| Add Business Structure |
|------------------------|
| Work Rule              |
|                        |
| 🕀 Add Cost Center 🗸    |
| Add Labor Category     |
|                        |

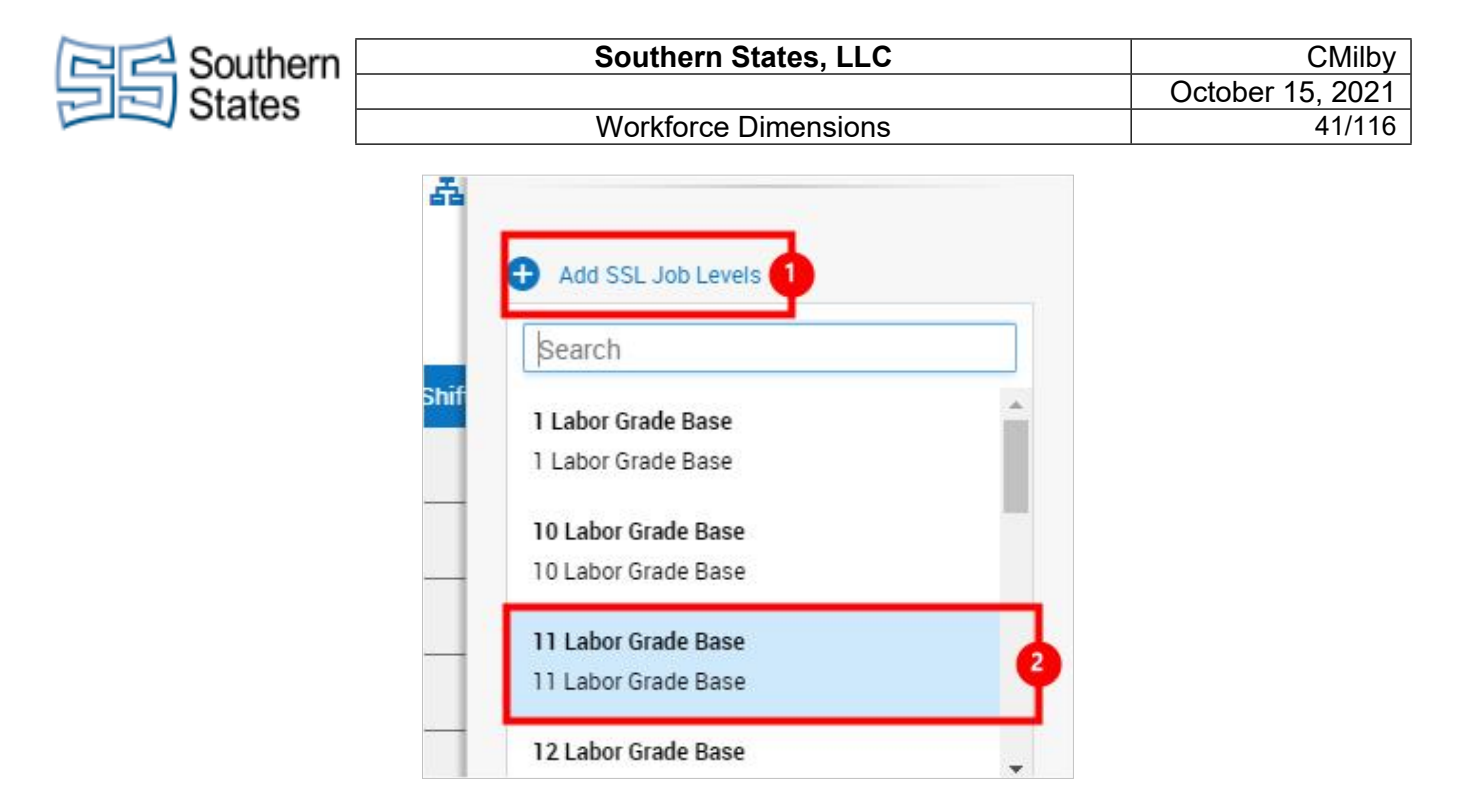

- 1. Click on the button Add SSL Job Levels
- 2. Assign that labor grade that you want assigned.

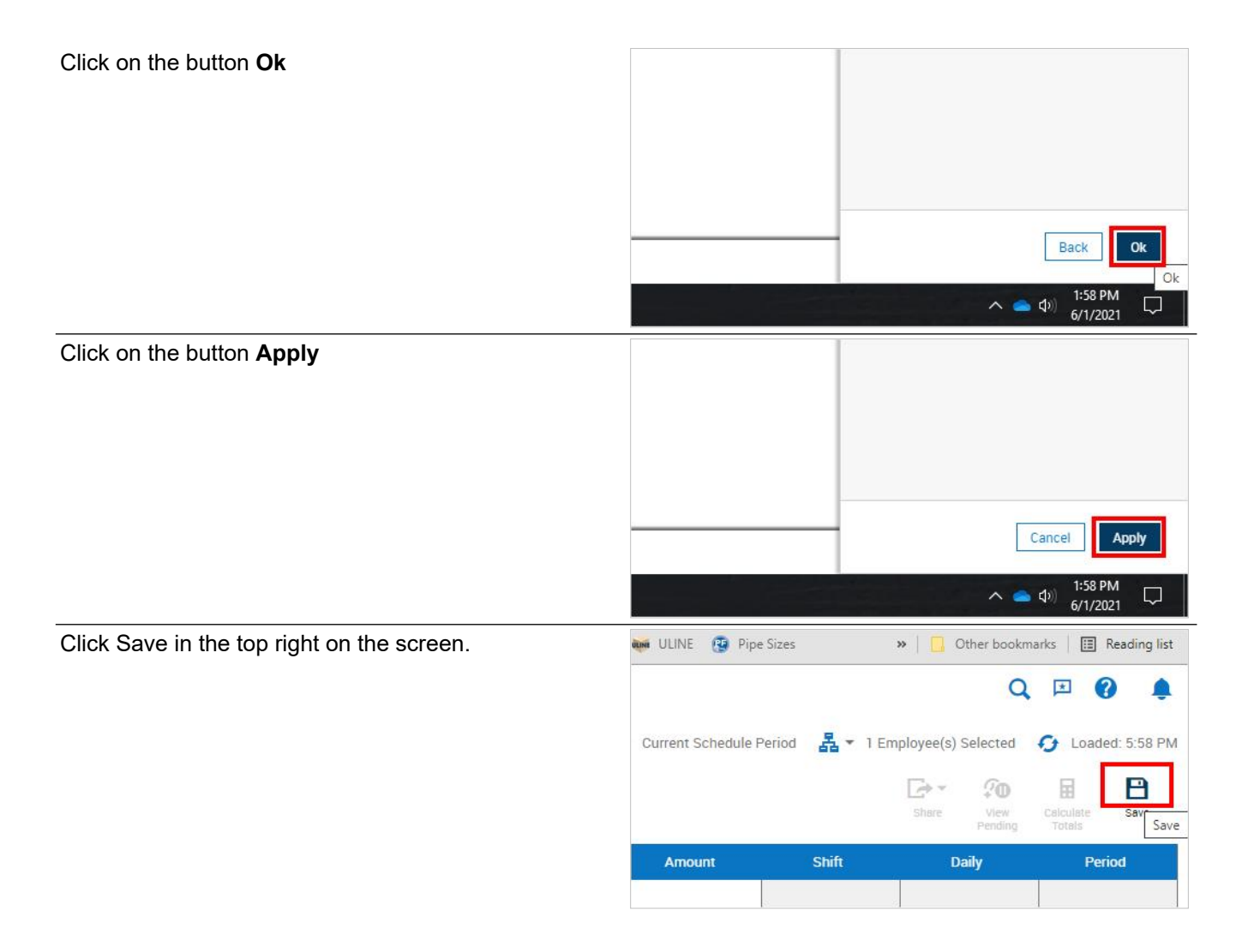

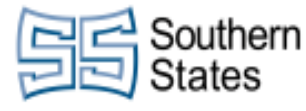

Workforce Dimensions

If you want to apply this over the course of an extended period of time, or to multiple employees, you navigate back to the full schedule. Select the **Main Menu** button.

| € → (   |           | ithernstatesllo | c-uat.npr.mykron | ios.com/#/ | I ANAC |
|---------|-----------|-----------------|------------------|------------|--------|
| Apps    | OctoPrint | Planner         | 55 SSI Intranet  | Cameras    | M MIMC |
| = 0     | SS South  | em<br>s         |                  |            |        |
| Main Me | nu        |                 |                  |            |        |
|         |           |                 |                  | -          |        |
|         |           | SIL             |                  |            |        |
|         |           |                 |                  |            |        |
|         |           |                 |                  |            |        |
|         |           |                 | 12               |            |        |
|         |           |                 | A.               | alley a    | 1      |

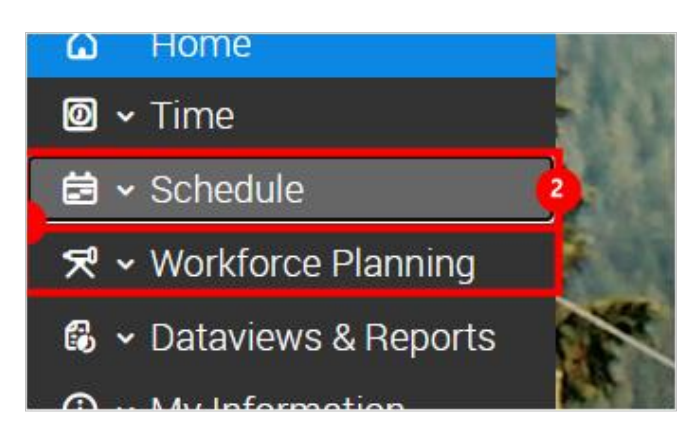

- 1. Select the Schedule tab.
- 2. Click on the item Schedule Schedule Planner with Absence Calendar

Click on the link Schedule Planner with Absence Calendar

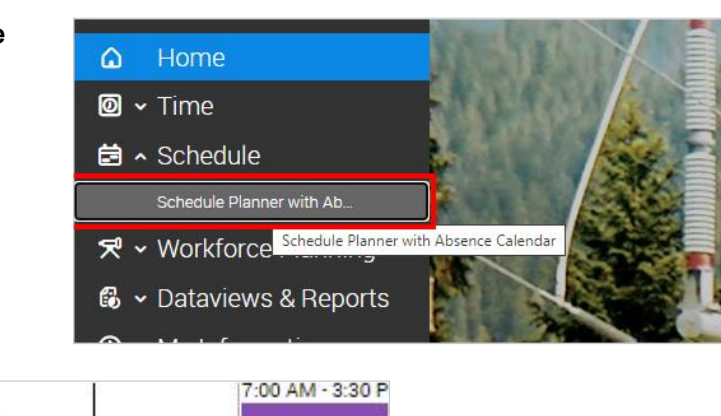

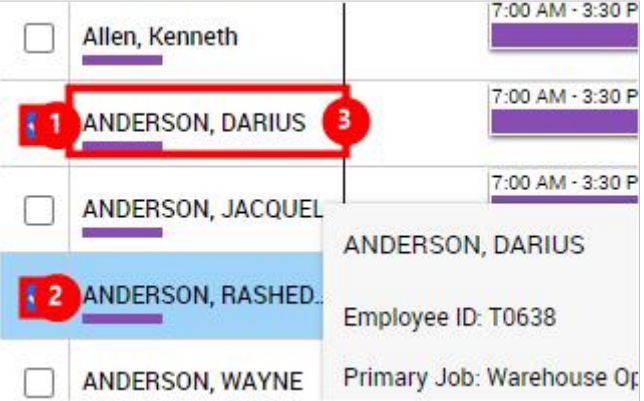

- 1. Click the checkbox next to the employees that you want to work with.
- 2. Right click one of the selected employees.

| C C Southern           |                      |       | Sc              | outh      | ern 🗄       | Stat      | es, l            | LC              |                            |                  |                                  |                   |      | CMilby |
|------------------------|----------------------|-------|-----------------|-----------|-------------|-----------|------------------|-----------------|----------------------------|------------------|----------------------------------|-------------------|------|--------|
| States                 | Workforce Dimensions |       |                 |           |             |           |                  |                 | October 15, 2021<br>43/116 |                  |                                  |                   |      |        |
| Click on Schedule Patt | ern                  |       |                 |           |             | ī         | 2 Sel            | lected          | Emplo                      | yees             |                                  |                   |      |        |
|                        |                      |       |                 |           |             | Sc        | hedule<br>attern | Add to<br>Group | Remove<br>from Group       | ■=+<br>Add Shift | Add<br>Paycode                   | Enter Time<br>off | Lock | Unlock |
|                        |                      |       |                 |           |             |           | ANDE             | RSON, JA        | ACQUEL                     | 7                | 7:00 AM - 3:30<br>7:00 AM - 3:30 | PM                |      | 7:00   |
|                        | E                    | Start | : Date<br>23/20 | 2*<br>)21 |             | 茼         | 1                |                 | Ð                          | Ē                |                                  |                   |      |        |
|                        |                      | Mo    | Tu              | Au<br>We  | IG 20<br>Th | 021<br>Fr | Sa               | →<br>Su         |                            |                  |                                  |                   |      |        |
|                        |                      | 26    | 27              | 28        | 29          | 30        | 31               | 1               |                            |                  |                                  |                   |      |        |

7

21

4

13 14

8

15

29

5

6

27 28

3

• Click on **Open Calendar** to select the day that you want this pattern to start.

3 4 5

24 25

115

----

10 11 12

18

1

--- ----

19

26

2

9

16 17

30 31

C ....

Click on the **Specify Date**. This will give a date for the pattern to end. After this date, their schedule will return to their standard schedule.

| s will<br>their | give           | a da<br>edule      | ate fo        | or the<br>retur |    | End<br>Def | /30/2021<br>Date *<br>Forever<br>Specify Date<br>ine Pattern For<br>Week(s<br>Override Othe | *<br>*<br>* | Ð |  | 1 | AM - 3:30 PM |
|-----------------|----------------|--------------------|---------------|-----------------|----|------------|---------------------------------------------------------------------------------------------|-------------|---|--|---|--------------|
| 9               | 10             | 11                 | 12            | 13              | 14 | 15         |                                                                                             |             |   |  |   |              |
| 16              | 17             | 18                 | 19            | 20              | 21 | 22         |                                                                                             |             |   |  |   |              |
| 23              | 24             | 25                 | 26            | 27              | 28 | 29         |                                                                                             |             |   |  |   |              |
| 30              | 31             | 1                  | 2             | 3               | 4  | 5          |                                                                                             |             |   |  |   |              |
| 8/:<br>Defir    | 31/20<br>ne Pa | )21<br>ttern<br>We | For*<br>ek(s) | Ö               |    |            |                                                                                             |             |   |  |   |              |

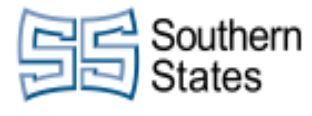

• Click on **Open Calendar** and select the date you want the pattern to end.

| Click on the button Shift Template                                                  |                                                                                                    |
|-------------------------------------------------------------------------------------|----------------------------------------------------------------------------------------------------|
|                                                                                     | Schedule Pattern                                                                                                    |
|                                                                                     | 2 Selected Employees<br>Pattern Shift Comment Copy/Paste Delete<br>Template                                                                                                    |
|                                                                                     | New Pattern  Add New Pattern                                                                                                    |
| Select the shift you want the employee to work. We will transfer the employee next. | ● New Pattern<br>8/23/2021-Forever         ● Add Ne         Name         Description<br>0600         0600-1630         1230L         • Iday           Start Date*         0700         0700-1530         1100L         Iday           8/23/2021         Image: Construction of the second second sec |
| Click on a day to paste the schedule here.                                          |                                                                                                    |
|                                                                                     | n 👻 🔂 Add New Pattern                                                                                                    |
|                                                                                     | No. Monday                                                                                                    |
|                                                                                     |                                                                                                    |
| Click on Shift Template                                                             | Schedule Pattern                                                                                                    |
|                                                                                     | Shift Template 0700-1530 1200L                                                                                                    |
|                                                                                     | New Pattern<br>8/23/2021-Forever                                                                                                    |
| Double click on the schedule you just pasted.                                       | 0700-1530 1200L (8:30)                                                                                                    |
|                                                                                     | Pr         1. 7:00 AM         [5:00]: Regular           2. 12:00 PM         [0:30]: Break           3. 12:30 PM         [3:00]: Regular                                                                                                    |
|                                                                                     | €                                                                                                    |
|                                                                                     |                                                                                                    |

| Couthern                                  | Southern                           | States, LLC | CMilby                                                                                                    |
|-------------------------------------------|------------------------------------|-------------|----------------------------------------------------------------------------------------------------|
| States                                    | \\/                                | Dimensione  | October 15, 2021                                                                                                    |
|                                           | VVOrkforce                         | Dimensions  | 45/116                                                                                                    |
| Under the first segment <b>Employee</b> . | of the day, select <b>Transfer</b> |             | Regular •       [5:00]       :         Start Time       End Time         7:00 AM       12:00 PM       Day 1         Transfer Employee         The state of the state of the stat |
|                                           |                                    |             | Break - [0:30]                                                                                                    |
|                                           | tegory                             | Saturday    | dd Work Rule 👻<br>dd Cost Center 👻                                                                                                    |
| Click on the button Add                   | I SSL Job Levels                   |             | Transfer<br>Labor Categories                                                                                                    |
|                                           |                                    |             | Add Paygroup  Add SSL Job Lawale Add SSL Job Levels Go To Business Structure                                                                                                    |
| Select the labor grade y employee to.     | ou want to transfer the            |             | Search  I Labor Grade Base  Labor Grade Base                                                                                                    |
|                                           |                                    | Saturday    | 10 Labor Grade Base<br>11 Labor Grade Base<br>11 Labor Grade Base                                                                                                    |
| Confirm your selection i                  | is correct.                        |             | Labor Categories                                                                                                    |
|                                           |                                    |             | Add Paygroup      SSL Job Levels     10 Labor Grade Base     10 Labor Grade Base     Go To  Business Structure                                                                                                    |

| Contern Southern              | Southern S                   | states, LLC |                                                   | CMilby                                                                                                    |
|-------------------------------|------------------------------|-------------|---------------------------------------------------|----------------------------------------------------------------------------------------------------|
| E States                      | Workforce                    | Dimensions  |                                                   | October 15, 2021<br>46/116                                                                                                    |
| L                             | Workforce I                  |             |                                                   | 40/110                                                                                                    |
| Click on the button <b>Ok</b> |                              | Audit       | ~                                                 | Back Ok<br>Ok<br>Ok<br>0k<br>0k<br>0k                                                                                                    |
| Click on the button Apr       | blv                          |             |                                                   |                                                                                                    |
|                               |                              | Audit       | ^                                                 | Cancel Apply Cancel 0.51 AM Apply Cancel 0.51 AM Apply Apply Cancel 0.51 AM Apply Cancel 0.51 AM Apply Cancel 0.51 |
| Select the <b>Transfer En</b> | ployee button for the second |             | Regular                                           | - [3:00]                                                                                                    |
|                               |                              |             | Start Tim<br>12:30 F<br>Transfer<br>①<br>Comments | e End Time<br>M 3:30 PM Day 1<br>Employee<br>[0] Add Comment                                                                                                    |
| Click on the button Add       | Labor Category               |             | -                                                 |                                                                                                    |
|                               |                              |             | bhA 🕂                                             | Work Rule 👻<br>Cost Center 👻<br>Labor Category<br>Add Labor Category                                                                                                    |
| Click on the button Add       | I SSL Job Levels             |             | Labor Ca                                          | f <b>er</b><br>tegories                                                                                                    |
|                               |                              |             | Add     Go To     Business                        | Paygroup<br>SSL Job Levels<br>Add SSL pb Levels<br>Structure                                                                                                    |

| Southern                              | Southern S               | Southern States, LLC                 |                                                                                                    |  |  |
|---------------------------------------|--------------------------|--------------------------------------|----------------------------------------------------------------------------------------------------|--|--|
| States                                | Workforce [              | Dimensions                           | 47/116                                                                                                    |  |  |
| L                                     |                          |                                      |                                                                                                    |  |  |
| Select the labor grade y employee to. | you want to transfer the | Saturday                             | earch abor Grade Base Labor Grade Base Labor Grade Base Labor Grade Base Labor Grade Base Labor Grade Base Labor Grade Base                                                                                                    |  |  |
|                                       |                          |                                      | hor Catogorian                                                                                                    |  |  |
| Commun your concertor.                |                          | €<br>[10]<br>10<br>GC                | Add Paygroup -<br>Lob Levels<br>Labor Grade Base<br>Labor Grad 10 Labor Grade Base                                                                                                    |  |  |
| Click on the button <b>Ok</b>         |                          | Bio                                  | cinace Structura                                                                                                    |  |  |
| Click on the button <b>Apr</b>        | bly                      | Audit                                | Back<br>▲ (1) (2011) (10-51 AM<br>8/24/2021 )                                                                                                    |  |  |
|                                       |                          | Audit                                | Cancel Apply<br>Apply<br>Apply |  |  |
|                                       | /Electrical Assem.       | 6<br>12:30 PM<br>12:00 PM<br>3:30 PM |                                                                                                    |  |  |

| Southern States, LLC | CMilby                                       |
|----------------------|----------------------------------------------|
|                      | October 15, 2021                             |
| Workforce Dimensions | 48/116                                       |
|                      | Southern States, LLC<br>Workforce Dimensions |

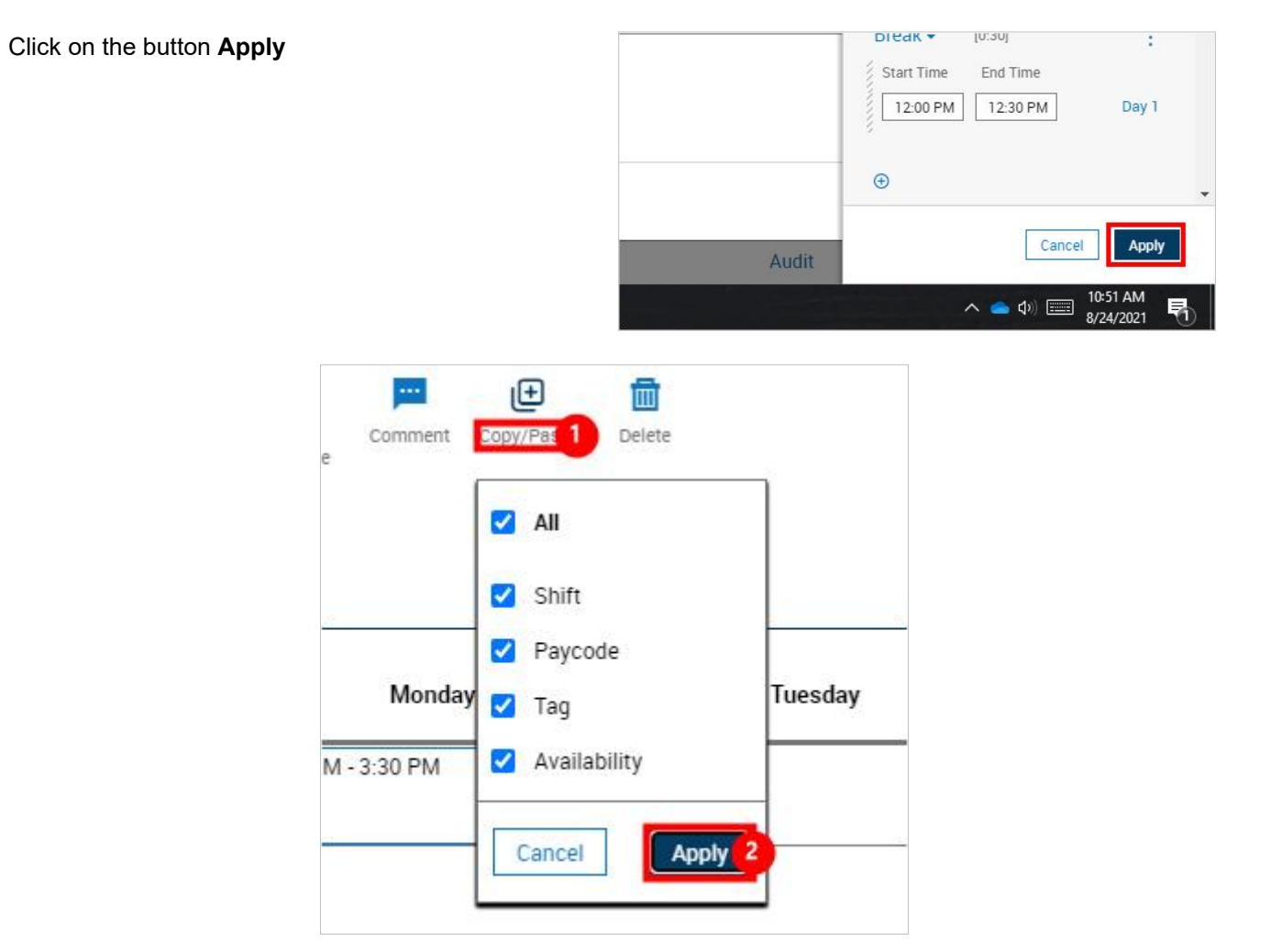

- 1.
- Click on **Copy/Paste** Click on the button **Apply** 2.

Select the shift you want to copy. Add New Pattern No. Monday 7:00 AM - 3:30 PM Ë) € 4 Tuesday Wednesday Thursday Friday

Select all the date you want to paste the schedule. •

| Southern                       | Souther                  | n States, LLC                               | CMilby                                      |
|--------------------------------|--------------------------|---------------------------------------------|---------------------------------------------|
| States                         |                          |                                             | October 15, 2021                            |
| - Otates                       | Workford                 | ce Dimensions                               | 49/116                                      |
| Click on <b>Copy/Paste</b> to  | toggle off the function. |                                             |                                             |
|                                |                          | iems.                                       |                                             |
|                                |                          | Pattern Shift Comment Copy/Pattern Template | III<br>Iste Delete                          |
|                                |                          | ew Pattern                                  |                                             |
| Click on the button <b>App</b> | ly                       |                                             | Cancel                                      |
|                                |                          | Audit                                       |                                             |
|                                |                          |                                             | ∧ ● Φ» 📰 <sup>10:52</sup> AM<br>8/24/2021 🛐 |
| Click Save in the top rig      | ht on the screen.        | 🗰 ULINE 😰 Pipe Sizes 🛛 🛛 📙                  | Other bookmarks   🔝 Reading list            |
|                                |                          |                                             | Q 🖻 🕜 🌲                                     |
|                                |                          | Current Schedule Period 🛛 🛃 🔻 1 Employee(s  | ) Selected 🛛 🚱 Loaded: 5:58 PM              |
|                                |                          | Share                                       | View Pending Totals                         |
|                                |                          | Amount Chife                                | Daily Davied                                |

# 9. Assigning Absence Codes

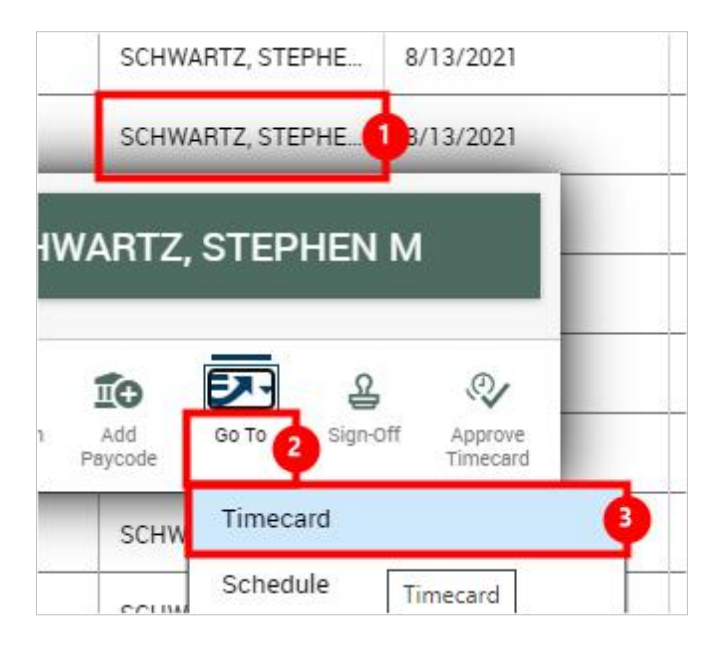

1. Navigate to the employee's time card. If you notice an issue when reviewing the weekly dataview or browsing the weekly schedule, you can simply right click the user.

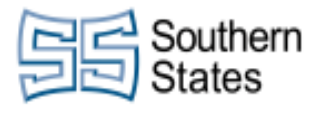

CMilby October 15, 2021 50/116

2. Click on **Go To** 

3. Click on the button **Timecard** 

| If you want to apply a code to an absence specifically, right click the corresponding day's red mark in the | IE 🔻             | 0010               | 162 < 1 of    | 1 2                |                   |                            |                  |                       |
|----------------------------------------------------------------------------------------------------|------------------|--------------------|---------------|--------------------|-------------------|----------------------------|------------------|-----------------------|
| right click the corresponding day's red mark in the                                                         | 1                | ~                  | 율             | 20                 | <b>D</b> :        | ®÷→                        | 1                | \$                    |
| Absence column.                                                                                             | Approve          | Remove<br>Approval | Sign-Off      | Remove<br>Sign-Off | Reset<br>Accruais | Move<br>Accruals           | Rule<br>Analysis | View Moved<br>Amounts |
|                                                                                                    | Date             |                    | Schedu        | le                 | Abs               | ence                       | In               |                       |
|                                                                                                    | 8/09             |                    | 7:00 AM - 3:3 | 30 PM              | I                 |                            |                  |                       |
|                                                                                                    | 5                |                    | 7:00 AM - 11  | :00 AM             |                   | Unexcused                  | Absence          |                       |
|                                                                                                    |                  |                    | 11:30 AM - 3  | :30 PM 🖨           |                   |                            |                  |                       |
| Click on the button <b>Comments and Notes</b>                                                               |                  |                    |               |                    | Date:             |                            |                  |                       |
|                                                                                                    | AA               |                    | Remove        | Sig                | 8/09/2021         |                            |                  |                       |
|                                                                                                    | 20011            | Approve            | Approval      | JU                 | Unexcu:           | sed Absence                |                  |                       |
|                                                                                                    |                  | Date               |               | S                  |                   |                            |                  |                       |
|                                                                                                    | M                | ion 8/09           |               | 7:00 A             | mm Comme          | en <mark>ts and Not</mark> | es               | Justi                 |
|                                                                                                    |                  |                    |               | 7:00 A             |                   |                            |                  | Elicepi               |
|                                                                                                    |                  |                    |               | 11:30 AM -         | 3:30 PM 🜾         | >                          |                  |                       |
| Click on the input field Select a Comment                                                                   | H _              | Oursest De         |               | Une                | xcused Abs        | ence                       |                  |                       |
|                                                                                                    | • •              | Current Pa         | y Period      | 6-à<br>Com         | ment On           |                            |                  |                       |
|                                                                                                    |                  |                    |               | Un                 | excused Ab        | sence '                    | •                |                       |
|                                                                                                    | A                | mount              | s             | hif 🗢              |                   |                            |                  |                       |
|                                                                                                    |                  |                    |               |                    | Select a (        | Select a Co                | mment            |                       |
|                                                                                                    | <u></u>          |                    |               |                    | Type and          |                            |                  |                       |
|                                                                                                    |                  |                    |               |                    | Add Anothe        | er Note                    |                  | Add                   |
| Select the 'Code 5', or other applicable code for this                                                      | Ar               | mount              | s             | hif a              |                   |                            |                  |                       |
| day's absence.                                                                                              |                  | mount              |               |                    | Select a (        | Comment                    | •                | ]                     |
|                                                                                                    |                  |                    |               |                    | Search            |                            |                  |                       |
|                                                                                                    | 51 5.5<br>71 5.5 |                    |               | - 1                | Attenda           | nce Mainten                | ance Adjustn     | hent                  |
|                                                                                                    |                  |                    |               | - 1                | Excused           |                            |                  | _                     |
|                                                                                                    |                  |                    |               | -                  | Failure t         | o Call                     |                  |                       |
|                                                                                                    |                  |                    |               | -                  | PTO               |                            |                  |                       |
| Be sure to include a note describing the event.                                                             |                  |                    |               | Com                | ment On           | sence                      | •                |                       |
|                                                                                                    |                  |                    |               | 4                  | Add Comme         | nt                         |                  |                       |
|                                                                                                    | A                | mount              | S             | ihif<br>m          | Code 5            | ٢                          | • 1              |                       |
|                                                                                                    | 55 M             |                    |               |                    | Type a no         | ote (optional)             | ).               |                       |
|                                                                                                    | 30               |                    |               |                    |                   |                            |                  |                       |
|                                                                                                    |                  |                    |               | _                  | Add Anothe        | er Note                    |                  | Add                   |
|                                                                                                    |                  |                    |               |                    |                   |                            |                  |                       |

| \\/orl/forod                                         |                                                      |                                                                                                    |                                                                                                    |                                                                                                    |
|------------------------------------------------------|------------------------------------------------------|----------------------------------------------------------------------------------------------------|----------------------------------------------------------------------------------------------------|----------------------------------------------------------------------------------------------------|
| \\/orl/force                                         | Octob                                                | er 15, 2021                                                                                                    |                                                                                                    |                                                                                                    |
| VVOIKIOICE                                           | Dimensions                                           |                                                                                                    |                                                                                                    | 51/116                                                                                                    |
|                                                      |                                                      |                                                                                                    |                                                                                                    |                                                                                                    |
|                                                      |                                                      |                                                                                                    | Ca<br>∧ ▲ Φ)                                                                                                    | Apply                                                                                                    |
| or lunch infraction, right<br>vant to apply this to. | 날 같이<br>Sign-Off Remove<br>Sign-Off                  | ట్ టిం<br>e Reset Move<br>T Accruals Accruals                                                                                                    | Rule View Moved<br>Amounts                                                                                                    | 8/9/2021<br>Go To                                                                                                    |
|                                                      | Schedule                                             | Absence                                                                                                    | In                                                                                                    | Out                                                                                                    |
|                                                      | :00 AM - 3:30 PM                                     | i 📖                                                                                                    |                                                                                                    |                                                                                                    |
|                                                      | ::00 AM - 3:30 PM                                    | 1                                                                                                    | 7:30 AM                                                                                                    | 12:00 PM                                                                                                    |
|                                                      |                                                      | 1                                                                                                    | 12:30 PM                                                                                                    | 3:30 PM                                                                                                    |
|                                                      | :00 AM - 3:30 PM                                     | 1                                                                                                    | 7:00 AM                                                                                                    | 12:00 PM                                                                                                    |
|                                                      | 1 - 3:30 PM                                          | In Punch<br>Time Zone:<br>(GMT -05:00) Eastern Tir                                                                                                    | ne (USA; Canada)                                                                                                    | vi                                                                                                    |
|                                                      | 1 - 3:30 PM                                          | li√ Ø<br>Mark as<br>Reviewed Edit Com                                                                                                    | ments Ju                                                                                                    | istify<br>Notes И                                                                                                    |
|                                                      |                                                      | <u>И</u> 1                                                                                                    | 2:30 PM                                                                                                    | 3:30 PM                                                                                                    |
|                                                      | I - 3:30 PM                                          | 4                                                                                                    | 7:00 AM                                                                                                    | 12:00 PM                                                                                                    |
|                                                      | or lunch infraction, right<br>/ant to apply this to. | pr lunch infraction, right<br>/ant to apply this to.<br>Schedule<br>:00 AM - 3:30 PM<br>:00 AM - 3:30 PM<br>:00 AM - 3:30 PM<br>:00 AM - 3:30 PM<br>:00 AM - 3:30 PM<br>:00 AM - 3:30 PM<br>:00 AM - 3:30 PM<br>:00 AM - 3:30 PM | or lunch infraction, right vant to apply this to.       Image: Constant of the second of the second of | or lunch infraction, right vant to apply this to.       Image: Comparison of the comparison of the comparison of the |

|   | Search           | ]   |
|---|------------------|-----|
|   | Code 5           | -   |
|   | Failure to Call  | - 1 |
|   | Lunch Infraction |     |
|   | РТО              |     |
| ſ | Tardy            | 2   |

- 1. 2. Click on the input field **Select a Comment** Click on the correct infraction.

| - C Southern                                                                                                    | Southern                                                                                                    | States, LLC                                                | CMilby                                                     |
|----------------------------------------------------------------------------------------------------|----------------------------------------------------------------------------------------------------|------------------------------------------------------------|------------------------------------------------------------|
| States                                                                                                    |                                                                                                    |                                                            | October 15, 2021                                           |
| Otates                                                                                                    | Workforce                                                                                                    | Dimensions                                                 | 52/116                                                     |
| Add a note.                                                                                                    |                                                                                                    | Current Pay Period & Add<br>Add<br>Amount Shift Add<br>Add | Comment Tardy  Fype a note (optional).  d Another Note Add |
| Click on the button Ap                                                                                           | oly                                                                                                    |                                                            |                                                            |
| If you want to check the<br>time was calculated pro<br>applied, you can check<br>the <b>Totals</b> tab at the bo | e totals for the week to ensure<br>operly with the new codes<br>the totals for the week by click<br>ottom of the screen. |                                                            | Cancel Apply<br>Apply<br>11:55 AM<br>8/23/2021             |
|                                                                                                    |                                                                                                    |                                                            |                                                            |
|                                                                                                    |                                                                                                    |                                                            | Totals                                                     |
|                                                                                                    |                                                                                                    |                                                            |                                                            |
|                                                                                                    |                                                                                                    |                                                            | SW # 8 C N                                                 |
|                                                                                                    | Pay Code                                                                                                    | ∠ Amount ∨                                                 |                                                            |
|                                                                                                    | * ISS-REG                                                                                                    | 40:00                                                      |                                                            |
|                                                                                                    |                                                                                                    | 40:00                                                      |                                                            |

• This will show you how many hours they were paid at the specific paycode, such as regular.

You can also see their Accurals/Balance of Vacation by clicking on the **Accruals** tab on the bottom of the screen.

| <br>1.                |   |     |   |
|-----------------------|---|-----|---|
|                       |   |     |   |
|                       |   |     |   |
|                       |   |     |   |
|                       |   |     |   |
|                       |   |     | 2 |
| Accruals              |   |     |   |
| O Type here to search | Ų | []] |   |

10/15/2021

| Conthern                        | Southern Sta         | tes, LLC               |               |                  | CMilby                 |  |
|---------------------------------|----------------------|------------------------|---------------|------------------|------------------------|--|
| States                          |                      |                        |               | Oct              | ober 15, 2021          |  |
| J Olales                        | Workforce Dimensions |                        |               |                  | 53/116                 |  |
| Click on the button <b>Save</b> | agest a              | i ULINE 😨 Pipe Size    | 5 <b>»</b>    | Other bookm      | narks 🛛 🔝 Reading list |  |
|                                 |                      |                        |               | Q                | P 🕐 🌲                  |  |
|                                 | c                    | Current Schedule Perio | d 🛃 🔻 1 Emple | oyee(s) Selected | C Loaded: 8:00 PM      |  |
|                                 |                      |                        | [             | Share View       | Calculate Save         |  |
|                                 |                      | Amount                 | Shift         | Daily            | Period                 |  |
|                                 |                      |                        |               |                  |                        |  |

### 10. Retroactively Transfer Departments

| 001063               |                  |                      |              |                                          |                   |      |        |                 | Timecard             | 6         |
|----------------------|------------------|----------------------|--------------|------------------------------------------|-------------------|------|--------|-----------------|----------------------|-----------|
| Primary J<br>Warehou | lob<br>Ise Opera | tor 3                |              |                                          |                   |      |        | 1               | People               |           |
| Schedule             | Group            |                      |              |                                          |                   |      |        |                 | Attendance Details   |           |
| Schedule             | d Hours          |                      |              |                                          |                   |      |        |                 | Leave of Absence Cas | se Editor |
| Primary L            | ocation (F       | Path)                |              |                                          |                   |      |        |                 |                      |           |
|                      | Ctotoo           | LC (Coutbor          | o Ctotoo III | C/Outolitu                               | Control           |      |        |                 | Deporto              |           |
| southerr             | i states L       | LC/Souther           | I States LL  | C/Quality                                | Control           |      |        |                 | neports              |           |
| outnerr<br>Dn Premi  | ses              | LC/Souther           | n States Et  | C/Quality                                | Control           |      |        |                 | Business Processes   |           |
| outnerr<br>In Premi  | ses              | دی) souther          | E+           | 10 10 10 10 10 10 10 10 10 10 10 10 10 1 |                   | A    | 6      | v               | Business Processes   | 7:00      |
| Dn Premi             | Add to<br>Group  | Remove<br>from Group | Add shift    | Add<br>Paycode                           | Enter Time<br>Off | Lock | Unlock | More<br>Actions | Business Processes   | 7:00      |

- 1. Right click on the employee that you want to edit.
- 2. Click on the button **GoTo**
- 3. Click on the button **Timecard**

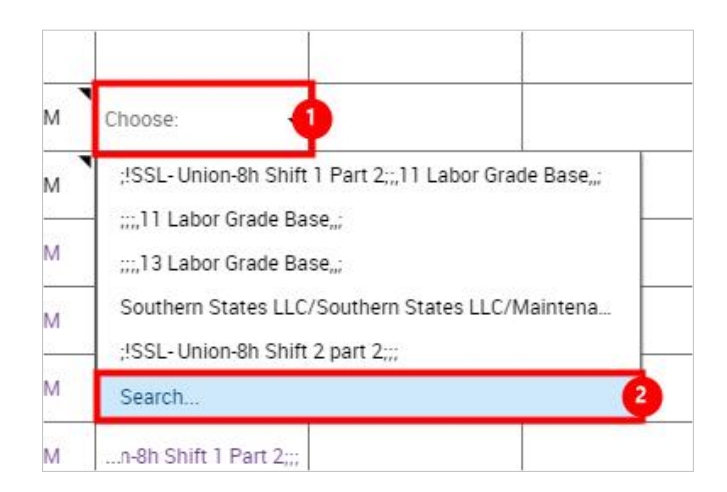

- 1. Click on the Transfer box at the day or time you want the department transfer.
- 2. Click on the button **Search...**

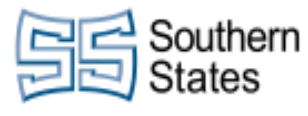

Click on the button Add Business Structure

|      | Amount        | Shif | uthern States LLC/Quali<br>ty Con |
|------|---------------|------|-----------------------------------|
|      | 1             |      | Work Rule None                    |
|      |               |      | Cost Center None                  |
|      |               |      | Labor Categories ",               |
| y    | <b>1</b> 8:00 |      | Add Business Structure            |
| (Tel | -             |      | 😫 Add Work Rule 👻                 |
| -    |               |      | 🔂 Add Cost Center 👻               |

| Couthorn | Southern States LLC                                                                                                    | CMilby           |
|----------|----------------------------------------------------------------------------------------------------|------------------|
| States   |                                                                                                    | October 15, 2021 |
| States - | Workforce Dimensions                                                                                                    | 55/116           |
|          | Transfer       X         Business Structure       Image: Structure         Current Job       Varehouse Operator 3         Southern States LLC       Image: Southern States LLC         Quality Control       Image: Southern States LLC         Location       Job         Production Control       Image: Southern States         Jobs with location: "Production Cont       [3]         Image: Operator 3       Image: Southern State         Image: Operator 3       Image: Southern State | 55/116           |
|          | Assem. Specialist 3<br>Southern State Southern State ()<br>Production Con<br>Can't find your job?                                                                                                    |                  |
|          | Change Location                                                                                                    |                  |
|          | Back Ok 3                                                                                                    |                  |

1. Click on the input field **All Locations** - Enter the department you want to transfer the employee to.

2:10 PM

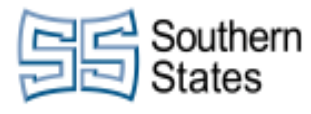

Click on

- Select the job you want from the list. Click on the button  $\ensuremath{\textbf{Ok}}$ 2.
- 3.

| the button <b>Apply</b> |      |                                                           |                                       |                        |   |   |                                 |  |
|-------------------------|------|-----------------------------------------------------------|---------------------------------------|------------------------|---|---|---------------------------------|--|
|                         |      |                                                           |                                       |                        |   |   |                                 |  |
|                         |      |                                                           |                                       |                        |   |   | Cancel Apply                    |  |
|                         | м    | com Chocialist 2                                          |                                       |                        |   | ^ | 、 👝 句》) 2:10 PM [<br>6/1/2021 [ |  |
|                         | M    | -8h Shift 1 Part 2;;;                                     |                                       | e<br>e                 |   |   |                                 |  |
|                         | M    | Southern States LLC/South<br>;!SSL- Union-8h Shift 1 Part | ern States LLC/P<br>2;,,11 Labor Grad | roductio<br>le Base,,; |   |   |                                 |  |
|                         | M    | ;;;,11 Labor Grade Base,;                                 |                                       |                        | _ |   |                                 |  |
|                         | M    | Southern States LLC/South                                 | ern States LLC/N                      | laintena               |   |   |                                 |  |
|                         | IVI. | Search                                                    |                                       |                        | 2 |   |                                 |  |

- 1. For the second half of the shift, do the same as before. Select the transfer box.
- 2. Click on the button Search...

Click on the button Add Business Structure

M

|    | Amount        | Shif |                                              | uthern States<br>ty Con | s LLC/Quali     |
|----|---------------|------|----------------------------------------------|-------------------------|-----------------|
| -  |               |      | Work Rule<br>Cost Center<br>Labor Categories | None<br>None            | C               |
| у  | <b>1</b> 8:00 |      | Add Busines                                  | ness Structure          |                 |
| 0  |               |      | Work Rule                                    | Add Bus                 | iness Structure |
| Č. |               |      | ISSL- Union-8h Sh                            | ift 1 Part 2            | 0 t             |

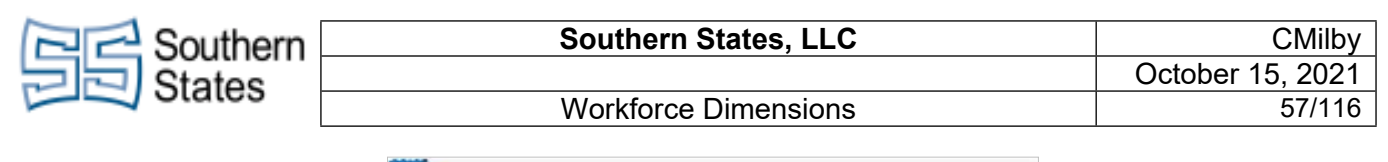

|         | Location Job                                                              |
|---------|---------------------------------------------------------------------------|
|         | Production Contr X 2 Warehouse Oper X                                     |
|         | Jobs with location: "Production Cont [3]                                  |
| <u></u> | 09N3<br>Southern State Southern State ()<br>Quality Control               |
|         | Warehouse Operator 3<br>Southern State Southern State                     |
|         | Assem. Specialist 3<br>Southern State Southern State ()<br>Production Con |
| 3       | Can't find your job?<br>Change Location                                   |
|         | Browse Entire List                                                        |
|         |                                                                           |
|         |                                                                           |
|         | Back Ok 4                                                                 |
| 1       | 2:11 PM                                                                   |

- 1. Click on the input field All Locations
- Search for the department you want to transfer the employee to. Select the job from the list. 2.
- 3.
- 4. Click on the button Ok

| Southern                       | Southern S  |                                                                                                    | CMilby                       |                |                                                                |
|--------------------------------|-------------|----------------------------------------------------------------------------------------------------|------------------------------|----------------|----------------------------------------------------------------|
| States                         |             |                                                                                                    |                              | Oct            | ober 15, 2021                                                  |
| Ulaies                         | Workforce [ | Dimensions                                                                                                    |                              |                | 58/116                                                         |
| Click on the button <b>Apr</b> | bly         |                                                                                                    |                              | [              | Cancel                                                         |
|                                |             |                                                                                                    |                              | ~ 🗬            | 2:11 PM<br>(小) 6/1/2021                                        |
| Click on Save                  |             | Current Schedule Peric                                                                                          | d ဦ ▼ 1 Employ<br>F<br>Shift | ee(s) Selected | Loaded: 6:10 PM<br>Calculate<br>Totals<br>Save<br>Save<br>Save |
|                                |             | No. 100 No. 100 No. 100 No. 100 No. 100 No. 100 No. 100 No. 100 No. 100 No. 100 No. 100 No. 100 No. 100 No. 100 |                              | 100 Ben (100   |                                                                |

### **11. Approving Time**

Click on the button Main Menu

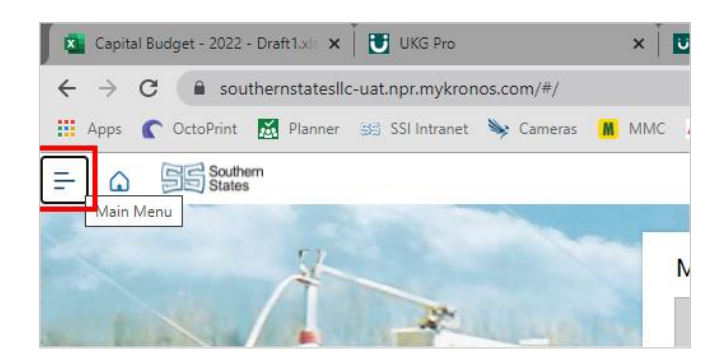

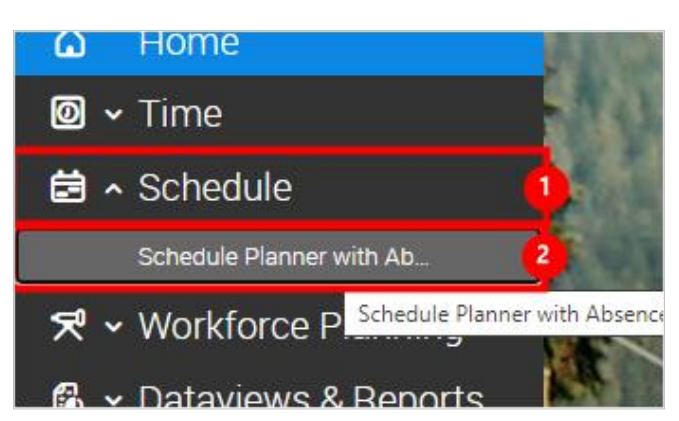

- 1. Select the Schedule tab.
- 2. Click on the link Schedule Planner with Absence Calendar

| Contract Southern | Southern States,  | , LLC             | CMilby           |
|-------------------|-------------------|-------------------|------------------|
| States            |                   |                   | October 15, 2021 |
| J Olales          | Workforce Dimen   | sions             | 59/116           |
|                   |                   |                   |                  |
|                   | BENNETT, REGINALD | 6:00 AM - 4:30 PN |                  |
|                   | BLACKBURN, FREDRI | 6:00 AM - 4:30 PN |                  |
|                   | CLAY, JEFFERY     | 7:00 AM - 3:30 P  |                  |
|                   |                   | 7:00 AM - 3:30 P  |                  |

7:00 AM - 3:30 P

• Select the checkbox on all the employees that you want to review and approve.

ſ

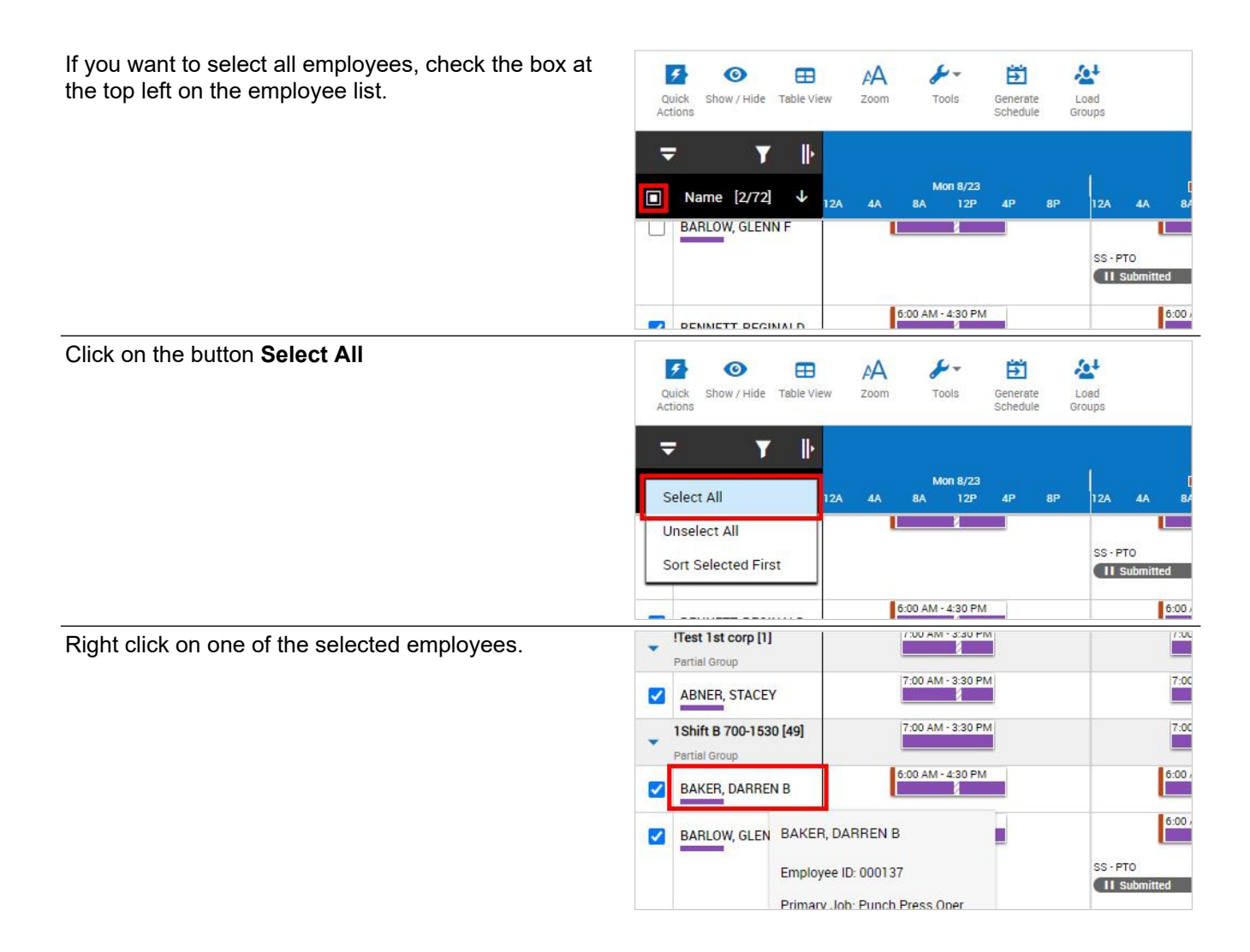

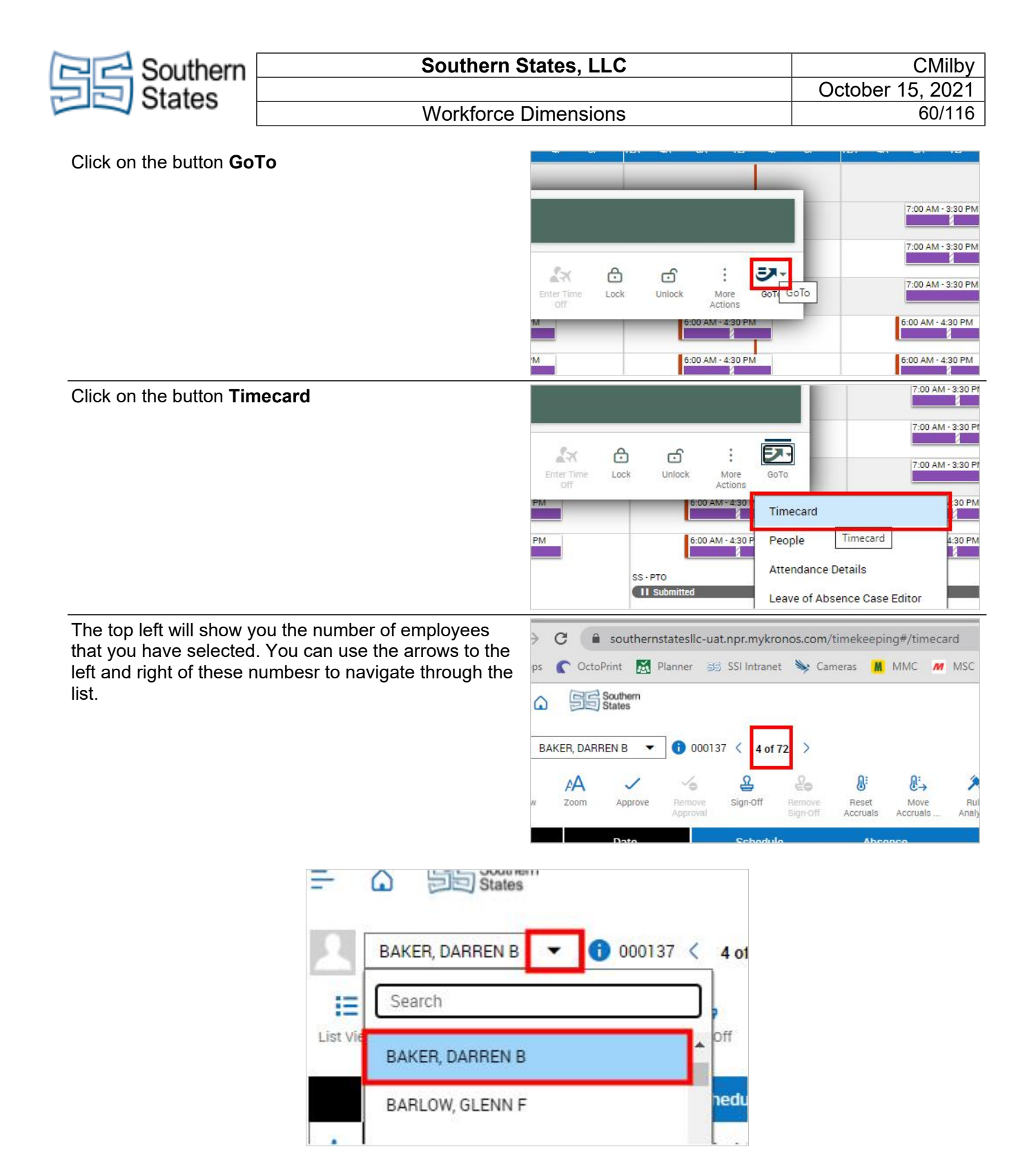

• You can also use the drop down to navigate to specific employees.

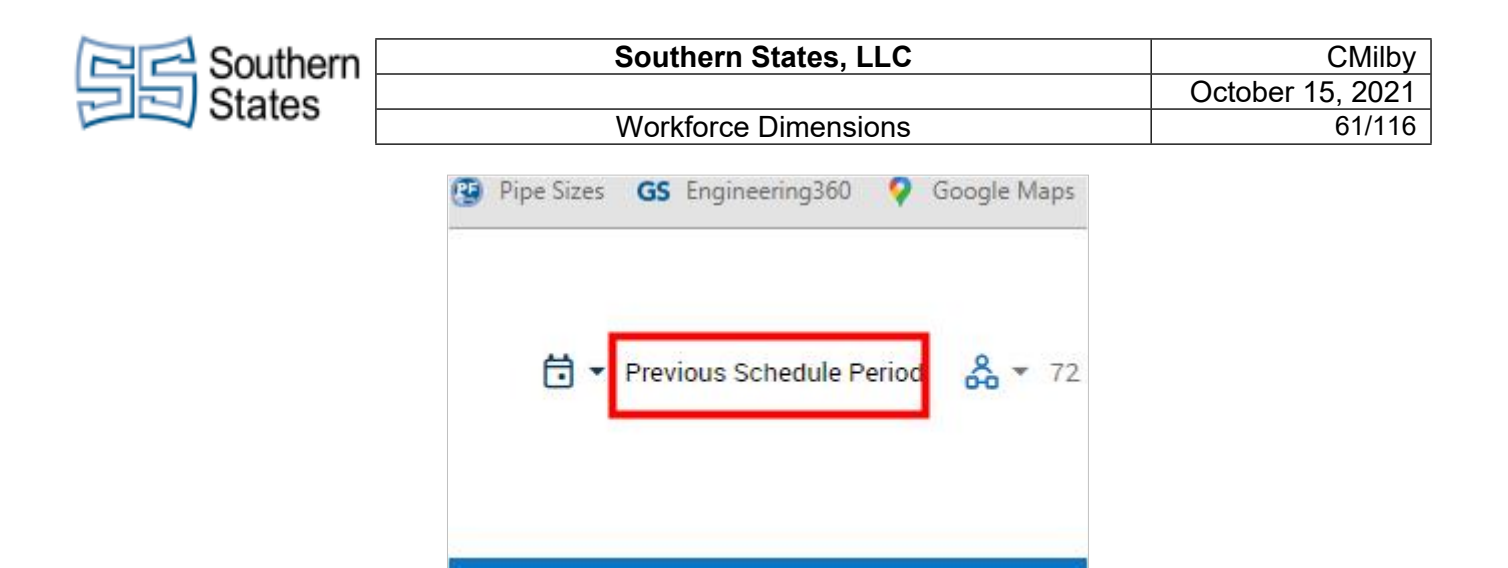

• Ensure you are on the correct time period to review. The calendar button in the top right selects time period.

|     |     |         |                    | ADDURS ADDURS | Analysis Amounts |           |          |          |         |           |          |        |      | Pending | Tatata |
|-----|-----|---------|--------------------|---------------|------------------|-----------|----------|----------|---------|-----------|----------|--------|------|---------|--------|
|     |     | Owte    | Schedule           | Absence       |                  | <b>04</b> | Transfer |          | 04      | Traveller | Pay Code | Amount | 598  | Daily   | Period |
| + 8 | Mo  | br.875  | 7:00 AM - 3:30 PM  |               | 7.00 AM          | 11.00 AM  |          | 11.30 AM | 330 PM  |           |          |        | 8.00 | 8.00    | 8.00   |
| + 8 | 14  | e6/17   | 7:00 AM - 3:30 PM  |               | 7.00 AM          | 11.00 AM  |          | 11:30 AM | 330 PM  |           |          |        | 8.00 | 800     | 16:00  |
| + 8 | 110 | w18/18  | 7:00 AN - 3:30 PM  |               | 7.00 AM          | 11.90 AM  |          | 11.30 AM | 3 30 PM |           |          |        | 8.00 | 8.00    | 24.00  |
| + 8 | 1N  | N-8/19  | 6:00 ANI - 4:30 PM |               | 6:00 AM          | 11.00 AM  |          | 11:30 AM | 430 PM  |           |          |        | 1000 | 10:00   | 34.00  |
| + 8 | Pri | 18/20   | 7:00 AN - 3:30 PM  |               | 710 AM           | 11.90 AM  |          | 11.30 AM | 330 PM  |           |          |        | 8.00 | 8.00    | 42.00  |
| + 8 | Sat | K8/21   |                    |               |                  |           |          |          |         |           |          |        |      |         | 42,00  |
| + 8 | 54  | un 8/22 |                    |               |                  |           |          |          |         |           |          |        |      |         | 42.00  |
|     |     |         |                    |               |                  |           |          |          |         |           |          |        |      |         |        |

• Review the schedule and confirm all punches are correct. Make sure lunch was taken at the correct time. Apply any codes if necessary. Ensure lunch was taken at the correct time.

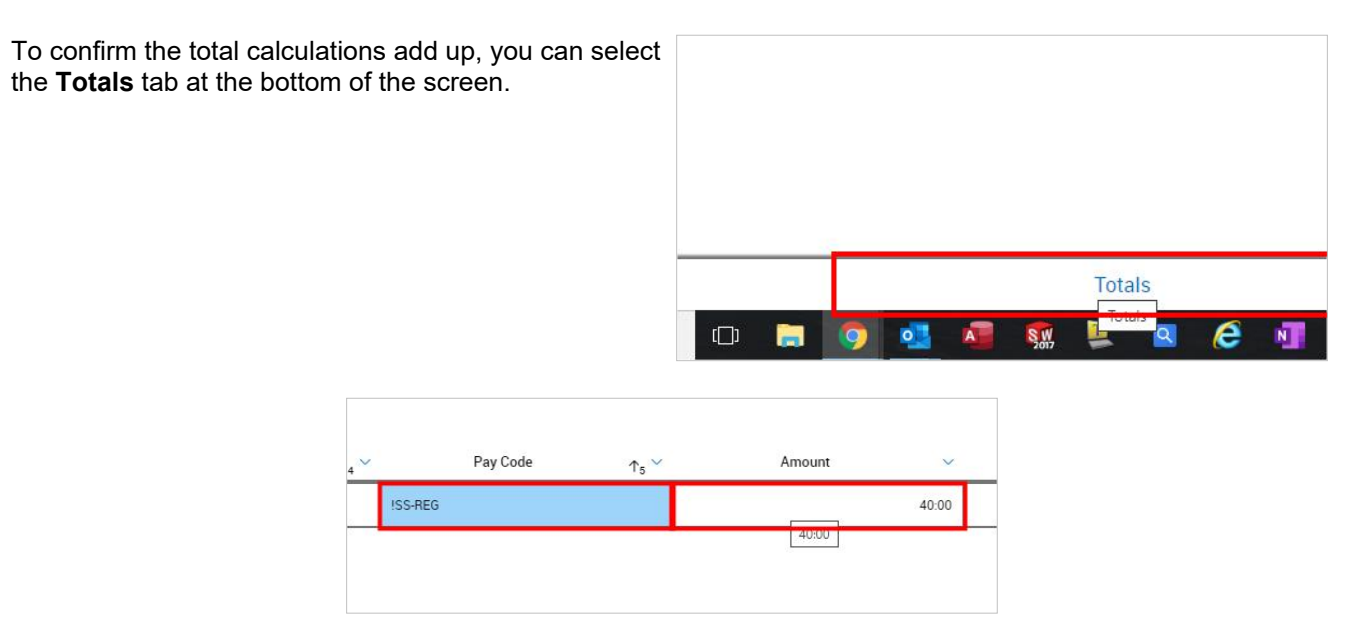

• Ensure the correct times are in the totals.

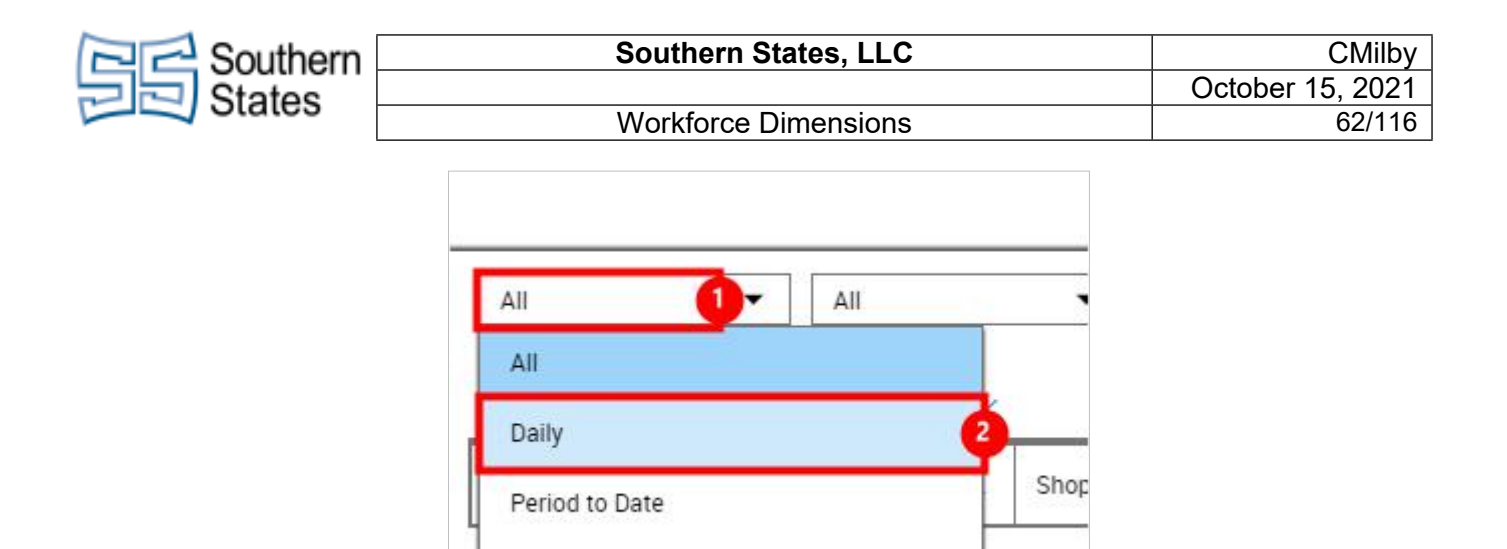

1. The dropdown on the top left of this tab allows you to break the totals down to a daily view. Select 'Daily' for a daily view, and 'All' for the weekly view.

- ----

2. Click on the link **Daily** 

Once you select the 'Daily' option, just select the day you want to specifically review.

| + | đ | Mon 8/16 | 7:00 AM - 3:30 PM |  |
|---|---|----------|-------------------|--|
| + | 圃 | Tue 8/17 | 7:00 AM - 3:30 PM |  |
| + | 圃 | Wed 8/18 | 7:00 AM - 3:30 PM |  |
| + | 酚 | Thu 8/19 | 7:00 AM - 3:30 PM |  |
| + | 圃 | Fri 8/20 | 7:00 AM - 3:30 PM |  |
| + | 童 | Sat 8/21 |                   |  |

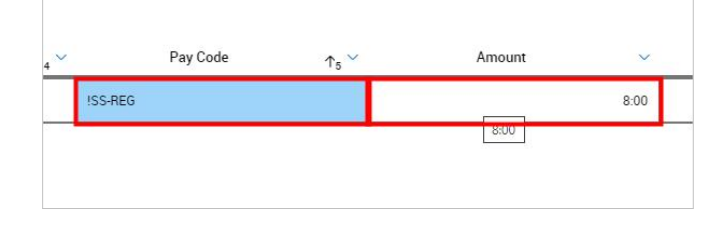

If corrections have been made and everything looks good to go, press the **Save** button in the top right. If no changes have been made, this step will not be available to you. That is okay.

| Amount              | Shift       | D           | aily            | Pe                  | eriod        |
|---------------------|-------------|-------------|-----------------|---------------------|--------------|
|                     |             | Share       | View<br>Pending | Calculate<br>Totals | Save         |
| Previous Schedule P | eriod 🔏 🔻 1 | Employee(s) | Selected        | G Load              | ded: 2:57 PN |
|                     |             |             | 0               | (F)                 |              |
| GS Engineering360   | Google Maps | » 🗌 🖸       | Other bookm     | arks 🛛 🔝            | Reading list |

| Contern                                             | Southern S                                                                                              | CMilby<br>October 15, 2021                                                                                                    |                                                                                 |
|-----------------------------------------------------|----------------------------------------------------------------------------------------------------|----------------------------------------------------------------------------------------------------|---------------------------------------------------------------------------------|
| States                                              |                                                                                                    |                                                                                                    |                                                                                 |
| Otates                                              | Workforce I                                                                                             | Dimensions                                                                                                    | 63/116                                                                          |
| To approve the timecat<br>the top of the screen.    | rd, press the <b>Approve</b> button at                                                                  | Apps C OctoPrint M Planner 35 SSI I                                                                                                    | intranet 🔖 Cameras 🚻 MMC ,                                                      |
|                                                     |                                                                                                    | CLAY, JEFFERY                                                                                                    | l of l ><br>2 2 0: 0: ↓<br>roff Remove Reset Move<br>Sign-off Accruais Accruais |
|                                                     |                                                                                                    | Date         Sc           +         im         Mon 8/16         7:00 AI                                                                                                    | thedule Absence<br>M - 3:30 PM                                                  |
| If you need to remove a select the <b>Remove Ap</b> | approval and make changes,<br><b>proval</b> button.                                                     | Apps       CoctoPrint       Planner       SSII         -       Image: States         Image: CLAY, JEFFERY       Image: Old Address         Image: CLAY, JEFFERY       Image: Old Address         Image: Old Addres       Image: Old Address     < | ntranet Cameras M MMC                                                           |
|                                                     | OctoPrint M Planner SS<br>Southern<br>States<br>=FERY T 10 00140<br>00140<br>Approve Remove<br>Approval | Information Timecard Approved by C.Milby@S          Data       Solution         SSI Intranet       Cameras         3 < 1 of 1                                                                                                    | outhernStatesLLC.Com 8/24/2021 2:56                                             |

• Move to the next employee. Either use the arrow keys to navigate, or the drop down to move to a specific employee.

# 12. Changing Schedule - Day by Day Basis

These instructions are ideal for changing a schedule for an employee(s) that only needs to have a couple days or less changed within their scheduled week. If you need to see how to transfer an employee to a specific department or another shift such as first, second, or third, please see that tutorial separately.

Click on the button Main Menu

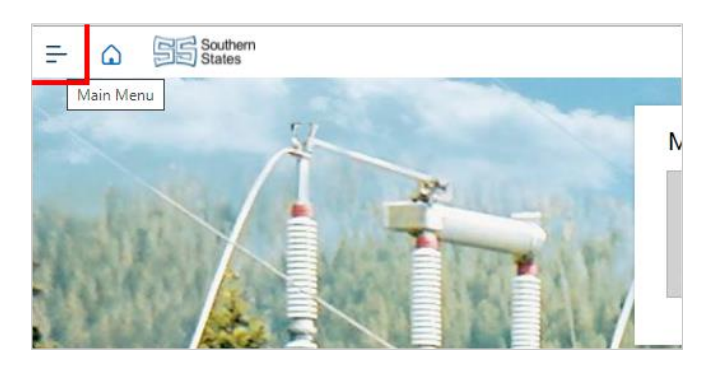

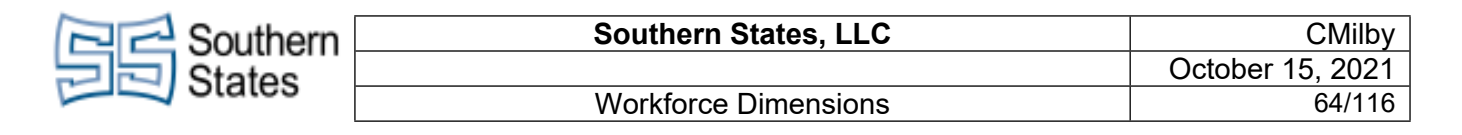

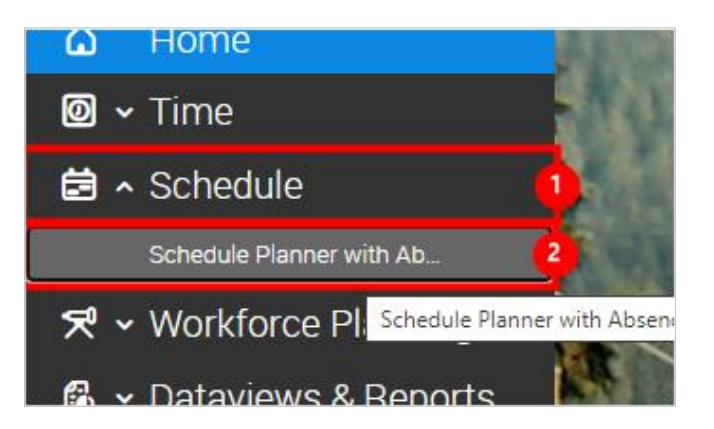

- 1. Click on the item Schedule Schedule Planner with Absence Calendar
- 2. Click on the link Schedule Planner with Absence Calendar

| Click on the button <b>Quick Actions</b> . This will reveal more button options.                           | Apps       CotoPrint       Planner       SSI Intranet       Cameras       M       MMC       Image: Southern states         Image: States       States       States       Image: States       Image: States |
|----------------------------------------------------------------------------------------------------|----------------------------------------------------------------------------------------------------|
|                                                                                                    | Actions Concentrations Schedule Groups                                                                                                    |
| Click on the button <b>Delete</b> to toggle on the delete function.                                        | ner 🕮 SSI Intranet 🔖 Cameras 🚻 MMC 🌌 MSC 🧿 Grainger 🥩 Global In                                                                                                    |
|                                                                                                    | E P III III Comment Paycode Copy / Delete Lock / Swap Approve F Unlock                                                                                                    |
|                                                                                                    | Mon 8/09                                                                                                    |
| Select the shift that you would like to delete. Make sure you are selecting the right employee's schedule. | Iranster     Iemplate     Paste       Image: The state     Image: The state     Image: The state       Image: The state     Mon 8/09     Image: The state                                                                                                    |
|                                                                                                    | Walker, FLORINDA C         12A         4A         BA         12P         4P         8P         12A         4A         8A           WALKER, FLORINDA C         120         120         120         120         120         120         120         120         120         120         120         120         120         120         120         120         120         120         120         120         120         120         120         120         120         120         120         120         120         120         120         120         120         120         120         120         120         120         120         120         120         120         120         120         120         120         120         120         120         120         120         120         120         120         120         120         120         120         120         120         120         120         120         120         120         120         120         120         120         120         120         120         120         120         120         120         120         120         120         120         120         120         120         120                                                                                                    |
|                                                                                                    | Parallel 1st Shift [13]           No inheritance           BYRD, DEBBIE A                                                                                                    |

| Contern Southern                                                                                          | Southern                                                                                                    | States, LLC                                                                                                    | CMilby                                                                                                    |
|----------------------------------------------------------------------------------------------------|----------------------------------------------------------------------------------------------------|----------------------------------------------------------------------------------------------------|----------------------------------------------------------------------------------------------------|
| E States                                                                                                  | Markforco                                                                                                    | Dimonsions                                                                                                    | October 15, 2021                                                                                                    |
|                                                                                                    | WORKIOICE                                                                                                    | Dimensions                                                                                                    | 05/110                                                                                                    |
| Click the <b>Delete</b> again t                                                                           | to toggle off the delete function.                                                                                              | ner 🕮 SSI Intranet 🔖 Cameras 👖 MMC J                                                                                                    | 🕊 MSC 🕝 Grainger 🅏 Global In                                                                                                    |
|                                                                                                    |                                                                                                    | rt Shift Comment Paycode Copy / Paste                                                                                                    | <del>දි</del> <u>ණ</u><br>Lock / Swap Approve අ<br>Unlock                                                                                                    |
|                                                                                                    |                                                                                                    | Mon 8/09                                                                                                    | Tue 8/10                                                                                                    |
| Click on <b>Insert Shift Te</b><br>function.                                                              | emplate to toggle on the                                                                                                    |                                                                                                    |                                                                                                    |
|                                                                                                    |                                                                                                    | Assign Unassign Insert Shift Transfer                                                                                                    | ment Paycode Copy / Delete<br>rift Template                                                                                                    |
|                                                                                                    |                                                                                                    | ▼         ▼         I         Mon           □         Name [0/497]         ↓         12A         4A         8A                                                                                                    | 8/09 [<br>12P 4P 8P 12A 4A 8A                                                                                                    |
| Select the shift you war                                                                                  | nt the employee to work.                                                                                                    | Name         [0/497]         ↓         12A           WALKER, FLORINDA C         0600         0600           WALKER, FLORINDA C         0600         0600           Parallel 1st Shift [13]         06000         0600           No Inheritance         04000         0600 | ription 2A 4A 87<br>1430 1130L<br>1430 1200L<br>1530 1130L                                                                                                    |
|                                                                                                    |                                                                                                    | BYRD, DEBBIE A         0600 0600-           CHATMAN, DWAYNE         7:00 A                                                                                                    | 1530 TLunch 7:0                                                                                                    |
| Select the day that you<br>copy the shift template<br>multiple days and differ<br>that the undesired sche | want to paste the shift. This will<br>to this day. You can select<br>rent employees, just make sure<br>edules are also deleted. | WALKER, FLORINDA C                                                                                                    | 127 4F 0F 12A 4A 0F<br>15025<br>330 PM                                                                                                    |
|                                                                                                    |                                                                                                    | No inheritance                                                                                                    | 7.0                                                                                                    |
|                                                                                                    |                                                                                                    | CHATMAN, DWAYNE                                                                                                    | ۵۵ الديني المراجع المراجع |
| Click on <b>Insert Shift Te</b><br>function.                                                              | emplate to toggle off the                                                                                                    | Southern       Insert Shift Template 0600-1530 1130L                                                                                                    |                                                                                                    |
|                                                                                                    |                                                                                                    | Assign Unassign Insert Shift Insert Shift Transfer                                                                                                    | ment Paycode Copy / Delete<br>Nift Template                                                                                                    |
|                                                                                                    |                                                                                                    | □ Name [0/497] ↓ 12A 4A 8A                                                                                                    | 8/09 [<br>12P 4P 8P 12A 4A 84                                                                                                    |

| Southern   | Southern States, LLC | CMilby           |
|------------|----------------------|------------------|
| States     |                      | October 15, 2021 |
| Jan Olales | Workforce Dimensions | 66/116           |
|            |                      |                  |

| If you've already finished inserting a shift, and you<br>want to add this shift to other days and/or other<br>employees, you can copy and paste the listed<br>schedule. Select the <b>Copy / Paste</b> button to toggle this<br>function on.  | Planner                   | SSI Intran    | et 🔖 Came | ras M MMC                       | MSC<br>MSC<br>te Lock /<br>Unlock | G Grainger | A  |
|----------------------------------------------------------------------------------------------------|---------------------------|---------------|-----------|---------------------------------|-----------------------------------|------------|----|
|                                                                                                    | •                         | Mon 8/09      |           | 1                               | Tue 8/10                          |            |    |
| Click the shift that you want to copy to other days and/or employees.                                                                                                    | WALKER                    | , FLORINDA C  | 7.        | :00 A 11:30<br>:00 AM - 3:30 PM |                                   | 7:0        | 20 |
|                                                                                                    | Parallel 1<br>No Inherita | st Shift [13] |           |                                 |                                   |            |    |
|                                                                                                    | BYRD, D                   | EBBIE A       | 6:0       | 00 AM - 3:30 PM                 |                                   | 7:         | :0 |
|                                                                                                    | СНАТМА                    | AN, DWAYNE    | l         | 7:00 A 12:                      | BY <mark>R</mark> D, DEBBIE       | A I I      | -0 |
|                                                                                                    |                           | THERESA M     |           | 7:00 A                          | 0600-1530 11                      | 30L (9:30) |    |
| Immuno         Immuno         Immuno         Immuno           Immuno         Immuno         Immuno         Immuno           Immuno         Immuno         Immuno         Immuno           Immuno         Immuno         Immuno         Immuno |                           |               |           |                                 |                                   |            |    |

Select the days you want to that specific employee to work the scheduled shift. This will paste the copied schedule on these days. •

С

| Click on <b>Copy / Paste</b> to toggle this function off.                                         | outhern<br>States                                                                                                    |  |  |  |  |
|---------------------------------------------------------------------------------------------------|----------------------------------------------------------------------------------------------------|--|--|--|--|
|                                                                                                   | ected Shift: BYRD, DEBBIE A - Mon 8/09/2021 6:00 AM - 3:30 PM. Select where you want to pas                                                                                                |  |  |  |  |
|                                                                                                   | the set shift     Insert shift     Comment     Paycode     Copy / Delete     Lock / Swap       Insert shift     Tremplate     Comment     Paycode     Lock / Swap     Swap                 |  |  |  |  |
|                                                                                                   | Won 8/09         ■ Tue 8/10           ↓         12A         4A         8A         12P         4P         8P         12A         4A         8A         12P         4P         8P            |  |  |  |  |
| Click on the <b>Delete</b> to toggle on the delete function.                                      | ner 😹 SSI Intranet 🔖 Cameras 👗 MMC 🌌 MSC 🕝 Grainger 🅏 Global In                                                                                                    |  |  |  |  |
|                                                                                                   |                                                                                                    |  |  |  |  |
|                                                                                                   | E     E     E     E     E     E     E     E     E     E     E     E     E     E     E     E     E     E     E     Copy /     Delete     Delete     Delete     C     Swap     Approve     F |  |  |  |  |
|                                                                                                   | Mon 8/09                                                                                                    |  |  |  |  |
|                                                                                                   | 800 AM - 30 PM*<br>600 AM - 30 PM*<br>500 AM - 30 PM*                                                                                                    |  |  |  |  |
| 200 A         12:         700 A         12:           700 A         12:         700 A         12: | 200A         32-         200A         12         BVRD.           700A         12-         700A         12         0700-                                                                    |  |  |  |  |

1. Delete the undesired schedules.

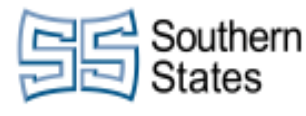

| Click the <b>Delete</b> button to toggle off the delete function.                                                                                                    | ner 😹 SSI Intrar  | net 🔖 Cameras 州         | MMC M MSC 🤇       | 🕤 Grainger 🏾 ಿ Global In |
|----------------------------------------------------------------------------------------------------|-------------------|-------------------------|-------------------|--------------------------|
|                                                                                                    | ert Shift Comment | Paycode Copy /<br>Paste | Delé Delete Ock / | Swap Approve F           |
|                                                                                                    | Mon 8/09          |                         | 📕 Tue 8/10        | 4                        |
| Press the <b>Save Schedule Content</b> key in the top right.<br>If you need to transfer the employee to another shift or<br>another department as well, please see that tutorial for<br>instructions. | GS Engineering36  | 0 💡 Google Maps         | »   🚺 Other book  | marks 🛛 🔝 Reading list   |
|                                                                                                    | <b>Ö</b> •        | Current Schedule Perio  | od 🖧 👻 All Home   | C Loaded 12:14 PM        |
|                                                                                                    | 6                 |                         |                   | Save Schedule Content    |
|                                                                                                    |                   | Set 8/14                | Sur               | n 8/15                   |

CMilby

67/116

## 13. Shift Transfer - 1st to 2nd to 3rd Shift Changes

This tutorial is about transferring an employee from on shift to another, such as first shift to second shift.

Click on the button Main Menu

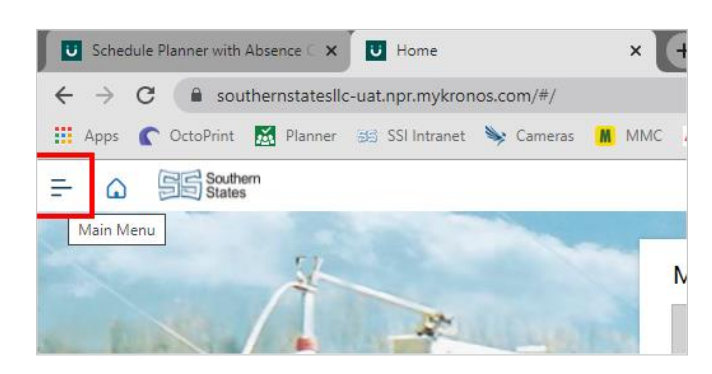

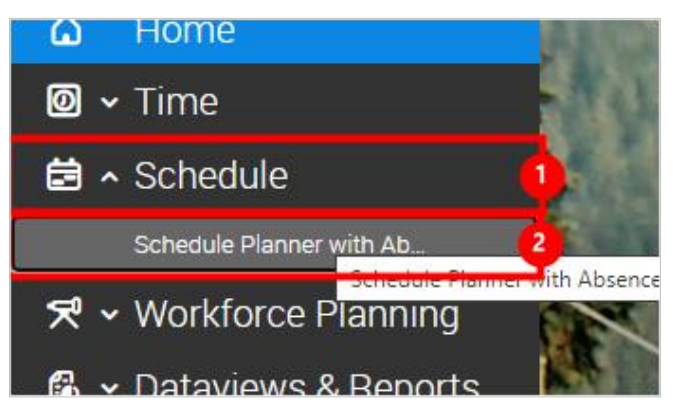

- 1. Click on the Schedule tab.
- Click on the link Schedule Planner with Absence Calendar 2.

| Contern Southern                                                            | Southern States, LLC                                                                      |                                                                                                    |                                                             |  |
|-----------------------------------------------------------------------------|-------------------------------------------------------------------------------------------|----------------------------------------------------------------------------------------------------|-------------------------------------------------------------|--|
| States                                                                      | 3 States                                                                                  |                                                                                                    |                                                             |  |
|                                                                             | Workforce                                                                                 | Dimensions                                                                                                    | 68/116                                                      |  |
| Click on the button <b>Qui</b>                                              | ck Actions                                                                                | 🗰 Apps 🍙 OctoPrint 🚮 Planner 😂                                                                                              | SSI Intranet 🔖 Cameras 📓 MMC .                              |  |
|                                                                             |                                                                                           | View by Schedule Group -                                                                                                    |                                                             |  |
|                                                                             |                                                                                           | Quict Actions able View Zoom                                                                                                | enerate Load<br>chedule Groups                              |  |
|                                                                             |                                                                                           | ▼ <b>Y</b>   •<br>□ Name (0/531] ↓                                                                                          | Mon 8/23                                                    |  |
| Click on Insert Shift Te                                                    | emplate                                                                                   | E Southern<br>States                                                                                                    |                                                             |  |
|                                                                             |                                                                                           | ▲⊗         ↓↓         ▲           Assign         Unassign         Insert Shift<br>Transfer         Insert Shift<br>Template | Comment Paycode Copy / Delete                               |  |
|                                                                             |                                                                                           | ▼         ↓         Inse           □         Name [0/497]         ↓         12A         4A         8A                       | rt Shift Template<br>Mon 8/09 [<br>12P 4P 8P 12A 4A 8/      |  |
| Salaat the ashedula va                                                      | want the employee to work                                                                 | Transfer Template                                                                                                    | Paste                                                       |  |
| Select the schedule yo                                                      | u want the employee to work.                                                              | Search                                                                                                    | o                                                           |  |
|                                                                             |                                                                                           | □ Name [0/497] ↓ 12A<br>0700 07                                                                                             | rescription E 2A 4A 87                                      |  |
|                                                                             |                                                                                           | MILLER, MELISSA 2300 1                                                                                                    | 300-0000 1930L 7-00<br>300-0730 04 1530-0000 1930Lunch 7-00 |  |
|                                                                             |                                                                                           | WALKER, FLORINDA C                                                                                                    | 330wBreak 7.00<br>M - 3:30 PM 7.00<br>7.00                  |  |
| Find the employee's sc<br>change. Click on the er<br>paste the schedule. Yo | hedule that you want to<br>nployee's day that you want to<br>u will now see two schedules | Parallel 1st Shift [13]<br>No Inheritance                                                                                   |                                                             |  |
| on this day.                                                                |                                                                                           | BYRD, DEBBIE A                                                                                                    | M - 3:30 PM 6:00 /                                          |  |
|                                                                             |                                                                                           | CHATMAN, DWAYNE                                                                                                    | M - 3:30 PM 6:00 /                                          |  |
|                                                                             |                                                                                           | DRIVER, THERESA M                                                                                                    | A 12: 7:0                                                   |  |
| Coloct the Incert Chiff                                                     | Templete butten te sten                                                                   |                                                                                                    |                                                             |  |
| pasting the schedule.                                                       | iemplate button to stop                                                                   | Southern     States     Insert Shift Template 1530-0000 1930L                                                               |                                                             |  |
|                                                                             |                                                                                           |                                                                                                    | <b>– ío</b> 🕀 📾                                             |  |
|                                                                             |                                                                                           | Assign Unassign Insert Shift Insert Shift Transfer                                                                          | Comment Paycode Copy / Delete<br>Paste                      |  |
|                                                                             |                                                                                           | □ Name [0/497] ↓ 12A 4A 8A                                                                                                  | Mon 8/09 [<br>12P 4P 8P 12A 4A 8/                           |  |

| Contern Southern                             | Southern States, LLC        |                                             |                 |                                       | CMilby          |
|----------------------------------------------|-----------------------------|---------------------------------------------|-----------------|---------------------------------------|-----------------|
| States                                       | \\/orl/form                 | Markforce Dimensione                        |                 |                                       | 15, 2021        |
|                                              | VVORKTOR                    |                                             |                 |                                       | 69/116          |
| Select the <b>Delete</b> butto               | n.                          | ner 😹 SSI Intranet 🔖 Came                   | eras M MMC A    | / MSC 🕝 Grainge                       | er 🏓 Global In  |
|                                              |                             | rt Shift Comment Paycode d<br>mplate        | Copy / Delete   | Cock / Swap                           | Approve F       |
|                                              |                             | Mon 8/09                                    | 1 .             | ] Tue 8/10                            |                 |
| Delete the overlapping,                      | undesired shift.            |                                             | 7:00 AM - 3     | 30 PM                                 | 7:00            |
|                                              |                             | Parallel 1 st Shift [13]<br>No Inheritance  |                 |                                       |                 |
|                                              |                             | BYRD, DEBBIE A                              | 6:00 AM - 3:3   |                                       | 6:00/           |
|                                              |                             | CHATMAN, DWAYNE                             | 6:00 AM - 3:3   | 3:30 PM - 12:0                        | 6:007           |
|                                              |                             | DRIVER, THERESA M                           | 5:00 AM - 3:3   |                                       | 6:007           |
|                                              |                             | LAWRENCE, SAMUEL                            | 7.00 A.         | e                                     |                 |
| Click the <b>Delete</b> to togg              | le off the delete function. | ner 😹 SSI Intranet 🔖 Came                   | ras M MMC A     | 🛛 MSC 🕝 Grainge                       | r 🅏 Global In   |
|                                              |                             | rt Shift Comment Paycode (<br>mplate        | Copy / Delete   | Cock / Swap<br>Unlock                 | Approve R       |
|                                              |                             | Mon 8/09                                    | 1 .             | Tue 8/10                              | -1              |
| Double click on the shift you just inserted. |                             | 7:00 /<br>Ist Shift [13]<br>ance<br>EBBIE A | M - 3:30 PM     | 72<br>6:0<br>@                        | 00 AM - 3:30 PM |
|                                              |                             | AN, DWAYNE                                  | 3:30 PM         | 12:00                                 | 3:              |
|                                              |                             | , THERESA M                                 | M - 3:30 PM     | 6:0                                   | 0 AM - 3:30 PM  |
|                                              |                             | NCE, SAMUEL                                 | A 12:           | li                                    | 7:00 A 12:0     |
| Click on the button <b>Tra</b>               | nsfer Employee              |                                             | € Add           | Segment C                             | ) Assign Breaks |
|                                              |                             |                                             | Regul           | ar 🝷 [4:00]                           | :               |
|                                              |                             |                                             | Start T<br>3:30 | ime     End Time       PM     7:30 PM | 8/09            |
|                                              |                             |                                             | Trans           | fer Employee                          |                 |
|                                              |                             |                                             | €               |                                       |                 |

| Contern Southern                                                                     | Southern                                                                                     | States, LLC                                           | CMilby                                                                                                    |
|--------------------------------------------------------------------------------------|----------------------------------------------------------------------------------------------|-------------------------------------------------------|----------------------------------------------------------------------------------------------------|
| States                                                                               |                                                                                              | October 15, 2021                                      |                                                                                                    |
| - Olaloo                                                                             | Dimensions                                                                                   | 70/116                                                |                                                                                                    |
| Click on the button <b>Add</b>                                                       | Work Rule                                                                                    | Sat 8/14<br>3P 12A 4A 8A 12P 4P Cos<br>Lat<br>↓<br>↓  | Add Business Structure Add Work Rule Add Cost Add Work Rule Add Labor Category                                                                                            |
| Select the correspondin<br>we select <b>!SSL- Union-</b><br>transferring this employ | g shift schedule. In this case,<br><b>8h Shift 2</b> since we are<br>ee to the second shift. |                                                       | earch<br>SL- Union-8h Shift 1<br>SL- Union-8h Shift 1 Disqua OT<br>SL- Union-8h Shift 2<br>SL- Union-8h Slift 3<br>SL- Union-8h Shift 3<br>SL- Union-8h Shift 3 Disqua OT |
| Click on the button <b>App</b>                                                       | ly                                                                                           | Audit                                                 | Cancel Apply<br>Apply<br>Apply<br>1:52 PM<br>8/10/2021                                                                                                    |
| Click on the button <b>Trar</b>                                                      | nsfer Employee                                                                               | L L L L L L L L L L L L L L L L L L L                 | art Time Start Date<br>8:00 PM 8/09/2021 <b>5</b><br>d Time End Date<br>12:00 AM 8/10/2021 <b>5</b><br>ansfer Employee<br>ments [0] Add Comment                           |
| Click on the button <b>Add</b>                                                       | Work Rule                                                                                    | Set 8/14 Co<br>3P 12A 4A 8A 12P 4P Co<br>Lat<br>€<br> | st Center None<br>bor Categories MANUF,,,<br>Add Business Structure<br>Add Work Rule -<br>Add Cost Center -<br>Add Labor Category                                         |

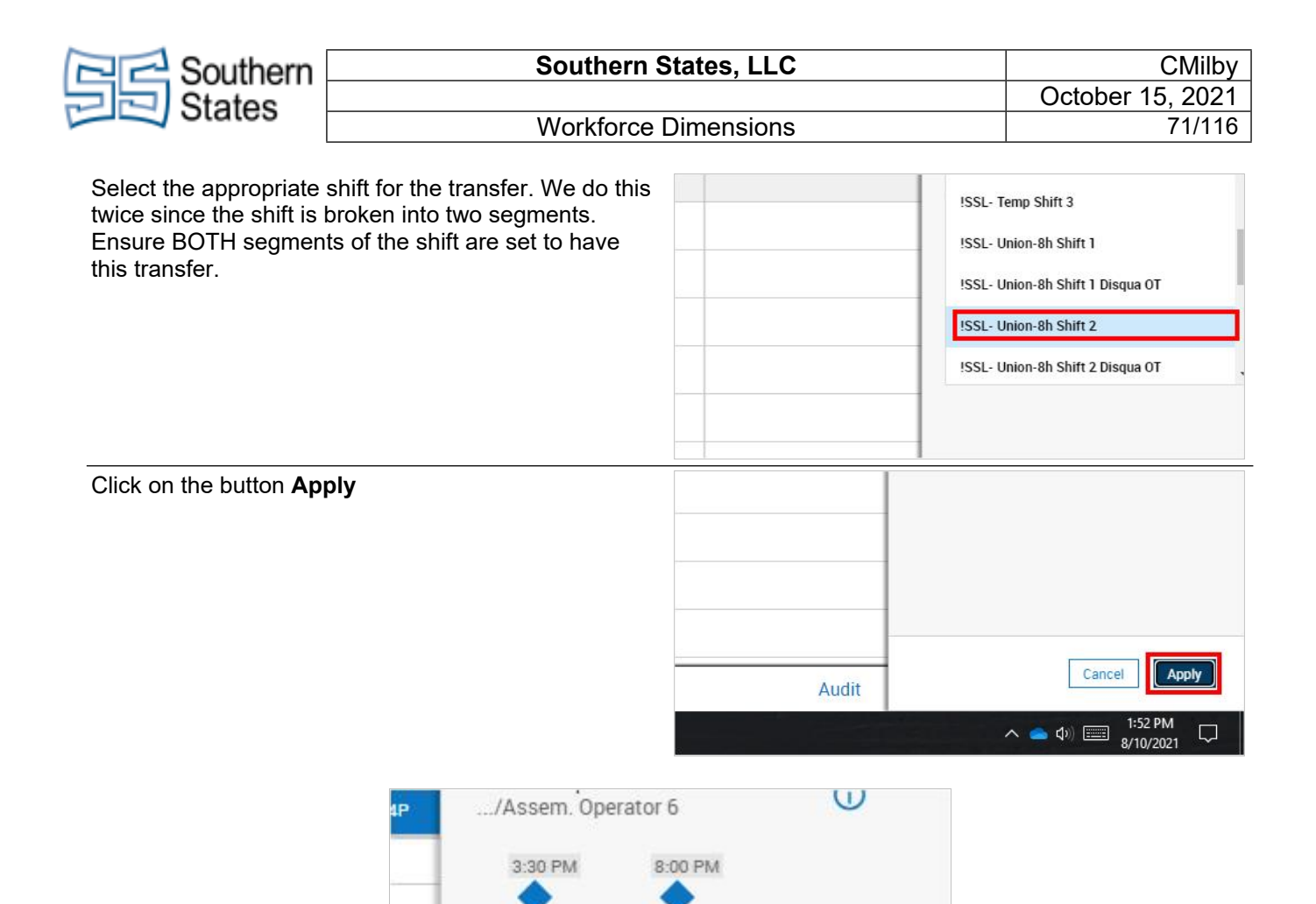

• The entire shift line will be blue if transfers have been applied to both halves of the shift. It will also appear blue on the full schedule.

A 44 0

7:30 PM

12:00 AM

Annian Brooke

#### Click on the button Apply

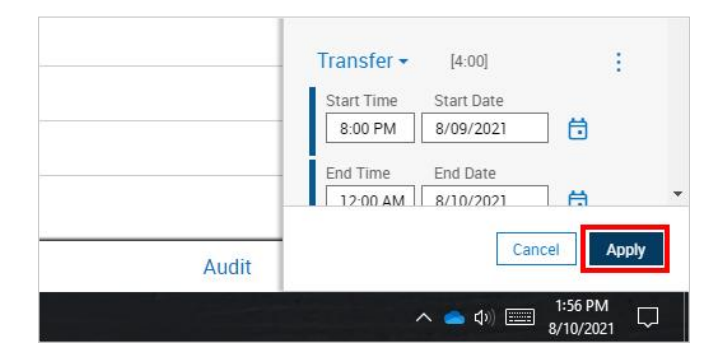

| Workforce<br>t transfer across multiple<br><b>te</b> button. |                              |                              | October                 | 15, 2021<br>72/116 |
|--------------------------------------------------------------|------------------------------|------------------------------|-------------------------|--------------------|
| Workforce<br>t transfer across multiple<br><b>te</b> button. | Dimensions                   |                              |                         | 72/116             |
| t transfer across multiple<br><b>te</b> button.              | Relanner 🚟                   |                              |                         |                    |
|                                                              | hern<br>95                   | SSI Intranet 🔌 Cameras       | MMC MMSC                | 🕝 Grainger 🗧       |
|                                                              | art Shift<br>ansfer Template | Comment Paycode Copy / Paste | Delete Lock /<br>Unlock | Swap A             |
|                                                              |                              | Mon 8/09                     | 🔳 Tue 8/10              | 7:00 AM - 3:30 PM  |
| Select the shift you would like to copy.                     |                              |                              |                         |                    |
|                                                              | DEBBIE A                     | 6:00 AM - 3:30 PM            | 6                       | .00 AM - 3:30 PM   |
|                                                              |                              | 3:30<br>#*                   | 0 PM - 12:0             | :00 AM - 3:30 PM   |
|                                                              |                              | 6:00 AM - 3:30 PM            | 6                       | :00 AM - 3:30 PM   |
|                                                              | ENCE, SAMUEL                 | 7:00 A 12:                   |                         | 7:00 A 12:0        |
|                                                              | ke to copy.                  | Ke to copy.                  | Ke to copy.             | Ke to copy.        |

• Select the days you want the employee to work on the copied schedule. This will paste the schedule on these days.

7.00 A. 12

| Click the <b>Copy / Paste</b> key to toggle off this function.                                                                                                    | 🔣 Planner 😹 SSI Intranet 👒 Cameras 🚻 MMC 🌌 MSC 🕝 Grainger 🖨                                           |
|----------------------------------------------------------------------------------------------------|----------------------------------------------------------------------------------------------------|
|                                                                                                    | hem<br>35                                                                                             |
|                                                                                                    | ed Shift: CHATMAN, DWAYNE - Mon 8/09/2021 3:30 PM - 12:00 AM. Select where you want to p              |
|                                                                                                    | ert Shift Insert Shift Comment Paycode Copy / Paste Lock / Swap A                                     |
|                                                                                                    | Mon 8/09                                                                                              |
| Select the <b>Delete</b> to toggle on the delete function.                                                                                                    | ner 😹 SSI Intranet 🔖 Cameras 👭 MMC 🙍 MSC 🌀 Grainger 🅏 Global In                                       |
|                                                                                                    |                                                                                                    |
|                                                                                                    | E T Shift Comment Paycode Copy / Delete Lock / Swap Approve F                                         |
|                                                                                                    | Mon 8/09                                                                                              |
| 500 AM - 330 PM<br>300 AM - 330 PM<br>300 PM - 120 - 3<br>300 PM - 120 - 3<br>300 PM - 120 - | C. 200 AM-230 PM<br>200 AM-230 PM<br>200 AM-230 PM<br>200 AM-230 PM<br>200 AM-230 PM<br>200 AM-230 PM |
| 200 AM - 23 FM<br>200 AM - 23 FM<br>200 AM - 23 FM<br>200 AM - 23 FM<br>200 AM - 23 FM                                                                                                    | 0:00 AM - 2 30 PM         0:00 AM - 2 30 PM           7:00 Au         12:-                            |
|                                                                                                    |                                                                                                    |

10/15/2021
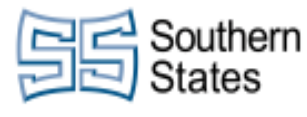

• Click on any of the undesired and overlapping schedules. This will remove them from the calendar for that day.

| Click on the delete key to toggle off the delete function. | lanner 8                 | 🗐 SSI Intrar | net 🔌 C       | ameras 🕌        | MMC M MSC               | G Grainger   | 🤣 Globa |
|------------------------------------------------------------|--------------------------|--------------|---------------|-----------------|-------------------------|--------------|---------|
|                                                            | Insert Shift<br>Template | Comment      | To<br>Paycode | Copy /<br>Paste | Delete Lock /<br>Unlock | Swap         | Approve |
| Click on the button Save Schedule Content                  |                          | Mon 8/09     | 0.0.1         |                 | 📕 Тие 8/10              |              |         |
| Click on the button Save Schedule Content                  |                          | leering360   | Googl         | e Maps 🛛 🛪      | Q Other bookn           | Loaded 1     | 2:31 PM |
|                                                            |                          |              |               |                 |                         | G<br>Refresh | Save    |
|                                                            |                          | Sat 6        | 3/14          |                 | Sun                     | 8/15         |         |

If you want an employee to work on a different shift for a few weeks, you can change their schedule pattern for that time.

| 1       |                   |                  |
|---------|-------------------|------------------|
|         | Allen, Kenneth    | 7:00 AM - 3:30 P |
|         | ANDERSON, DARIUS  | 7:00 AM - 3:30 P |
| <b></b> | ANDERSON, JACQUEL | 7:00 AM - 3:30 P |
|         | ANDERSON, RASHED  | 7:00 AM - 3:30 P |
|         | ANDERSON, WAYNE   | 7:00 AM - 3:30 P |
|         | ANGELES, GEOVANI  | 7:00 AM - 3:30 P |
|         | ASKEW CHABLIEF    | 7:00 AM - 3:30 P |

• Click the checkbox next to all of the employees that need to have their scheduled changed. Right click on any of the employee's that you've checked.

| Contern Southern       |      | Southern States, LLC |       |      |       |           |                  |                       |                      | CMilby                  |                   |                   |         |                    |
|------------------------|------|----------------------|-------|------|-------|-----------|------------------|-----------------------|----------------------|-------------------------|-------------------|-------------------|---------|--------------------|
| States                 |      |                      |       |      |       |           |                  |                       |                      |                         |                   | Octo              | ber 15  | , 2021             |
| - Olales               |      |                      | W     | orkf | orce  | Dim       | ensi             | ons                   |                      |                         |                   |                   |         | 74/116             |
| Click on Schedule Patt | ərn  |                      |       |      |       |           | whhs             |                       | ornin M              | FIGUIE                  | 95 33rm           | ance 🦘            | cameras | IN IVIIVIC         |
|                        |      |                      |       |      |       |           | 3 Se             | lected                | Emplo                | yees                    |                   |                   |         |                    |
|                        |      |                      |       |      |       | Sci<br>Pe | nedule<br>attern | Add to<br>Group       | Remove<br>from Group | <b>IE+</b><br>Add shift | Add<br>Paycode    | Enter Time<br>Off | Lock    | <b>D</b><br>Unlock |
|                        |      |                      |       |      |       | ,         | -<br>Narr        | <b>T</b><br>ne (3/531 |                      | A 4A                    | Mon 8/2<br>8A 125 | 23<br>P 4P        | 8P 12A  | [<br>4A 84         |
|                        | 2010 | Start                | Date  | *    |       | _         |                  |                       |                      |                         |                   |                   |         |                    |
|                        | C    | 8/2                  | 23/20 | )21  |       | Ē         | 1                |                       | Ð                    |                         |                   |                   |         |                    |
|                        |      |                      |       | Αι   | ıg 2( | 021       |                  | $\rightarrow$         |                      |                         |                   |                   |         |                    |
|                        | C    | Mo                   | Tu    | We   | Th    | Fr        | Sa               | Su                    |                      |                         |                   |                   |         |                    |
|                        | -    | 26                   | 27    | 28   | 29    | 30        | 31               | 1                     |                      |                         |                   |                   |         |                    |
|                        | Г    | 2                    | 3     | 4    | 5     | 6         | 7                | 8                     |                      |                         |                   |                   |         |                    |

10 11 12 13 14 15

2

25

1

--- ----

24

1.7

m.

18 19 20 21 22

26 27 28

3 4

29

5

1. Select the start date for this schedule.

9

16 17

÷.

| Click on the radio button <b>Speci</b><br>the employee will go back to the | fy Date<br>eir star               | e. After<br>ndard s     | r this<br>scheo | date<br>lule.  | , (<br>(<br>(  | Start Date*  8/30/2021  End Date*  Forever  Specify Date  Define Pattern For | ] 🛱  | Ð | đ | 1 |  |
|----------------------------------------------------------------------------|-----------------------------------|-------------------------|-----------------|----------------|----------------|------------------------------------------------------------------------------|------|---|---|---|--|
|                                                                            | 9 10<br>16 T                      | 0 11                    | 12<br>19        | 13<br>20<br>27 | 14<br>21<br>28 | 1 Week(<br>0 override Othe                                                   | s) V | - |   |   |  |
| [                                                                          | 23 2<br>30 3<br>8/31/<br>Define F | 2021<br>2021<br>Pattern | 2<br>2<br>For*  | 3              | 4              | 5                                                                            |      |   |   |   |  |

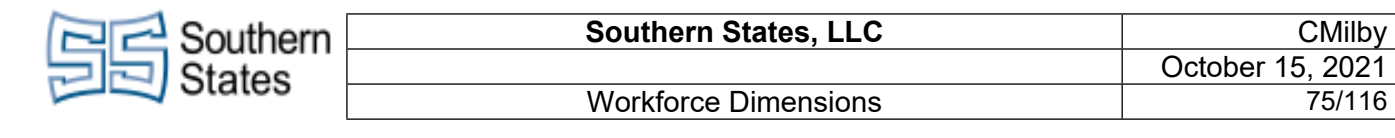

• Select the end date for this schedule.

| Click on the checkbox <b>Override Other Patterns</b>     | 9/05/2021       Define Pattern For★       1       Week(s) ✓       Override Other       Patterns       Start Pattern On★       Week                                                                                                    |
|----------------------------------------------------------|----------------------------------------------------------------------------------------------------|
| Click on Shift Template                                  | Schedule Pattern                                                                                                    |
|                                                          | 3 Selected Employees                                                                                                    |
|                                                          | • 1530-0000 1930L<br>8/30/2021-9/05/2021                                                                                                    |
| Select the shift you want to transfer the employee to.   | Pattern Shift Comment Copy/Paste Delete                                                                                                    |
|                                                          | ● 1530-0000 1930L       ●         ● 1530-0000 1930L       ●         Add       Name Description         1530       1530-0000 1930L         1530       1530-0000 1930L         Start Date*       2300         8/30/2021       ●         *       ●         7-330       7-330WBreak         z2Shift       2 Shift E 800-1100 |
| Select one of the days of the week to paste this shift.  | 930L Add New Pattern                                                                                                    |
|                                                          | No. Monday                                                                                                    |
| Click on the <b>Shift Templete</b> butten to toggle this |                                                                                                    |
| function off.                                            | Schedule Pattern                                                                                                    |
|                                                          | Shift Template 1530-0000 1930L                                                                                                    |
|                                                          | Pattern Shift<br>Template Comment Copy/Paste Delete                                                                                                    |
|                                                          | • 1530-0000 1930L<br>8/30/2021-9/05/2021 - Add New Pattern                                                                                                    |

| C C Southern                                        | Southern S                                                                     | States, LLC            |                              | Octobor 1                                                      | CMilby     |
|-----------------------------------------------------|--------------------------------------------------------------------------------|------------------------|------------------------------|----------------------------------------------------------------|------------|
| States                                              | Workforce                                                                      | Dimensions             |                              |                                                                | 76/116     |
| Double click on the sch<br>bring us to a detailed v | nedule you just pasted. This will<br>iew of the schedule.                      | Add New Pattern        |                              |                                                                |            |
|                                                     |                                                                                | No<br>()               | 0. Mon<br>3:30 PM - 1 0 Al   | day<br>M                                                       | Tuesda     |
| Click on the button <b>Tra</b>                      | nefor Employoo                                                                 |                        |                              |                                                                |            |
|                                                     | inster Employee                                                                |                        | Regu<br>Start<br>3:3<br>Tran | lar - [4:00]<br>Time End Time<br>D PM 7:30 PM<br>sfer Employee | :<br>Day 1 |
|                                                     | Add Business Su<br>Add Work Rule Search SSL- Temp Shift 3 ISSL- Union-8h Shift | ft 1<br>ft 1 Disqua OT | Breat                        | (▼ [0:30]                                                      | :          |
|                                                     | 2 SSL- Union-8h Shit                                                           | ft 2                   |                              |                                                                |            |

- 1.
- Click on the button **Add Work Rule** Select the corresponding work rule. Since we are transferring this employee to second shift, we select 2. ISSL- Union-8h Shift 2

al al :6 a b:

<u>.</u>

.....

Click on the button Apply

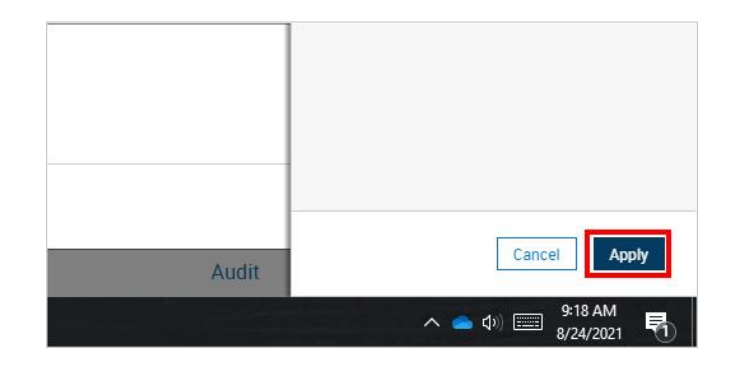

\*

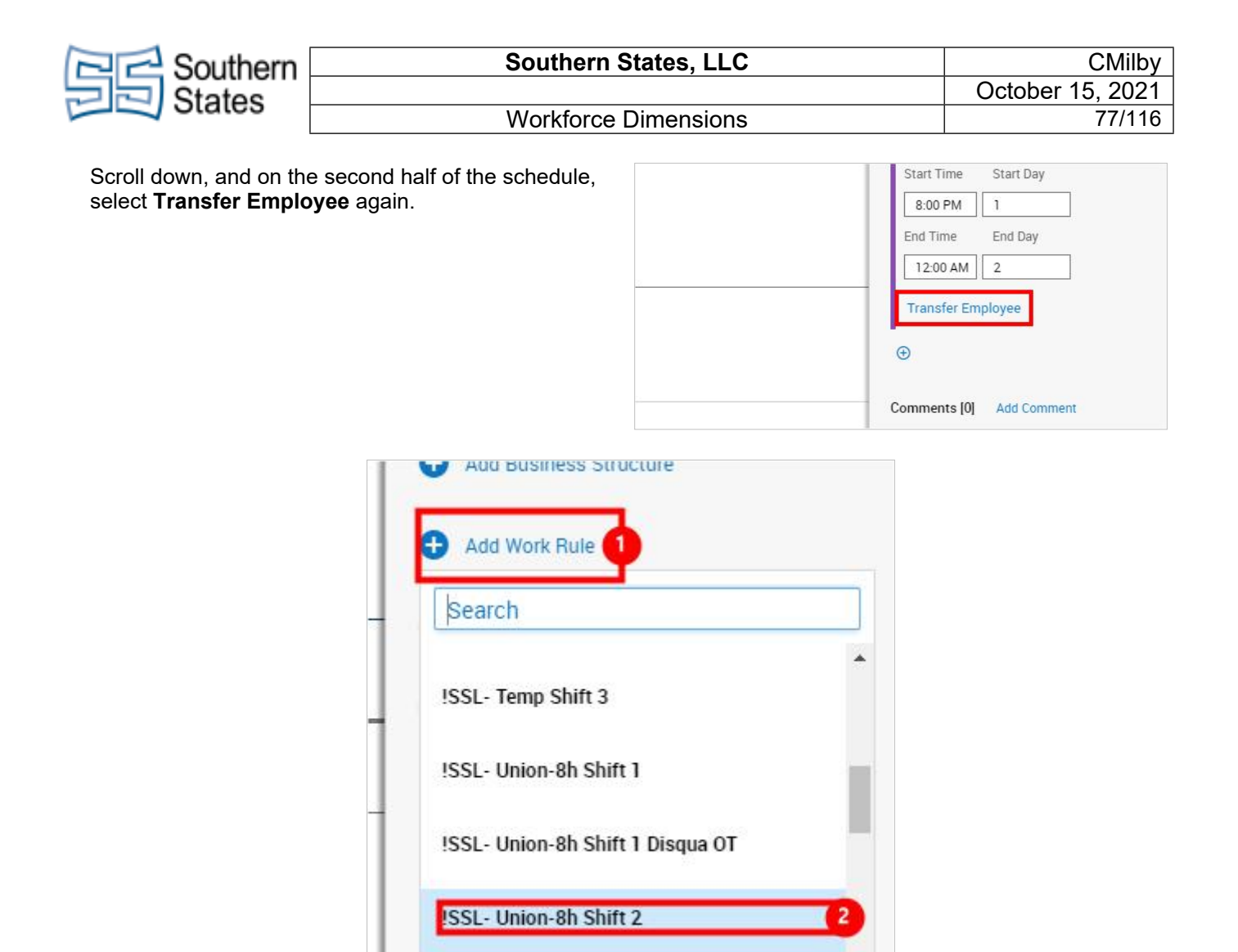

- 1. Click on the button **Add Work Rule**
- 2. Select the correct work rule for this shift.

Click on the button Apply

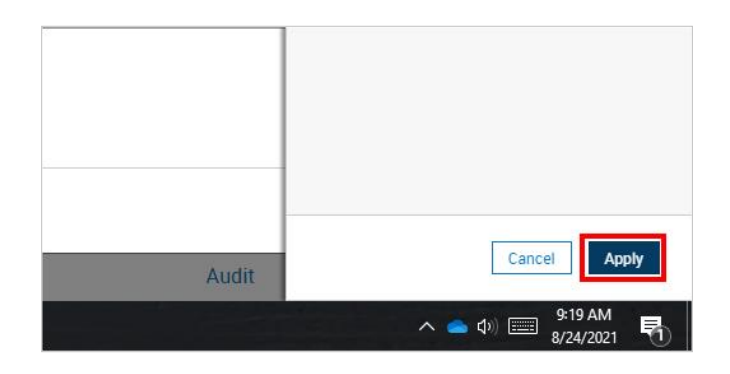

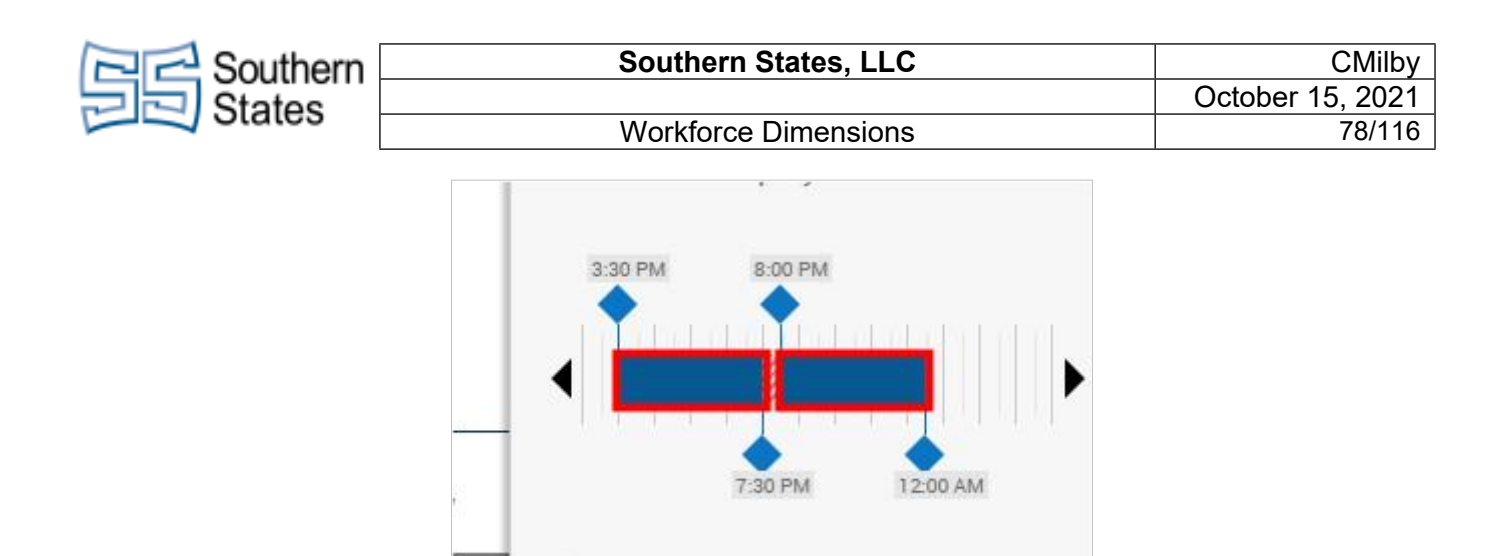

• The schedule bar at the top of this tab should now appear blue, showing a transfer has been applied to the full shift.

Add Commont

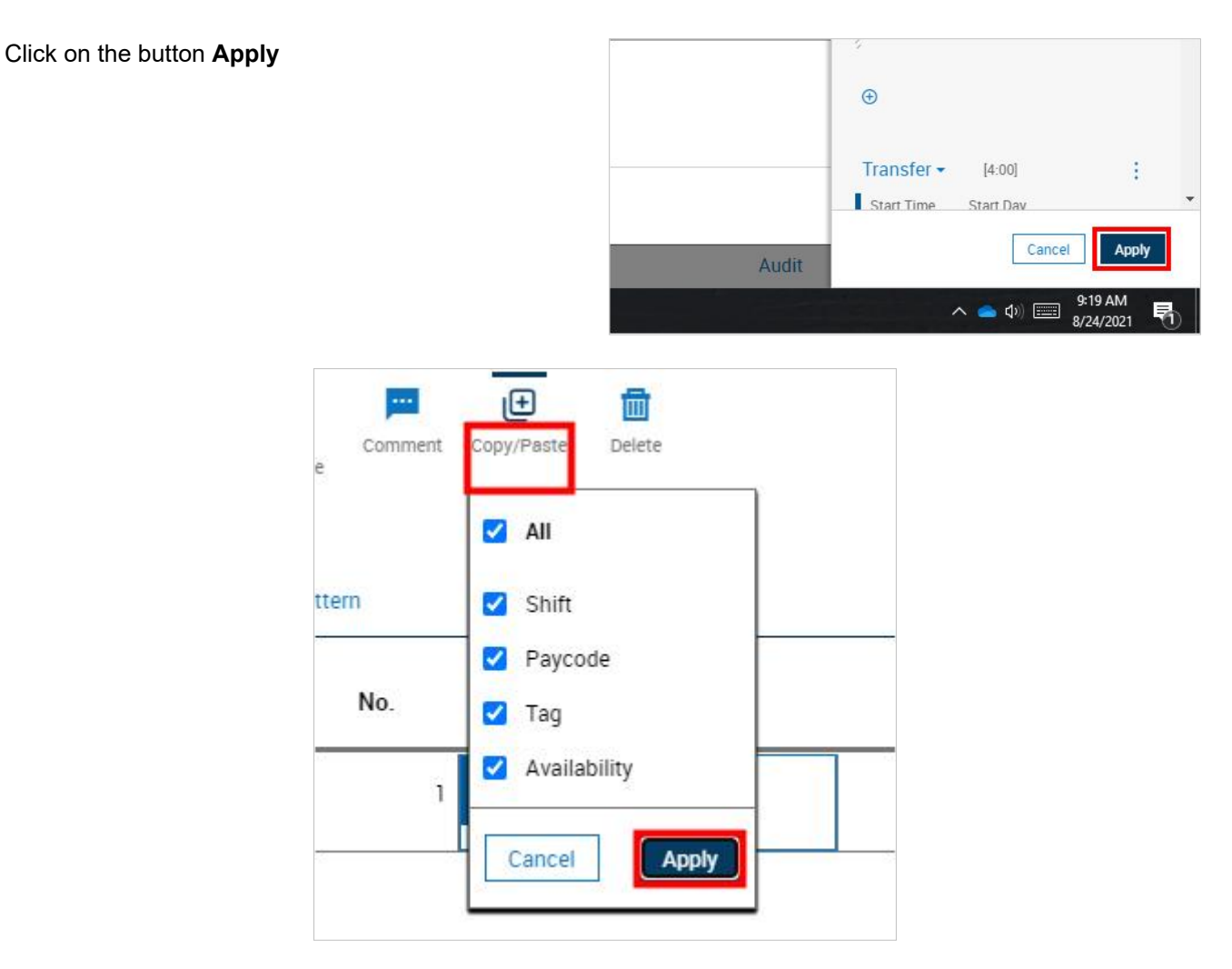

- Click on **Copy/Paste**
- Click on the button **Apply**

| Contern Southern         |                    | Southern  | States, I          | LC  |          |          | CMilby           |
|--------------------------|--------------------|-----------|--------------------|-----|----------|----------|------------------|
| States                   |                    |           |                    |     |          |          | October 15, 2021 |
| Otates                   |                    | Workforce | Dimensi            | ons |          |          | 79/116           |
| Select the schedule that | It we've modified. |           | <b>30L</b><br>2021 | Ac  | ld New F | Pattern  |                  |
|                          |                    |           |                    |     |          | No.      | Monday           |
|                          |                    |           | Ö                  | •   | đ        | 1 3:30 F | M - 12:00 AM     |
|                          |                    |           |                    |     |          |          |                  |
|                          |                    |           |                    |     |          |          |                  |
|                          | et CopyPaga E      |           |                    |     |          |          |                  |
|                          |                    |           |                    |     |          |          |                  |

• Click on the days for the remainder of the week to paste the schedule.

1 3:30 PM - 12:00 AM

| Click on the button <b>Apply</b>                                                                                                    |                                                                                                    |
|----------------------------------------------------------------------------------------------------|----------------------------------------------------------------------------------------------------|
|                                                                                                    | Cancel                                                                                                    |
|                                                                                                    | Audit                                                                                                    |
|                                                                                                    | ∧                                                                                                    |
| You should get a confirmation message that the changes were applied successfully. Check the schedule to ensure everything is correct. | View by Schedule Group 🔻                                                                                                    |
|                                                                                                    | Assign Unassign Insert Shift Insert Shift Comment Paycode Copy / Delete<br>Transfer Template                                                                                                    |
|                                                                                                    | Success Pattern changes were successfully applied.                                                                                                    |
|                                                                                                    | ▼         ▼         I         Mon 8/23         I           ■         Name [3/531]         ↓         12A         4A         8A         12P         4P         8P         12A         4A         8A |
| Click on the button Save Schedule Content                                                                                             | GS Engineering360  Q Google Maps 🛛 🗕 Other bookmarks   🖪 Reading list                                                                                                    |
|                                                                                                    |                                                                                                    |
|                                                                                                    | Sat 8/28 Sun 8/29                                                                                                    |

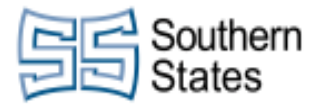

Workforce Dimensions

#### 14. Changing Schedule - Week by Week Basis

This tutorial is mainly for changing schedules that need a full week or more changed. For changes to a single or few days, please see that specific tutorial.

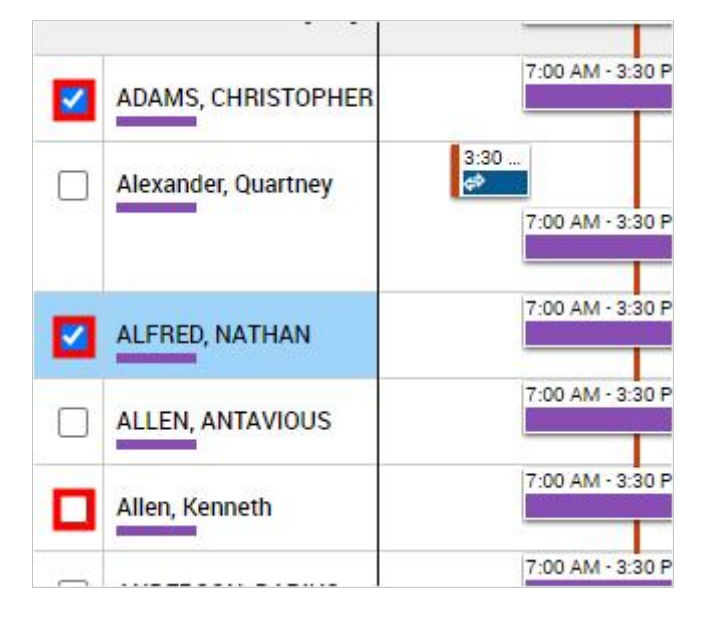

• On the Schedule Planner page, check the checkboxes next to the employee(s) you want to work with.

| Right click on one of the employees you have checked |                           | (100 AM - 3130 PM            | 7300        |
|------------------------------------------------------|---------------------------|------------------------------|-------------|
| 011.                                                 | ALFRED, NATHAN            | 7:00 AM - 3:30 PM            | 7:00        |
|                                                      | ALLEN, ANTAVIOUS          | 7:00 AM - 3:30 PM            | 7:00        |
|                                                      | Allen, Kenneth            | 7:00 AM - 3:30 PM            | 7:00        |
|                                                      | ANDERSON, DARIUS          | 7:00 AM - 3:30 PM            | 7:00        |
|                                                      | ANDERSON, JACQUEL.        | 7:00 AM - 3:30 PM            | 7:00        |
| Select the Schedule Pattern button.                  | ADAMS, CHRISTOPHER        |                              |             |
|                                                      | <u> </u>                  | 3:30                         | 11:00 3:30  |
|                                                      | 3 Selected Emplo          | oyees                        |             |
|                                                      | Schedule Schedule Pattern | Add shift Add Enter Time Off | Lock Unlock |
|                                                      | Allen, Kenneth            | 7:00 AM - 3:30 PM            | 7:00        |
|                                                      |                           | 7:00 AM - 3:30 PM            | 7:00        |

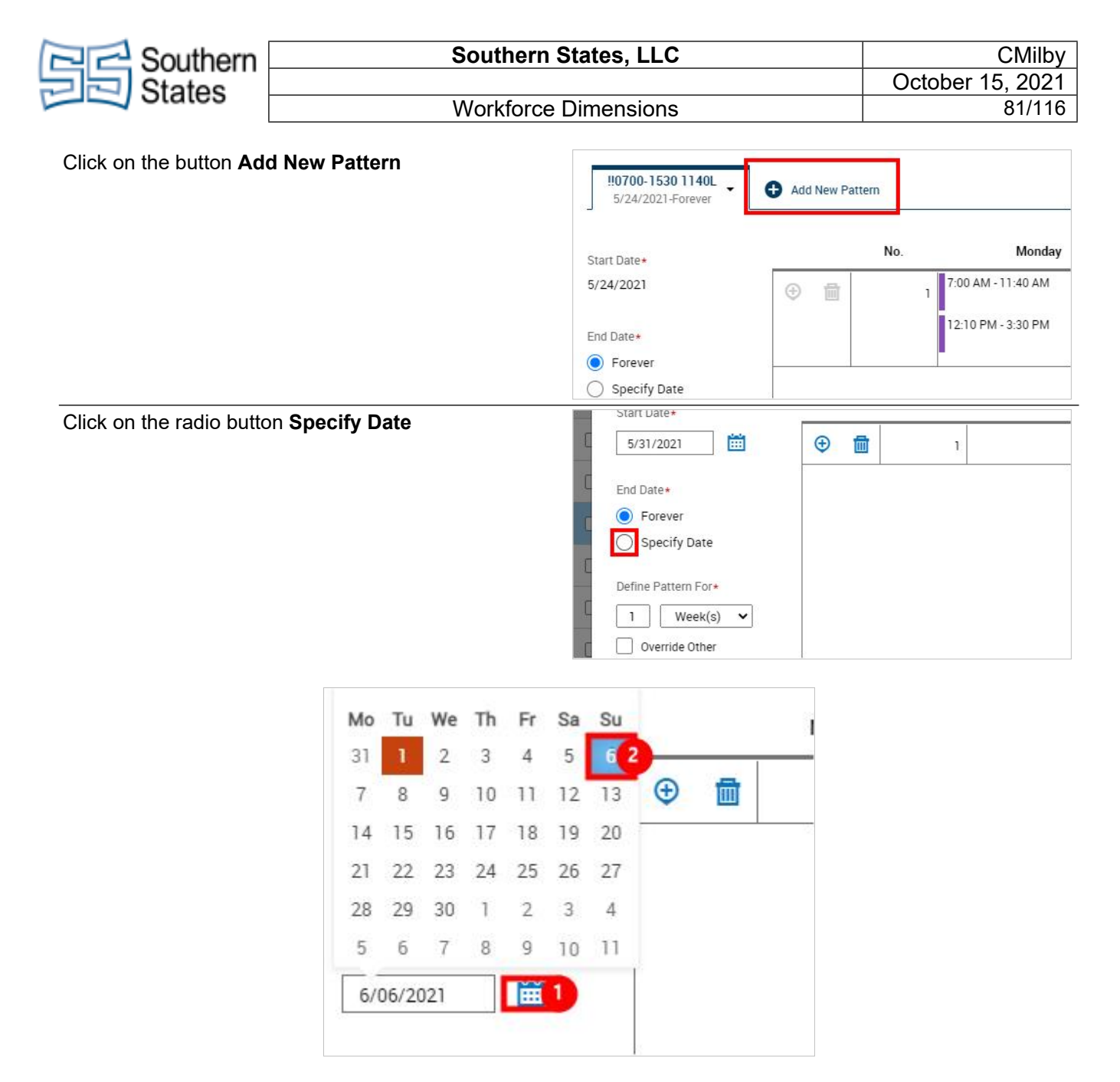

- 1. Click on **Open Calendar**
- 2. Select the date that you want this schedule pattern to end. If you want an employee to have this schedule for two weeks, set the end of the pattern to be two weeks out

Click on the checkbox Override Other Patterns

| 6/06/2021                  |  |  |
|----------------------------|--|--|
| Define Pattern For*        |  |  |
| 1 Week(s) 🗸                |  |  |
| Override Other<br>Patterns |  |  |
| Start Pattern On*          |  |  |
| Week 1                     |  |  |

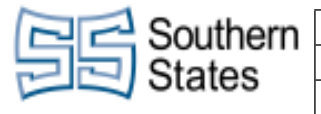

Click on Pattern Template

₽

Description

0700-1630 11...

0700-1630 11..

0700-1630 12..

0700-1630 12...

1530-0000 19..

Ð

Copy/Paste

Mon

Workforce Dimensions

ule Pattern

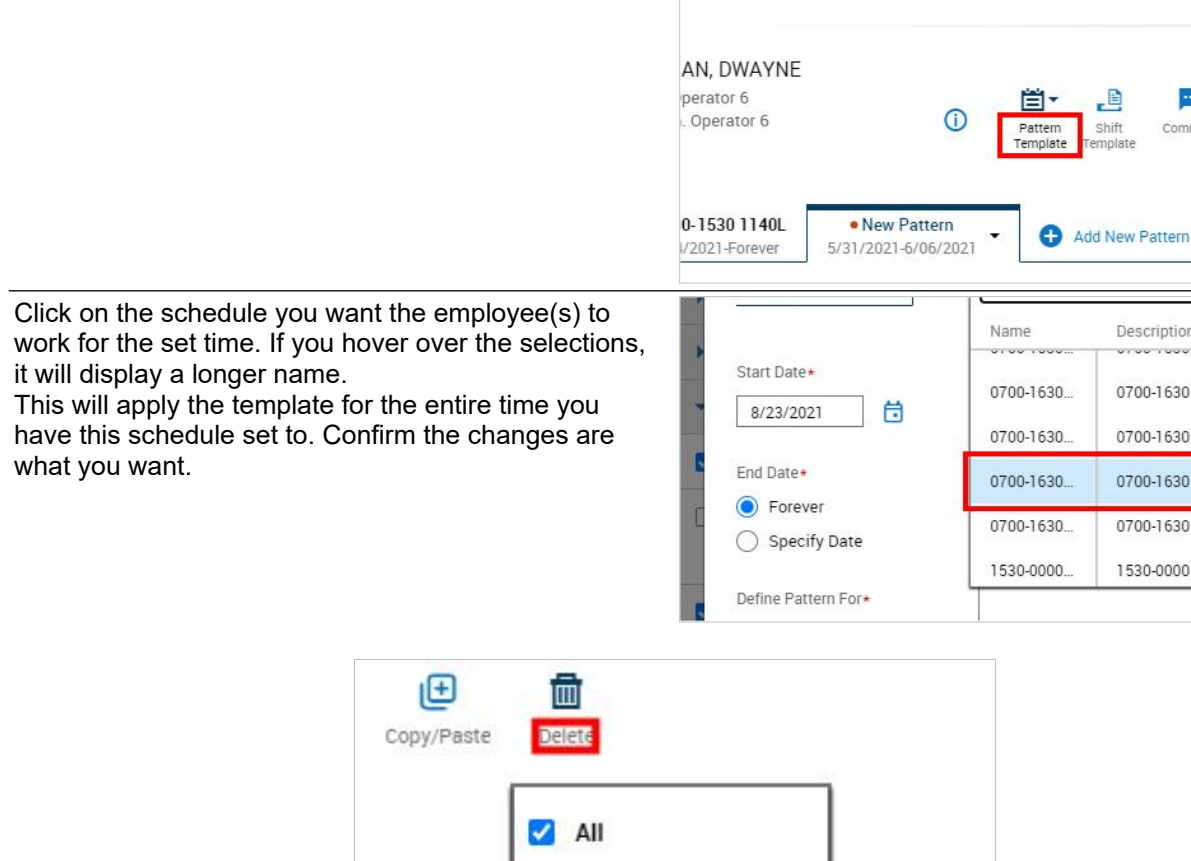

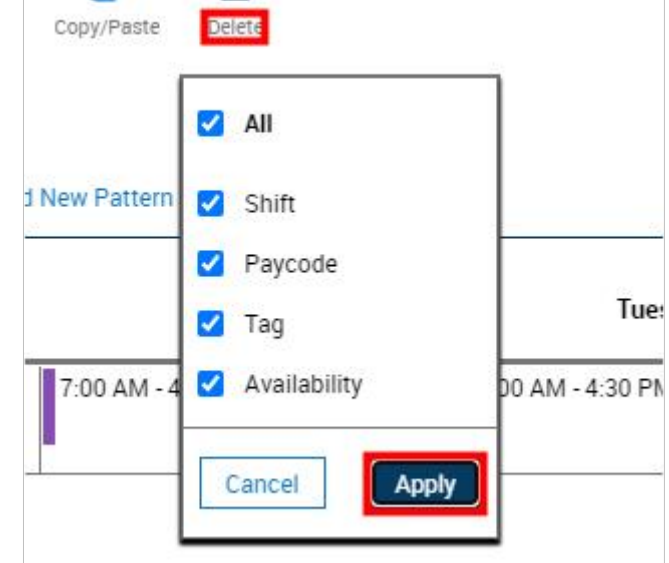

If you want to mix and match specific schedules into this pattern, select the **Delete** and press Apply.

| Monday | Tuesday           |     |
|--------|-------------------|-----|
|        | 7:00 AM - 4:30 PM | 7:0 |
|        |                   | _   |

Select the days on the schedule you want to remove.

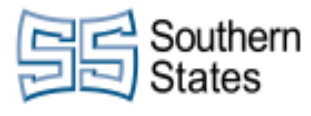

Click on the **Delete** button to toggle the delete function.

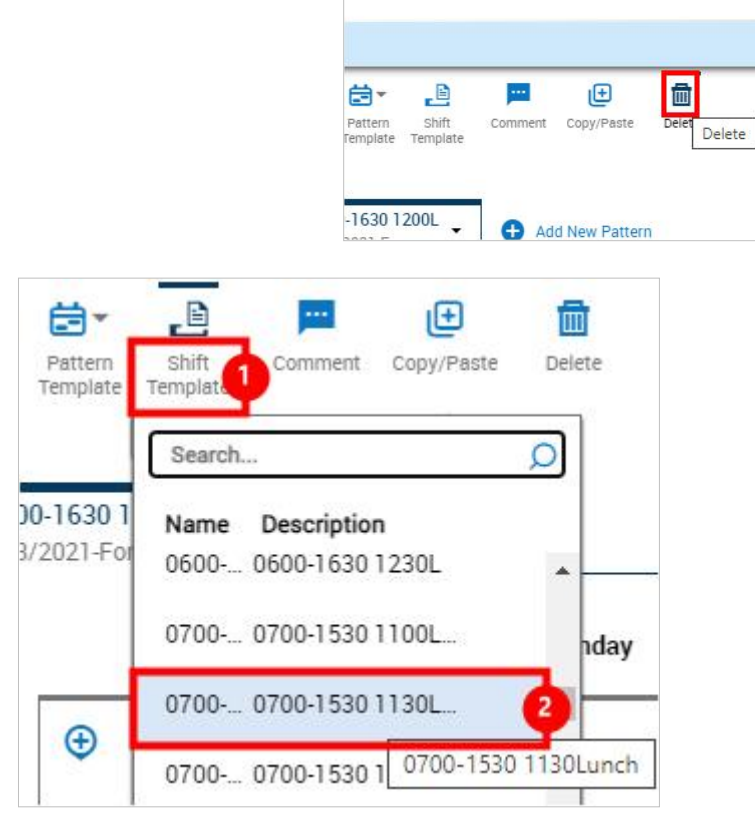

- 1. Click on Shift Template
- 2. Select the schedule you want to input.

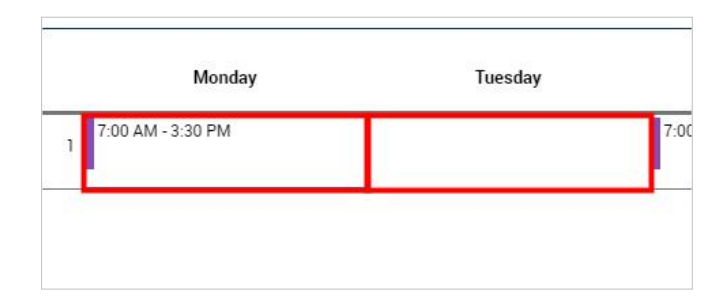

• Select the days you want this shift to be placed on. Confirm the schedule looks like you want.

Click on the button Apply

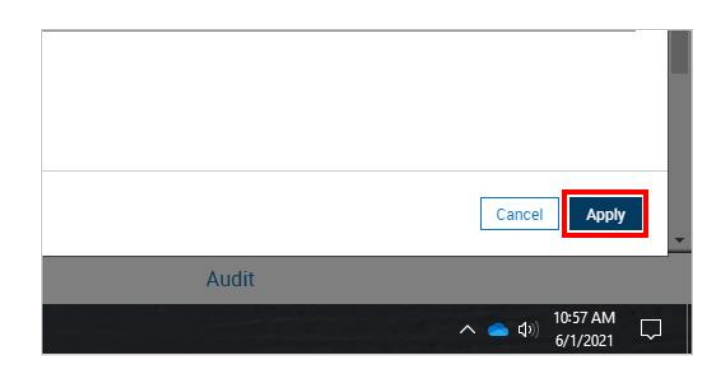

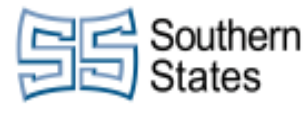

Workforce Dimensions

CMilby October 15, 2021 84/116

Click on the button **Save Schedule Content** 

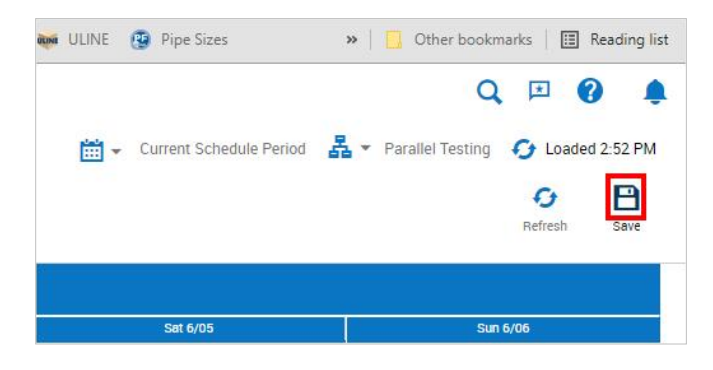

## **15. Applying Disciplinary Action**

| If you have the 'Manage Attendance' tile on your home<br>page, you should be able to see any actions that need<br>to be taken for your employees. | Hanage Attendance       :         4 policy actions are required.         BARLOW, GLENN F (3 Day Dis          Go         Go to Attendance Details for         Columns Exception                                                                                                 |
|----------------------------------------------------------------------------------------------------|----------------------------------------------------------------------------------------------------|
| Select the action you want to work with and press <b>Go</b> .                                                                                     | Select an Employee                                                                                                    |
|                                                                                                    | Manage Attendance :<br>4 policy actions are required.<br>BARLOW, GLENN F (3 Day Dis  Go<br>Go to Attendance Details for<br>Select an Employee Go                                                                                                    |
| The information about the incident will be displayed.                                                                                             | Action 3 Day Disciplinary Suspension Policy Absences Actions Code 5 Completed Date * 8/24/2021 Details                                                                                                    |
| Click on See Full Attendance Details at the bottom.                                                                                               | 8/10       Code 5 - Absences Unexcused         8/09       Code 5 - Absences Unexcused         5/24       Code 5 - Absences Unexcused         5/17       Code 5 - Absences Unexcused         5/17       Code 5 - Absences Unexcused         See Full Attendance Details       2 |

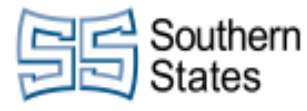

Workforce Dimensions

0.0

| On this form, you will see balances calculated per                                                            | - Absences                                                                |                                       | 1.0                             | 0.0                           |
|----------------------------------------------------------------------------------------------------|---------------------------------------------------------------------------|---------------------------------------|---------------------------------|-------------------------------|
| every day. Navigate to the date that has the action. It have what action that needs to be taken listed on the | Day Start Balance: Code 5 -<br>Absences<br>Code 5 - Absences<br>Unexcused |                                       | Balance Amount<br>7.0           | t                             |
| left. Occurances appear with a grey and white border on the left.                                             |                                                                           |                                       | Event Amount<br>09:00           | Balance Chang<br>1.0          |
|                                                                                                    | 3 Day Disciplina<br>Suspension                                            | ary                                   | Balance Name<br>Code 5 - Absenc | Balance Trigger<br>es 8.0     |
|                                                                                                    | Day End Balance: O<br>Absences                                            | Code 5 -                              | Balance Amount<br>8.0           |                               |
|                                                                                                    |                                                                           |                                       |                                 |                               |
| Review the information.                                                                                       | ;<br>Jalance: Code 5 -                                                    | Balance A                             | mount                           | 6.0                           |
|                                                                                                    | - Absences                                                                | Event Am                              | ount                            | Balance Change<br>1.0         |
|                                                                                                    | )isciplinary<br>Ision                                                     | Balance N<br>Code 5 - A<br>Policy Nat | lame<br>Ibsences<br>Me          | Balance Trigger Amount<br>8.0 |
|                                                                                                    | alance: Code 5 -                                                          | Balance A                             | mount                           |                               |
| Click on the item <b>View Document</b>                                                                        |                                                                           |                                       | Up<br>Fo                        | D -<br>D -<br>Indate Action   |
|                                                                                                    |                                                                           |                                       | Di                              | splay Policy                  |
|                                                                                                    |                                                                           |                                       | Vie                             | ew Document                   |
| This will download the disciplinary form as a Word document. Click on the link once it downloads. If you're   | Day Start Balance:<br>Absences                                            | Code 5 -                              | Balance Amount<br>6.0           | t                             |
| in Chrome, it should appear at the bottom of the screen.                                                      | Code 5 - Absen<br>Unexcused                                               | ces                                   | Event Amount<br>08:00           | Balance Chang<br>1.0          |
|                                                                                                    | Written Warnin                                                            | g                                     | Balance Name<br>Code 5 - Absenc | es 7.0                        |
|                                                                                                    | SSL Disc No                                                               | ticedocx                              | ~                               |                               |
|                                                                                                    | 🗄 🔿 Туре                                                                  | here to sear                          | ch                              | l (D) 🥫 🚺                     |

r.u

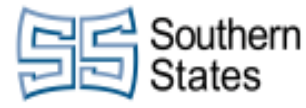

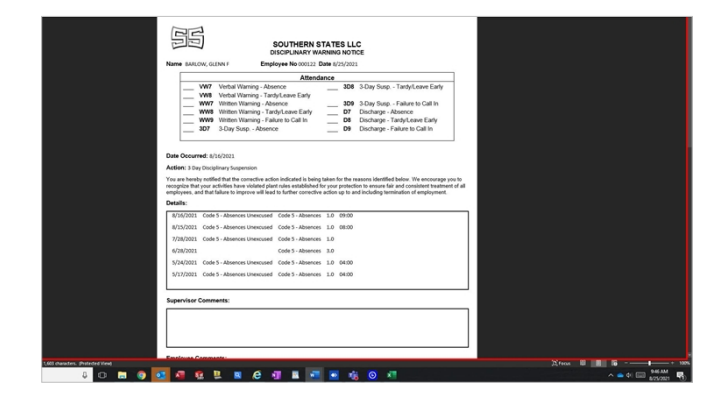

• Review the disciplinary form. Type any necessary comments. Print the document and follow standard procedures for issuing the disciplinary action.

Return to Workforce Dimensions and click on the pencil again. Click on the pencil an go to **Update Action**.

|  | _ |  |
|--|---|--|
|  |   |  |
|  |   |  |
|  |   |  |

| Se       | lect a | a date |      |     |    |               |
|----------|--------|--------|------|-----|----|---------------|
| <u>(</u> |        | Αι     | ıg 2 | 021 |    | $\rightarrow$ |
| Мо       | Tu     | We     | Th   | Fr  | Sa | Su            |
| 26       | 27     | 28     | 29   | 30  | 31 | 1             |
| 2        | 3      | 4      | 5    | 6   | 7  | 8             |
| 9        | 10     | 11     | 12   | 13  | 14 | 15            |
| 16       | 17     | 18     | 19   | 20  | 21 | 22            |
| 23       | 24     | 25     | 26   | 27  | 28 | 29            |
| 30       | 31     | 1      | 2    | 3   | 4  | 5             |

• Select the date you have issues the disciplinary action.

| 22 Southern                                 | Southern S                                               | CMilby                        |                                                  |                                                          |
|---------------------------------------------|----------------------------------------------------------|-------------------------------|--------------------------------------------------|----------------------------------------------------------|
| States                                      |                                                          |                               |                                                  | October 15, 2021                                         |
|                                             | Workforce                                                | Dimensions                    |                                                  | 87/116                                                   |
| Click on the details box action was taken.  | and enter text to describe what                          |                               | opuate /                                         | Action                                                   |
|                                             |                                                          |                               | Completed Da                                     | ate                                                      |
|                                             |                                                          |                               | Details                                          |                                                          |
|                                             |                                                          |                               | Add Details                                      | Here.                                                    |
| Click on the button Sav                     | /e                                                       |                               |                                                  |                                                          |
|                                             |                                                          |                               |                                                  |                                                          |
|                                             |                                                          |                               |                                                  | Cancel Save                                              |
|                                             |                                                          |                               | ^                                                | S ≤ 4) = 9:47 AM<br>8/25/2021 = 1                        |
| Click the drop down an                      | row on the occurance on the far                          | ribacilieea                   |                                                  |                                                          |
| left.                                       |                                                          | Day Start Balance<br>Absences | : Code 5 - Balance Am<br>7.0                     | ount                                                     |
|                                             |                                                          | Code 5 - Abser<br>Unexcused   | Event Amou<br>09:00                              | nt Balance Chang<br>1.0                                  |
|                                             |                                                          | 3 Day Disciplin<br>Suspension | Balance Nar<br>Code 5 - Abs                      | ne Balance Trigger<br>sences 8.0                         |
|                                             |                                                          | Day End Balance:<br>Absences  | Code 5 - Balance Am<br>8.0                       | ount                                                     |
|                                             |                                                          | Sun 8/15                      | /2021                                            | 0.1                                                      |
| You can now see wher was, which should be t | n the 'Action Completion Date'<br>he date you filled in. | ;<br>Jalance: Code 5 -        | Balance Amount<br>7.0                            |                                                          |
|                                             |                                                          | - Absences<br>ised            | Event Amount<br>09:00                            | Balance Change<br>1.0                                    |
|                                             |                                                          | )isciplinary<br>Ision         | Balance Name<br>Code 5 - Absences<br>Policy Name | Balance Trigger Amount <b>8.0</b> Action Completion Date |
|                                             |                                                          | alance: Code 5 -              | Absences Actions Code<br>Balance Amount          | 5 8/25/2021                                              |

### 16. Absence Report

Click on the button Main Menu

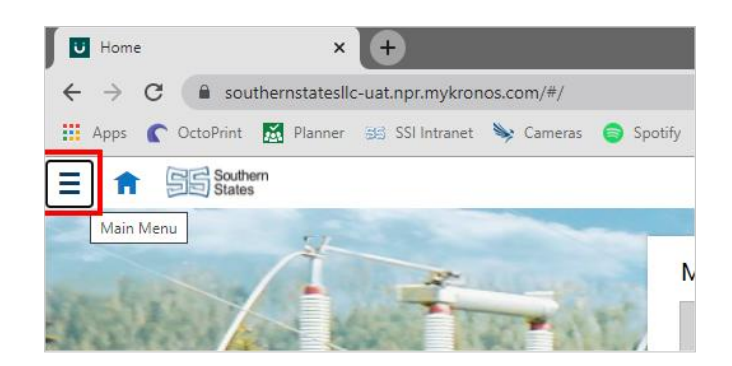

10/15/2021

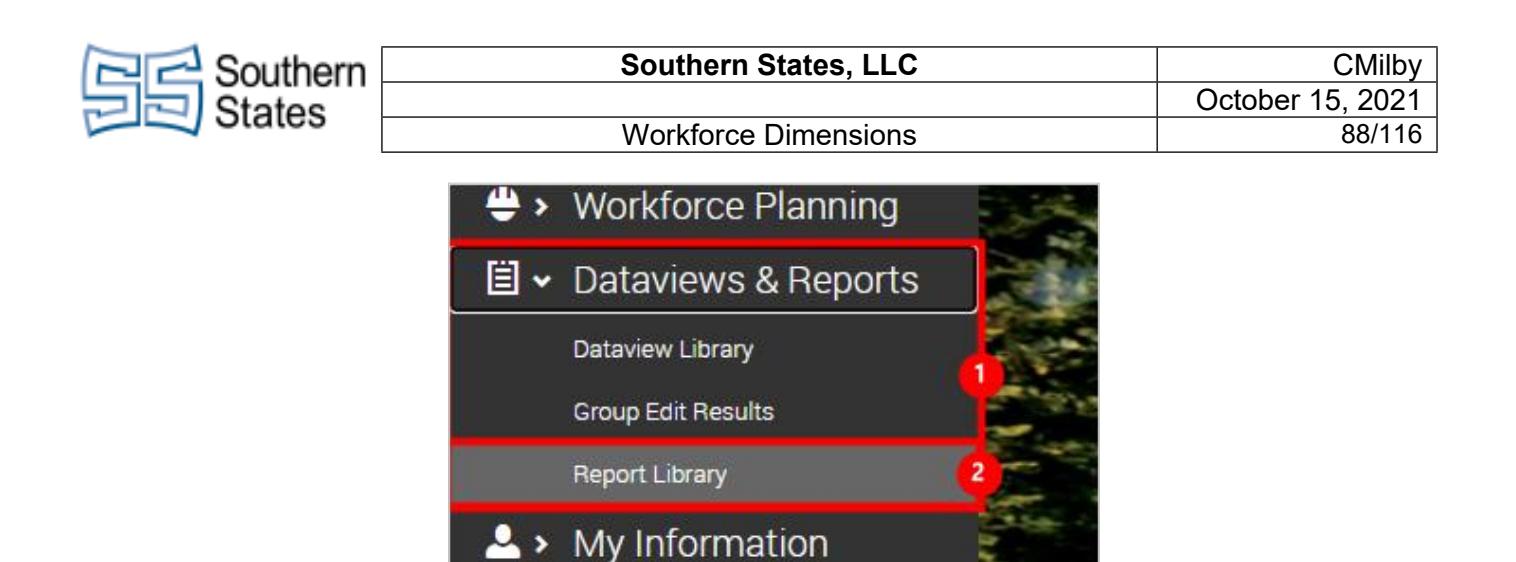

- 1. Click on the item Dataviews & Reports Dataview Library Group Edit Results Report Library
- 2. Click on the link **Report Library**

| Click on the button Run Report |                   | ← → C                                                                                 |
|--------------------------------|-------------------|---------------------------------------------------------------------------------------|
|                                |                   | 🔡 Apps 🌔 OctoPrint 📓 Planner 😹 SSI Intranet 🔖 Cameras 🌍 Spotify                       |
|                                |                   | E f Southern<br>States                                                                |
|                                |                   | Reporting Select All Delete Run Report                                                |
|                                |                   | () No completed reports are available. Click "Run Report" to select and run a report. |
|                                |                   | Completed [0]                                                                         |
|                                | Employee Sign-Off |                                                                                       |
|                                | 2 Exceptions      |                                                                                       |
|                                | FTPT Report       |                                                                                       |
|                                | Hours by Location |                                                                                       |
|                                | Time Detail       |                                                                                       |

- 1. Click on the button **Timekeeping**
- 2. Click on the button **Exceptions**

Click on the button Select

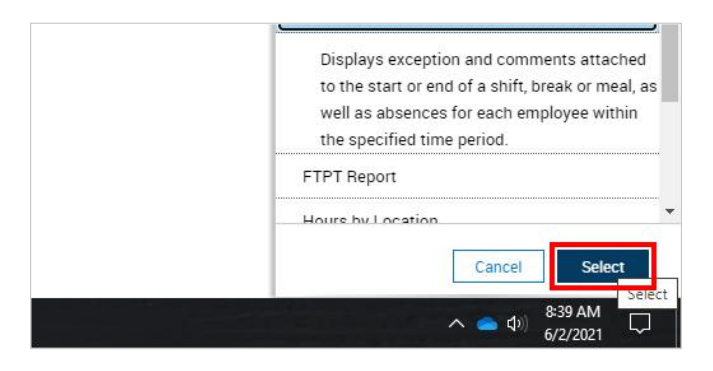

>

Work

| Contract Southern | Southern States, LLC                                                                                                    | CMilby           |
|-------------------|----------------------------------------------------------------------------------------------------|------------------|
| States            |                                                                                                    | October 15, 2021 |
| J Otates          | Workforce Dimensions                                                                                                    | 89/116           |
|                   | Yesterday, Today, Tomorrow<br>Vesterday Plus 6 Days<br>Yesterday Minus 13 Days<br>Last 7 Days<br>Last 30 Days<br>Current Week<br>Last 4 Weeks<br>Last 4 Weeks<br>Last 3 Months<br>Last 90 Days<br>Last 4 Quarters |                  |
|                   | FI <del>CHOUST OFECUSC</del> WEEK                                                                                                    |                  |

- 1.
- Click on the timeframe. Select the timeframe you want to see. 2.

| Select the Hyperfind dropdown to select the employees you want to see.                | Timeframe *<br>Last 4 Quarters<br>Hyperfind *<br>My Employee Group and/or Organizational Group that are active or employed and working as or<br>Exception Types *                                                                                                    |  |
|---------------------------------------------------------------------------------------|----------------------------------------------------------------------------------------------------|--|
| If the people you don't see aren't already listed, click<br>on <b>New Hyperfind</b> . | !!Test Break       Image: Comparison of the second second se |  |
| Click on the button Add Conditions                                                    | Build your Hyperfind by adding conditions here.                                                                                                    |  |

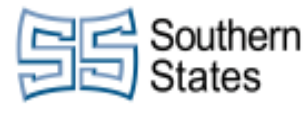

Workforce Dimensions

Select the information you want to filter the data by. You can use name, employe number, department, or more.

. . . . . . .

| ilter                  | Primary Job                   |
|------------------------|-------------------------------|
| ✓ General Information  | Include      Exclude people v |
| Name or ID             | Locations Selected            |
| Primary Job Name or ID | Select All                    |
|                        | Locations                     |
| Expired Primary Job    | Southern States LLC           |

| nclude | O Exclude people who meet this condition |
|--------|------------------------------------------|
| h by   | By Last Name                             |
| 100se  | By Last Name                             |
| ch for | By First Name                            |
|        | By Full Name                             |
|        | De 1D                                    |

- 1. Select the Search By dropdown.
- 2. In this case, we are searching **By First Name**.

| <ul> <li>Choose specific People</li> </ul> |  |
|--------------------------------------------|--|
| Search for                                 |  |
| ×                                          |  |
|                                            |  |
|                                            |  |
|                                            |  |
|                                            |  |

1. Enter the information you want to search.

We searched for Quartney, so we click her name to select her.

| Choose Specific People     Search for |
|---------------------------------------|
| Quartney                              |
| Quartney, Alexander, 001741           |
| Quartney, Alexander, 001741           |
|                                       |

| Contern Southern                                        | Southern S                                     | States, LLC                                                        | CMilby                                                                                                    |
|---------------------------------------------------------|------------------------------------------------|--------------------------------------------------------------------|----------------------------------------------------------------------------------------------------|
| States                                                  |                                                | <u> </u>                                                           | October 15, 2021                                                                                                    |
|                                                         | Workforce                                      | Dimensions                                                         | 91/116                                                                                                    |
| Click on the button <b>Add</b>                          |                                                | t Selected Conditions Add No Conditions                            | Update Delete                                                                                                    |
| Click on the button <b>App</b>                          | ly                                             |                                                                    |                                                                                                    |
|                                                         |                                                |                                                                    | Cancel Apply Apply Apply Apply Apply Cancel Apply Apply Apply Cancel Apply Cancel A |
| Click on the button <b>Sav</b>                          | e                                              |                                                                    | Add or Edit Conditions  Cancel Save Save Save  Add or Edit Conditions  Cancel Save Save Save Save Cancel Save Cancel Save Cancel Save Save Cancel Cancel Save Cancel Cancel Canc  |
| Click on the ellipse next<br>list of exceptions that ca | to the exception box to see a an be displayed. | Hyperfind ★<br>▲ ✓ Ad Ho<br>Exception Type<br>Output Format<br>PDF | c<br>s*<br>●                                                                                                    |
| In this case, we select a                               | Ill exceptions.                                | Se<br>Bo<br>Ca                                                     | elect All<br>nus Applied<br>eak Out Of Sequence<br>ncelled Deduction                                                                                                    |

| Contern Southern                                                      | Southern States, LLC                                           |                                                          |                                                            |                                                      | CMilby                                         |                 |  |
|-----------------------------------------------------------------------|----------------------------------------------------------------|----------------------------------------------------------|------------------------------------------------------------|------------------------------------------------------|------------------------------------------------|-----------------|--|
| States                                                                |                                                                |                                                          |                                                            | (                                                    | October 15, 2                                  | 2021            |  |
|                                                                       | Workforce [                                                    | Dimensions                                               |                                                            |                                                      | 92                                             | 2/116           |  |
| Click on the button <b>Apr</b>                                        | bly                                                            |                                                          | <ul> <li>La</li> <li>La</li> <li>La</li> <li>La</li> </ul> | ate Out<br>ong Break<br>ong Shift<br>ong Total Break | Cancel Apply<br>8-40 AM                        | ·               |  |
|                                                                       |                                                                | <u>e</u>                                                 | -                                                          |                                                      | 6/2/2021                                       | ~               |  |
|                                                                       |                                                                |                                                          |                                                            | Ca                                                   | ncel Run Repor<br>8:41 AM<br>6/2/2021          | t               |  |
| Press <b>Ok</b> .                                                     | piete, yeu wii redieve u prempt.                               | C Repor                                                  | Report Library                                             | OK                                                   |                                                |                 |  |
| As long as the report's<br>download automatically<br>the information. | file type was a .pdf, it will<br>v. Open the report and review | Report Our                                               | tput_Expdf ^                                               |                                                      | ₽ <b>□</b>                                     | =               |  |
| Review the report.                                                    |                                                                | Employee Name<br>(1D)<br>Alexander,<br>Quartney (001741) | Exception Break Out Of Sequence                            | Exception Day                                        | Exception Date<br>Jan 14, 2021<br>Feb 19, 2021 | Act<br>D<br>Jan |  |
|                                                                       |                                                                |                                                          |                                                            | Mon                                                  | Mar 7, 2021<br>Mar 22, 2021                    | Mar 2           |  |
|                                                                       |                                                                |                                                          | Total 4                                                    |                                                      |                                                |                 |  |
|                                                                       |                                                                |                                                          | Early In                                                   | Wed                                                  | Jan 27, 2021                                   | Jan             |  |
|                                                                       |                                                                |                                                          |                                                            | Thu                                                  | Jan 28, 2021                                   | Jan .           |  |
|                                                                       |                                                                | 1                                                        | 1                                                          | a.adi:                                               | Jan 29, 2021                                   | Jan .           |  |

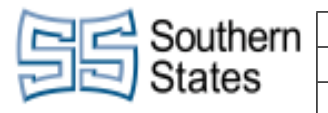

## 17. Weekly Time Review and Approval

| Click on the button Main Menu                                                                                                    | CAITLIN MILBY - 001570 - South       ×       ■       ×       ●         ←       →       C                                                                                                    |
|----------------------------------------------------------------------------------------------------|----------------------------------------------------------------------------------------------------|
|                                                                                                    | ー CKG<br>Main Menu                                                                                                    |
| Under the Schedule tab, open the Schedule Planner with Absence Calendar.                                                                                                    | <ul> <li>ᢙ Home</li> <li>Ø ➤ Time</li> <li>ট ➤ Schedule</li> <li>SS-Schedule Planner with</li> </ul>                                                                                                    |
|                                                                                                    | <ul> <li>✓ Workforce Planning</li> <li>֎ &gt; Dataviews &amp; Reports</li> <li>M = Maintenance</li> </ul>                                                                                                    |
| Review the schedule for any time-off requests. They will show up as grey boxes saying "Submitted."                                                                                                    | 3:30 PM - 12:0_         3:30 PM - 12:0_           3:30 PM - 12:0_         3:30 PM - 12:0_           5:00 AM - 3:30 PM         5:00 AM - 3:30 PM                                                                                                    |
| Right click on the grey box.                                                                                                    | 3:30 PM - 12:0_         3:30 PM - 12:0_           5:00 AM - 3:30 PM         5:00 AM - 3:30 PM           5:00 AM - 3:30 PM         5:00 AM - 3:30 PM           5:00 AM - 3:30 PM         5:00 AM - 3:30 PM           5:00 AM - 3:30 PM         5:00 AM - 3:30 PM           5:00 AM - 3:30 PM         5:00 AM - 3:30 PM           5:00 AM - 3:30 PM         5:00 AM - 3:30 PM           1         SS - Hourly           1         SS - Hourly           < |
| Select the correct response for the request. If you<br>accept it, it will excuse their shift and apply the time off<br>to the shift. You can also edit from here if you want to<br>change the amount of time or paycode type the<br>employee has requested. | Accruals ><br>Created On<br>9/08/2021 11:48 AM<br>Describe Presile<br>Stop AM - Approve Refuse Edit Cancel Add<br>comment<br>SS - Houriy                                                                                                    |

| Contern                                                                                                    | Southern S                                                             | CMilby                                                                      |                                                                                                    |  |  |  |
|----------------------------------------------------------------------------------------------------|------------------------------------------------------------------------|-----------------------------------------------------------------------------|----------------------------------------------------------------------------------------------------|--|--|--|
| States                                                                                                    |                                                                        | October 15, 2021                                                            |                                                                                                    |  |  |  |
| - Olaloo                                                                                                    | Workforce [                                                            | Workforce Dimensions                                                        |                                                                                                    |  |  |  |
| If you approve the time<br>system with a green ba<br>'Approved.'                                                                                                    | -off request, it will reflect in the<br>ir and checkmark saying        | T:00 AM - 3:30<br>T:00 AM - 3:30<br>SS UPT Code.<br>SS - Hourly<br>Approved | 7:00 AM - 3:30<br>7:00 AM - 3:30<br>7:00 AM - 3:30<br>7:00 AM - 3:30                                                                                                    |  |  |  |
| If you decide to refuse<br>stay the same. You wil<br>comment on the reque                                                                                                    | the request, the schedule will<br>  get a red X and a 'Refused'<br>st. | ی<br>ی<br>ی<br>ی<br>ی<br>ی                                                  | 3:30 PM - 12:0           5:00 AM - 3:30 PM           fourly           Refused           Hourly           PAGE, BRETT           SS-HVAC (8:00 AM - 4:00 PM)           10/04/2021 |  |  |  |
| If you approve time, and then need to cancel, you can<br>right click the green 'Approved' status and select<br>cancel. It will then turn red with a crossed circle saying<br>'Canceled.' |                                                                        | <u>د</u>                                                                    | Stoo AM - 3:30 PM<br>Hourly<br>Refused<br>PAGE, BRETT<br>SS UPT Code 1 Personal Tim<br>PM)                                                                                      |  |  |  |
|                                                                                                    | Partial Group / No Inheritan                                           | ce                                                                          |                                                                                                    |  |  |  |
|                                                                                                    | GARNER, KIMBERLY E                                                     | 3<br>M [1]                                                                  |                                                                                                    |  |  |  |

• Next, select the employees you want to approve timecards for. You can do this by selection each employee checkbox.

Partial Group / No Inheritance

JACKSON, STEWART

| Southern Southern                                                                                                    | Southern States, LLC                                                                                                    |                                                                               |  |  |  |  |
|----------------------------------------------------------------------------------------------------|----------------------------------------------------------------------------------------------------|-------------------------------------------------------------------------------|--|--|--|--|
| Z States                                                                                                    |                                                                                                    |                                                                               |  |  |  |  |
| Workforce                                                                                                    | Workforce Dimensions                                                                                                    |                                                                               |  |  |  |  |
| If you rather select all employees at once instead of specific employees, select the black box in the top left of the employee list. | Quick Show / Hide Table View Zoom Tools                                                                                                    | Generate<br>Schedule<br>Groups                                                |  |  |  |  |
|                                                                                                    | Name     [3/6]       Ungrouped Employees [0]       No inheritance       1st Shift Last Name A-G [2]       Partial Group / No Inheritance                                                                                                    | Sun 10/03<br>12A 4A 8A 12P 4P                                                 |  |  |  |  |
| Click on the button Select All                                                                                                    | Quick Show / Hide Table View Zoom Tools<br>Cuick Show / Hide Table View Zoom Tools<br>Cuick Show / Hide Table View Zoom / Hide Table View Zoom / Hide Table View / Hide Table View / Hide Table View / H | Generate<br>Schedule<br>Schedule<br>Schedule<br>Sun 10/03<br>12A 4A 8A 12P 4P |  |  |  |  |
| Right click on one of the selected employees.                                                                                        | Name       [6/6]         Ungrouped Employees [0]         No Inheritance         1st Shift Last Name A-G [2]         Partial Group / No Inheritance         EDWARDS, VICKIE         GARNER, KIMBERL         Partial Group / No Inherit         EDWARDS, VICKIE         EDWARDS, VICKIE         EDWARDS, VICKIE         Partial Group / No Inherit         Employee ID: 000222         2P       4P         8P       12A                                                                                                    | Sun 10/03<br>12A 4A 8A 12P 4P                                                 |  |  |  |  |

| :               | EX-      |            |  |
|-----------------|----------|------------|--|
| More<br>Actions | GOTO     |            |  |
| Tiblione        |          | 20         |  |
|                 | Timecard | ł          |  |
| -               | People   | Timecard   |  |
|                 |          |            |  |
|                 | Attendar | na Nataile |  |

- Click on the button **GoTo**
- Click on the button Timecard

| In      | Out      | Transfer | In       | Out       |
|---------|----------|----------|----------|-----------|
| 6:57 AM | 12:20 PM |          | 12:48 PM | 3:30 PM   |
| 6:56 AM | 12:20 PM |          | 12:49 PM | 1 3:30 PM |
|         |          |          |          |           |
|         |          |          |          |           |

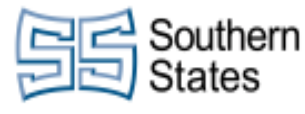

CMilby

Review all time on the timecard and make sure that it is correct in the system.

| If an employee was absent and needs a code 5 was tardy and needs to have a code 0, right cliftad | o, or<br>ck the | ve Rem<br>Appro | ove Sign-Off<br>oval | Contraction Contraction Contra | Rule View<br>Analysis Am  | Moved Accrual Actions | Go To     |
|--------------------------------------------------------------------------------------------------|-----------------|-----------------|----------------------|----------------------------------------------------------------------------------------------------|---------------------------|-----------------------|-----------|
|                                                                                                  | Date            |                 | Schedu               |                                                                                                    | Absence                   | In<br>6.54 A          |           |
|                                                                                                  | 10/05           |                 | 7:00 AM - 3:2        | BO PM                                                                                                    |                           | 0.34 A                | wa .      |
|                                                                                                  |                 |                 | 7:00 AM - 3:3        | 80 PM                                                                                                    | Unexcused A               | iosence               |           |
|                                                                                                  | 10/07           |                 | 7:00 AM - 3:3        | 80 PM                                                                                                    |                           |                       |           |
| Click on <b>Comments</b>                                                                         | ew              | AA<br>zoom      | Approve Rem<br>Appr  | ove Si                                                                                                    | TU/U5/2021<br>Exceptions: | Abosnoo               |           |
|                                                                                                  |                 |                 | Date                 | ç                                                                                                    | Onexcused                 | Absence               |           |
|                                                                                                  | 圃               | Mon             | 10/04                | 7:00/                                                                                                    | <b>—</b>                  |                       | 3         |
|                                                                                                  |                 | Tue 1           | 0/05                 | 7:00                                                                                                    | Comments                  |                       | Ji<br>Exc |
|                                                                                                  |                 | Wed             | 10/06                | 7:00 AN                                                                                                    | /I - 3:30 PM              |                       |           |
|                                                                                                  | Ī               | Thu             | 10/07                | 7:00 AN                                                                                                    | /I - 3:30 PM              |                       |           |
| Select a<br>Search<br>Attenda<br>Code 5<br>Excuse                                                | Comment         | nce Adju        | ustment              |                                                                                                    |                           |                       |           |

Apply the correct code. Please note that when an employee has a flag on their timecard, it does not mean • that a code was automatically applied. You must add a commnet and apply one of these codes to have their absence or tardy count towards them.

Enter a comment.

|        |        | Comment on              |
|--------|--------|-------------------------|
|        |        | Unexcused Absence       |
| v Code | Amount | Add Comment             |
| ,      |        | Code 5                  |
|        |        | Type a note (optional). |
|        |        | Add Another Note Add    |
|        |        |                         |

| Contern Southern                                                                                                    | Southern S                                                                                                    | States,                                    | , LLC            | •                                                                                         |                                                         |                                                                |                     | CI                                  | Milby |
|----------------------------------------------------------------------------------------------------|----------------------------------------------------------------------------------------------------|--------------------------------------------|------------------|-------------------------------------------------------------------------------------------|---------------------------------------------------------|----------------------------------------------------------------|---------------------|-------------------------------------|-------|
| States -                                                                                                    | Markforga I                                                                                                    | Workforce Dimonsions                       |                  |                                                                                           |                                                         | (                                                              | Ctob                | er 15, 2                            | 2021  |
|                                                                                                    | VVORKIORCE I                                                                                                    | Dimen                                      | sions            | <b>i</b>                                                                                  |                                                         |                                                                |                     | 9                                   | //110 |
| Click on the button <b>Add</b>                                                                                          |                                                                                                    | Dode                                       | Am               | ount                                                                                      | Add<br>ا<br>ا<br>Ad                                     | Comment<br>Code 5<br>Type a note (op<br>d Another Note         | tional).            | ]                                   | ıdd   |
| Click on the button <b>App</b>                                                                                          | ly                                                                                                    |                                            |                  |                                                                                           |                                                         | ~                                                              | Ca<br>(1)           | ancel 3:40 PM                       | upply |
| You will now see the co<br>punch or absence.                                                                            | mment has been added to the                                                                                                    | Approve<br>Date<br>10/04<br>10/05<br>10/06 | Remov<br>Approve | e Sign-Off<br>Schedul<br>7:00 AM - 3:3<br>7:00 AM - 3:3<br>7:00 AM - 3:3<br>7:00 AM - 3:3 | Remove<br>sign-Off<br>e<br>0 PM<br>0 PM<br>0 PM<br>0 PM | Rule Vi<br>Analysis Vi<br>Absence                              | ev Moved<br>Amounts | Accrual<br>Actions<br>In<br>6:54 AM | Go To |
| If you see any employed<br>not have a red bar, such<br>please correct this. In th<br>clocked back in early fro<br>flag. | es with a red bar that should<br>n as returning from lunch early,<br>is scenario, the employee has<br>om lunch. Right click on the red |                                            | Trans            | sfer                                                                                      |                                                         | In<br>12:48 Pi<br>12:49 Pi                                     | м ] ј./             | Out<br>3:30 PM<br>3:30 PM           | Т     |
| Click on <b>Mark as Revie</b><br>punch is acceptable and<br>this if the punch should                                    | wed. This shows that this<br>d has been reviewed. Only do<br>be excused.                                                               |                                            |                  |                                                                                           |                                                         | 10/05/2021<br>Edit Made By<br>SUPERUSEF<br>Mark as<br>Reviewed | Edit C              | omments                             | J     |

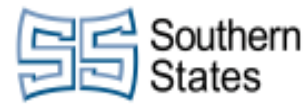

CMilby

If an entire box is red, as seen here, it means the employee did not clock out. Payroll's Sign-Off will not process properly if these punches exist. Please enter the correct time that the employee left for the day to rectify this. in Transfer P fei Out ī 12:47 PM Lastly, check that the totals for the week are calculating properly. This is an important step. Totals []] SW T e Q 0 Make sure All is selected on the dropdown menu in + 俞 Sat 10/09 the top left. + 茴 Sun 10/10 ▼ All Daily Totals Details For Tue 10/05 All Job Daily Machine Operator 6 Period to Date Time Item

• Review the totals for the weekly summary and confirm everything looks correct. If anything looks off, you can pinpoint the day that is causing issues using the 'Daily' totals view.

If you want to look at the daily view, select the dropdown menu from earlier and select 'Daily.' Click on the specific days in the schedule, and the totals tab will adjust to show you that specific day's totals.

| + 🖻       | Sat 10/09 |     |     |                              |  |
|-----------|-----------|-----|-----|------------------------------|--|
| + 🗇       | Sun 10/10 |     |     |                              |  |
| Daily     | •         | All | -   | Totals Details For Tue 10/05 |  |
| All       |           |     |     |                              |  |
| Daily     |           |     | Job |                              |  |
| Period to | Date      |     |     | Operator 6                   |  |
| Time Item |           |     |     |                              |  |

| Southern                                                | Southern States, LLC                           |                                                                                                    |                                                                                        |                                                                                                    | CMilby                                          |  |  |
|---------------------------------------------------------|------------------------------------------------|----------------------------------------------------------------------------------------------------|----------------------------------------------------------------------------------------|----------------------------------------------------------------------------------------------------|-------------------------------------------------|--|--|
| States                                                  |                                                |                                                                                                    |                                                                                        | Octob                                                                                                  | per 15, 2021                                    |  |  |
| July States                                             | Workforce                                      | Dimensior                                                                                                    | าร                                                                                     |                                                                                                    | 99/116                                          |  |  |
| Once everything looks<br>the top left of the scree      | correct, select the 'Approve' in<br>n.         | ₽ Image: Provide the second second secon | VER, KIMBER V<br>Approve<br>Date<br>Mon 10/04                                          | 001613 〈 2 of 6 〉     Sign-Off Remove Sign-Off Remove Sign-Off Schedule     7:00 AM - 3:30 PM          | Rule<br>Analysis View Mow<br>Amounte<br>Absence |  |  |
| Click on the <b>Next Emp</b><br>these steps through all | <b>loyee</b> button and continue<br>employees. | ARDS, VICKIE                                                                                                    | ernstatesIIc-sso.prd.r<br>Planner 😂 SSI In<br>O000222 <<br>Ve Remove Sign-<br>Approval | nykronos.com/timekeeping<br>stranet Scameras M M<br>1 of 6<br>Coff Remove Rule V<br>Signoff Analysis V | #/timecard<br>IMC M MSC 3                       |  |  |

### 18. Approving Time Off Requests - Notification Center

Remove Sign-Off 

Amounts

G

٥

Click on the Notifications icon in the top right.

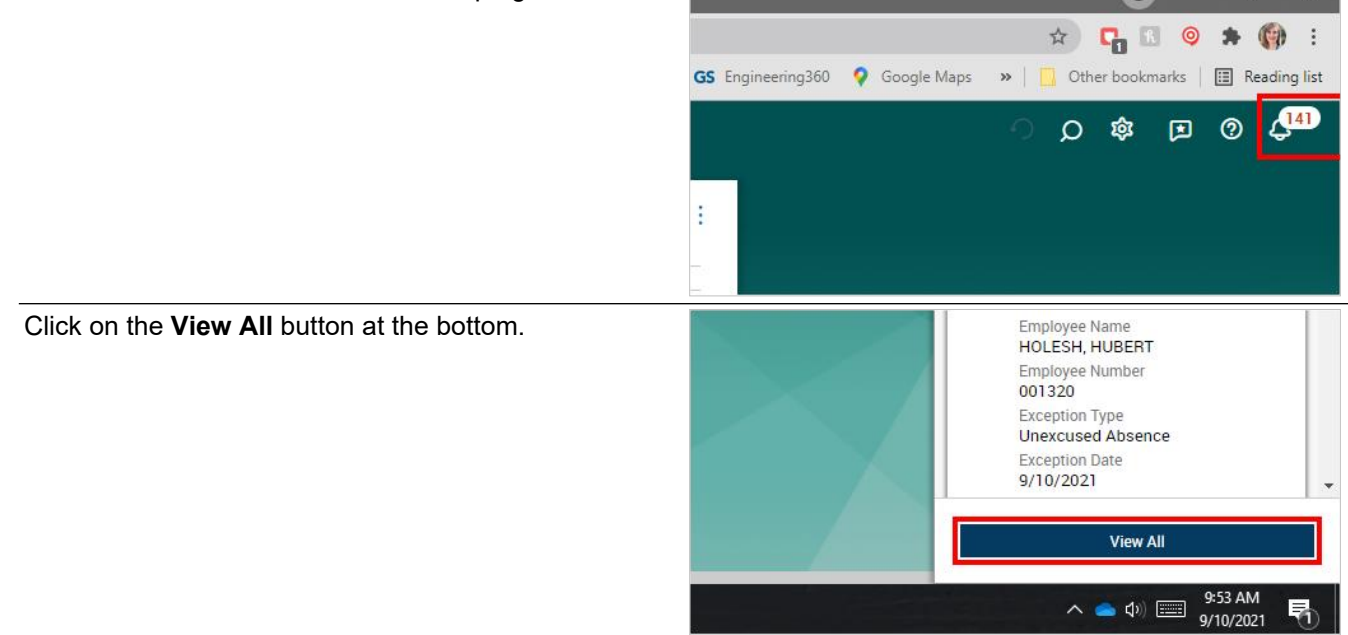

| Southern | Southern Sta                   | CMilby               |                  |  |  |  |
|----------|--------------------------------|----------------------|------------------|--|--|--|
| States   |                                |                      | October 15, 2021 |  |  |  |
|          | Workforce Din                  | Workforce Dimensions |                  |  |  |  |
|          | Categories                     | • Filter : 🛱 🕶       |                  |  |  |  |
|          | <b>()</b> Tasks                | Active               |                  |  |  |  |
|          | 0 My Requests                  |                      |                  |  |  |  |
|          | 0 Leave of Absence<br>Requests |                      |                  |  |  |  |
|          | 0 Attendance                   |                      |                  |  |  |  |
|          | 6 Employee Requests            |                      |                  |  |  |  |
|          | 1 Timekeeping                  |                      |                  |  |  |  |

• Your notifications are separated into categories on the left hand column.

Select Employee Requests to see pending time off requests from employees.

| ne off | U My nequests                  |  |
|--------|--------------------------------|--|
|        | 0 Leave of Absence<br>Requests |  |
|        | 0 Attendance                   |  |
|        | 6 Employee Requests            |  |
|        | <b>1</b> Timekeeping           |  |
|        |                                |  |

• Review the time off request data. You should see employee name, the date they made the request, the type of time off they have selected, and the timeframe that they have requested off.

Select the checkbox next to the employee request. You can only approve one request at a time.

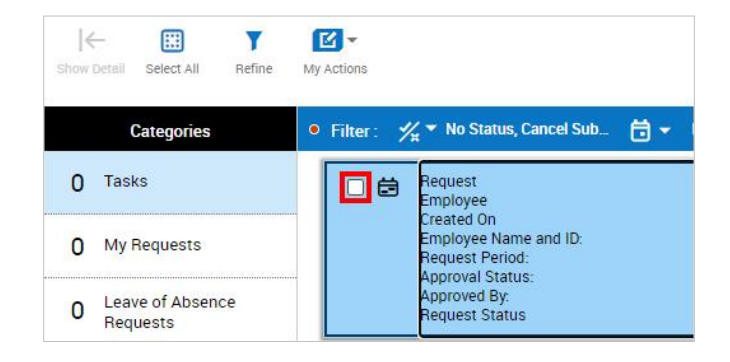

10/15/2021

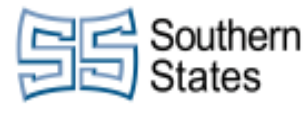

| CMilby           |
|------------------|
| October 15, 2021 |
| 101/116          |

Select the 'Approve' button in the top right if you want to approve the request. Otherwise, select 'Refuse'.

You should get a confirmation message at the top of the screen. If the employee does not have a balance to pull from, you will get an error message.

|  | E~        | 1       | ×             |                 | II      |
|--|-----------|---------|---------------|-----------------|---------|
|  | Mark Read | Approve | Refuse<br>ove | Add<br>Comments | Pending |

### **19.** Approving Time Off Requests - Superuser

| e by Schedule Group *                                                                                                    |                |                    | 👸 = Current Schedule Period 🛔 * 1 Emp                                                                                                    | inymi(s) Selected O Loaded 8 06.4 |
|----------------------------------------------------------------------------------------------------|----------------|--------------------|----------------------------------------------------------------------------------------------------|-----------------------------------|
| A there with factor line 2001 to the control of the control of the |                |                    |                                                                                                    | Refeat in                         |
| T F                                                                                                    |                | Cove 945 - Sat 911 |                                                                                                    |                                   |
| Name (1/1) + 10 at at 10 at at                                                                                                    |                |                    |                                                                                                    |                                   |
| regrouped Employees [.<br>as sherbarca                                                                                                    |                |                    |                                                                                                    |                                   |
| alary Non-Exempt (2)<br>Initial Image: No Interfaces                                                                                                    |                |                    |                                                                                                    |                                   |
| DALLER, ANTONIO                                                                                                    | 1 (0 of 2 10 - | 10 AF 10           | Contraction of the local division of the local division of the loc |                                   |
|                                                                                                    |                |                    |                                                                                                    |                                   |
|                                                                                                    |                |                    |                                                                                                    |                                   |
|                                                                                                    |                |                    |                                                                                                    |                                   |
|                                                                                                    |                |                    |                                                                                                    |                                   |
|                                                                                                    |                |                    |                                                                                                    |                                   |
|                                                                                                    |                |                    |                                                                                                    |                                   |
|                                                                                                    |                |                    |                                                                                                    |                                   |
|                                                                                                    |                |                    |                                                                                                    |                                   |
|                                                                                                    |                |                    |                                                                                                    |                                   |
|                                                                                                    |                |                    |                                                                                                    |                                   |
|                                                                                                    |                |                    |                                                                                                    |                                   |
|                                                                                                    |                |                    |                                                                                                    |                                   |
|                                                                                                    |                |                    |                                                                                                    |                                   |
|                                                                                                    |                |                    |                                                                                                    |                                   |
|                                                                                                    |                |                    |                                                                                                    |                                   |

• Navigate to the Schedule Planner with Absence Calendar.

At the bottom of the screen, click on the tab 'Absence Calendar.'

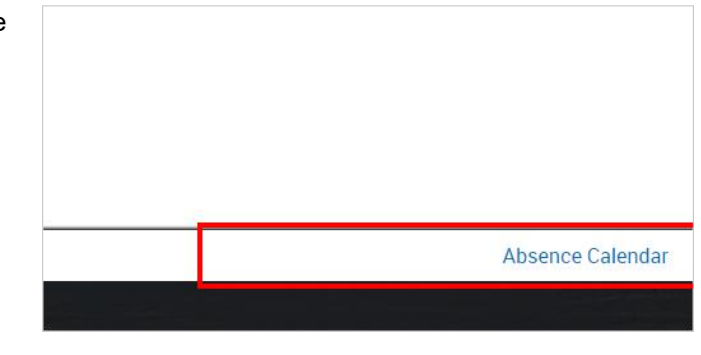

| *   | •  | > Next |     |        |      |     |       |     |     |     |     |         |     |     |     |     |     |     |          | Lo  | det 832.4M | D H |
|-----|----|--------|-----|--------|------|-----|-------|-----|-----|-----|-----|---------|-----|-----|-----|-----|-----|-----|----------|-----|------------|-----|
|     |    |        |     | Septer | nber |     |       |     |     |     |     | October |     |     |     |     |     | N   | lovember |     |            |     |
| Sun | 14 | lon    | Tue | Wed    |      | Thu | Pri . | Sat | Sun | Mon | Tue | med     | Thu | Pri | Sat | Sun | Mon | Tax | Wed      | Thu | Fri        | Sat |
| 2   |    | 30     |     |        |      | 2   | 3     | 4   | -25 |     | 28  | 29      | 30  |     | 2   |     |     | 2   | 3        | 4   | 5          |     |
| 1   |    |        |     |        | 1    | 1   | 10    | 11  |     | 4   | 5   | 6       |     |     | 9   |     |     | 9   | 10       | 11  | 12         |     |
| 12  |    | 13     | 1   |        | 15   | 16  | 17    | 18  | 30  | 11  | 12  | 13      | 14  | 15  | 16  | 34  | 15  | 16  | 17       | 18  | 19         |     |
| 19  |    | 20     |     |        | 22   | 23  | 24    | 25  | 17  | 18  | 19  | 20      | 25  | 22  | 23  | 21  | 22  | 23  | 24       | 25  | 25         |     |

- You will now see a calendar view including this month and two months out.
- If you want to see the next three months, click the Next button in the top left of the tab.

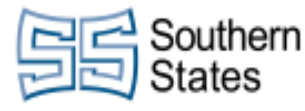

| Southern States, LLC | CMilby           |
|----------------------|------------------|
|                      | October 15, 2021 |
| Workforce Dimensions | 102/116          |
|                      |                  |

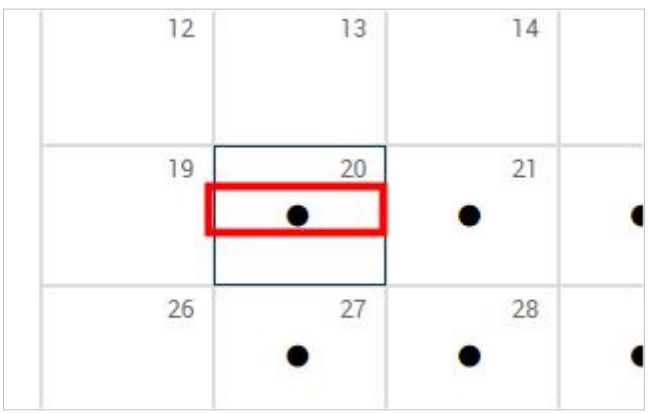

• On the calendar, any time off requests will show up as a black dot on the date. You can click on these dots to navigate to that specific day.

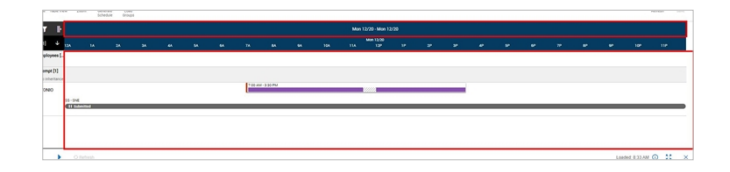

- You can see the selected timeframe at the top of the schedule.
- You will see the schedule and time off request for this day listed below.

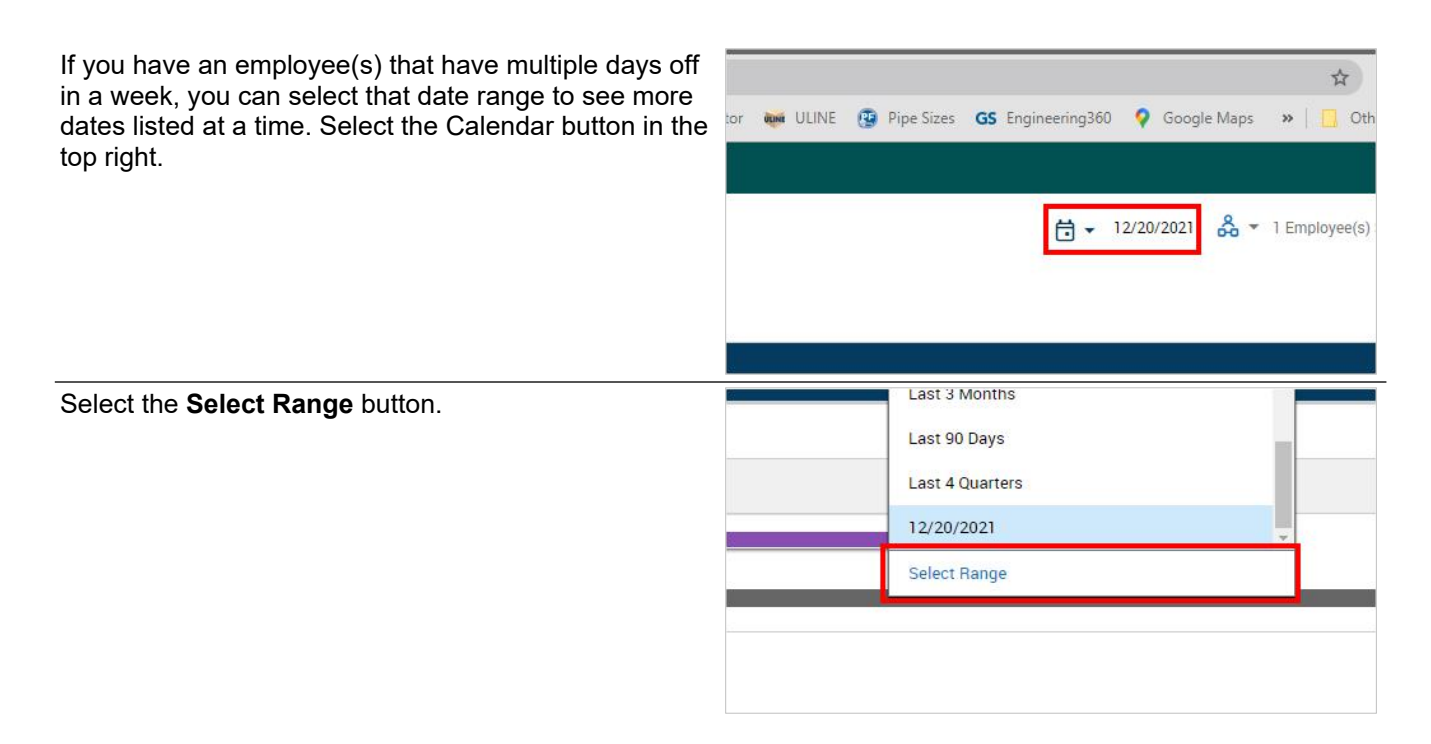

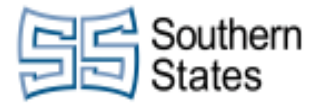

| Southern States, LLC | CMilby           |
|----------------------|------------------|
|                      | October 15, 2021 |
| Workforce Dimensions | 103/116          |
|                      |                  |

| 5  | 6  | 7  | 8  | 9  | 10 | 11 |
|----|----|----|----|----|----|----|
| 12 | 13 | 14 | 15 | 16 | 17 | 18 |
| 19 | 20 | 21 | 22 | 23 | 24 | 25 |
| 26 | 27 | 28 | 29 | 30 | 31 | 1  |
| 2  | 3  | 4  | 5  | 6  | 7  | 8  |

• Using the absence calendar at the bottom of the screen, we see this employee has three days they're taking off for the week of December 20th. We select this time frame to be able to see all days at once.

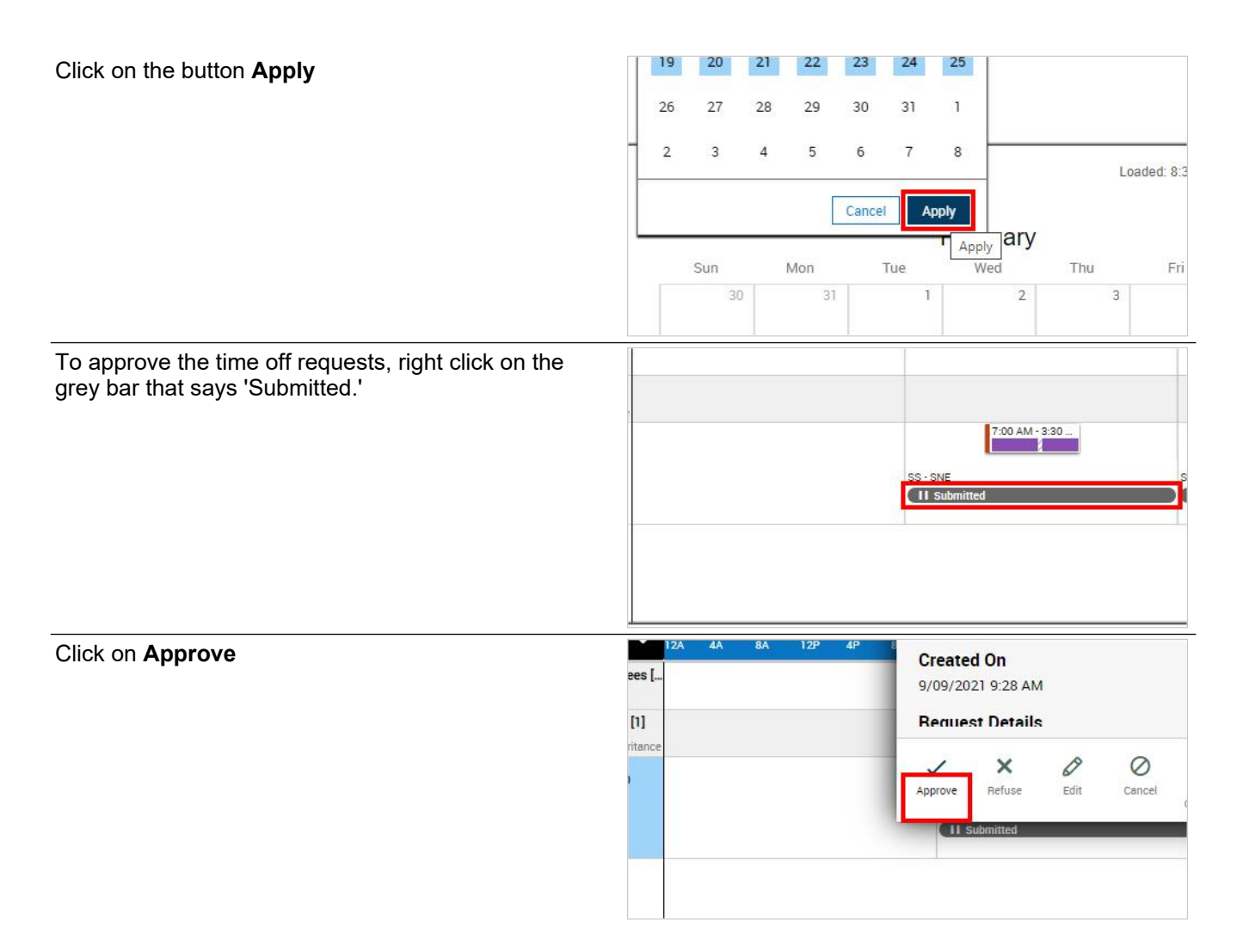

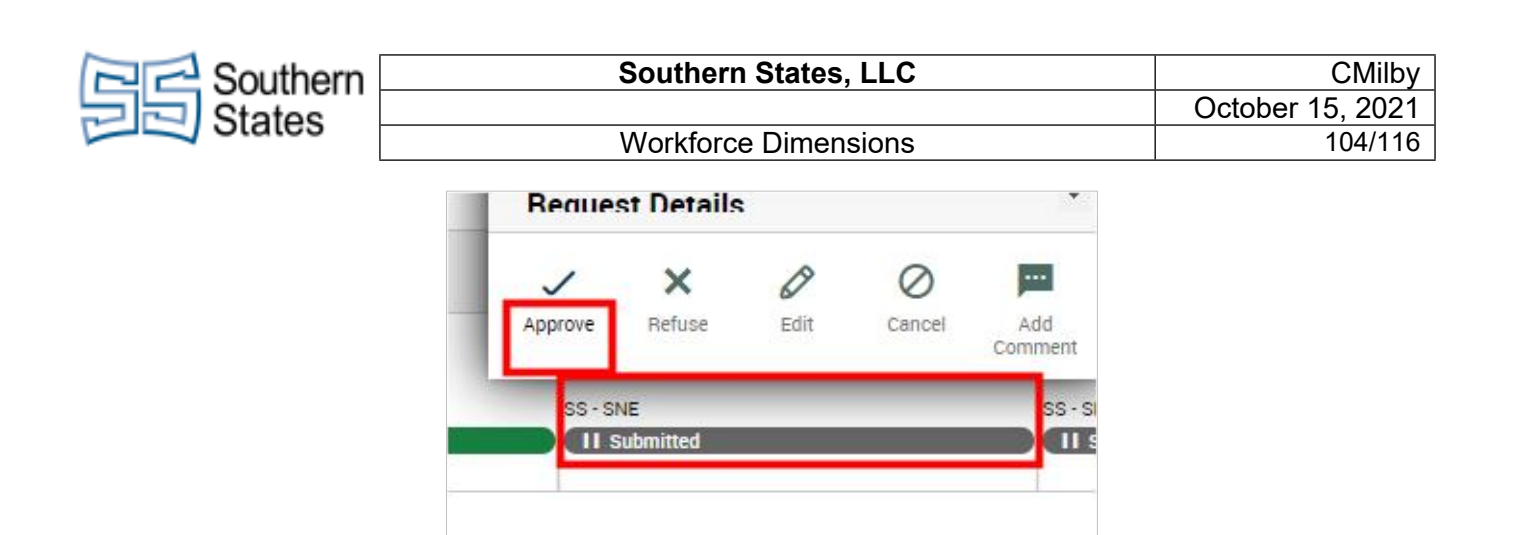

• Do this to as many requests that you want to approve. If an employee does not have enough balance to cover their request, you will get an error on approval.

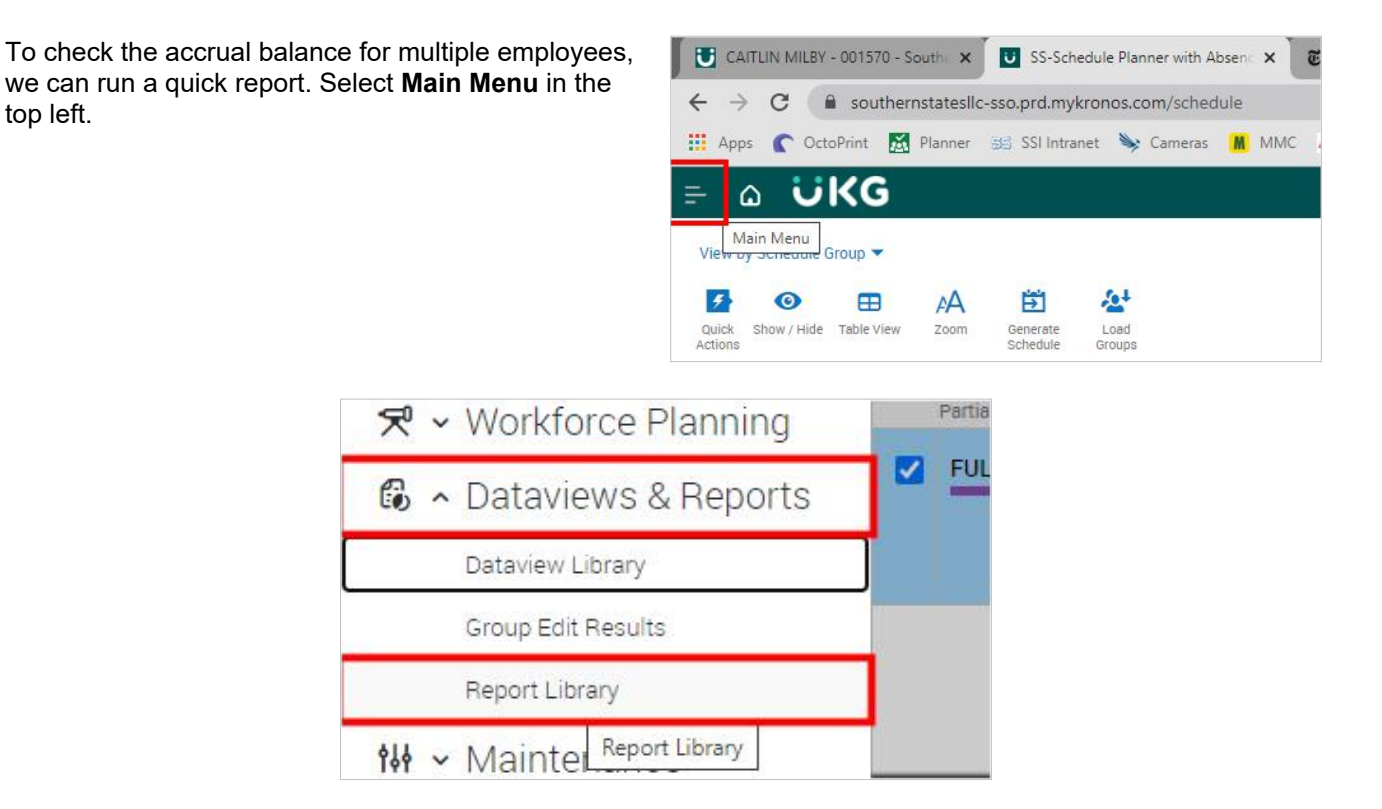

- Click on the Dataviews & Reports tab.
- Click on the link Report Library

Click on the button Run Report

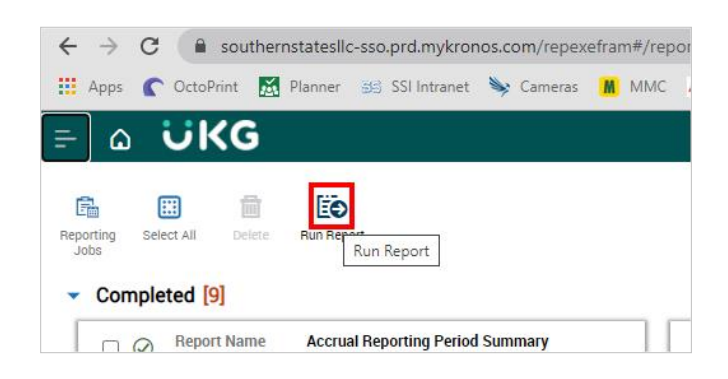

10/15/2021

| Couthern                         | Southerr                              | n States, LLC                   |                               | CMilby                                                                                                    |  |  |
|----------------------------------|---------------------------------------|---------------------------------|-------------------------------|----------------------------------------------------------------------------------------------------|--|--|
| States                           |                                       |                                 |                               | October 15, 2021                                                                                                    |  |  |
|                                  | Workforc                              | e Dimensions                    |                               | 105/116                                                                                                    |  |  |
| Click on the button All          |                                       | GS Engineering360 💡             | Google Maps 🛛 🖌 📙             | Other bookmarks   🔠 Reading list                                                                                       |  |  |
|                                  |                                       |                                 | Select Re                     | eport ×                                                                                                    |  |  |
|                                  |                                       |                                 | > Activitie                   | c                                                                                                    |  |  |
|                                  |                                       |                                 |                               | 3<br>                                                                                                    |  |  |
|                                  |                                       |                                 | ✓ Attenda                     | nce                                                                                                    |  |  |
|                                  |                                       | Report Na Type Date In Date Out | Attendance A                  | ction Detail                                                                                                    |  |  |
| Click on the button Acc          | rual Reporting Period                 | 1 Date Out                      | Absent Emplo                  | yees                                                                                                    |  |  |
| Summary                          | · · · · · · · · · · · · · · · · · · · | Report Na     Type     Date In  | ame<br>Accrual Debit          | Summary                                                                                                    |  |  |
|                                  |                                       | Date Out<br>Running             | Accrual Detail                | l Report                                                                                                    |  |  |
|                                  |                                       | Output Ty                       | Accrual Detail                | Report With Running Balance                                                                                            |  |  |
|                                  |                                       | □ ⊘ Report Na<br>Type           | ame Accrual Repor             | ting Period Summary                                                                                                    |  |  |
|                                  |                                       | Date In<br>Date Out             | Actual vs Sch                 | edu Accrual Reporting Period Summary                                                                                   |  |  |
|                                  |                                       | Output Ty                       | AS Attendance A               | ction Detail                                                                                                    |  |  |
| Olish an the button <b>O</b> sle | 4                                     |                                 | Attendance A<br>Coverage Vari | nalvsis<br>ance by Zone                                                                                                |  |  |
|                                  | ect                                   |                                 | Daily Producti                | vity Trend - 14 Days (Analytics)                                                                                       |  |  |
|                                  |                                       |                                 | Department A                  | ctual (Analytics)                                                                                                    |  |  |
|                                  |                                       |                                 | Efficiency Rol                | lup by Employee Report                                                                                                 |  |  |
|                                  |                                       |                                 | Employee Act                  | ual Hours (Analytics)                                                                                                  |  |  |
|                                  |                                       |                                 |                               | Cancel Select<br>Select                                                                                                |  |  |
|                                  |                                       |                                 |                               | ^                                                                                                    |  |  |
| Click on <b>Today</b>            |                                       |                                 | Descri                        | otion                                                                                                    |  |  |
|                                  |                                       |                                 | Display<br>grants<br>project  | ys current accrual balances, pending<br>as well as future takings, credits, and<br>ed balance of the selected employee |  |  |
|                                  |                                       |                                 | eport Name Timefra            | ime*                                                                                                    |  |  |
|                                  |                                       | >                               | ate In<br>ate Out             | Today ┥ 🕨                                                                                                    |  |  |
|                                  |                                       | R                               | unning As<br>utput Type       | loday                                                                                                    |  |  |
|                                  |                                       |                                 | eport Name                    | All Home                                                                                                    |  |  |
| Click on the item Teda           |                                       |                                 | ype                           |                                                                                                    |  |  |
| Click on the item Today          | /                                     |                                 | <b>4</b>                      | - 🚯 🖈 💿 E                                                                                                    |  |  |
|                                  |                                       | GS Engineering360 ♀             | Google Maps 🛛 🖌 🛄             | Other bookmarks   🔝 Reading list                                                                                       |  |  |
|                                  |                                       |                                 | Timeframe                     |                                                                                                    |  |  |
|                                  |                                       |                                 | Today                         |                                                                                                    |  |  |
|                                  |                                       |                                 | Yesterday                     |                                                                                                    |  |  |
|                                  |                                       |                                 | Week to Date                  |                                                                                                    |  |  |
|                                  |                                       |                                 | Last Week                     |                                                                                                    |  |  |

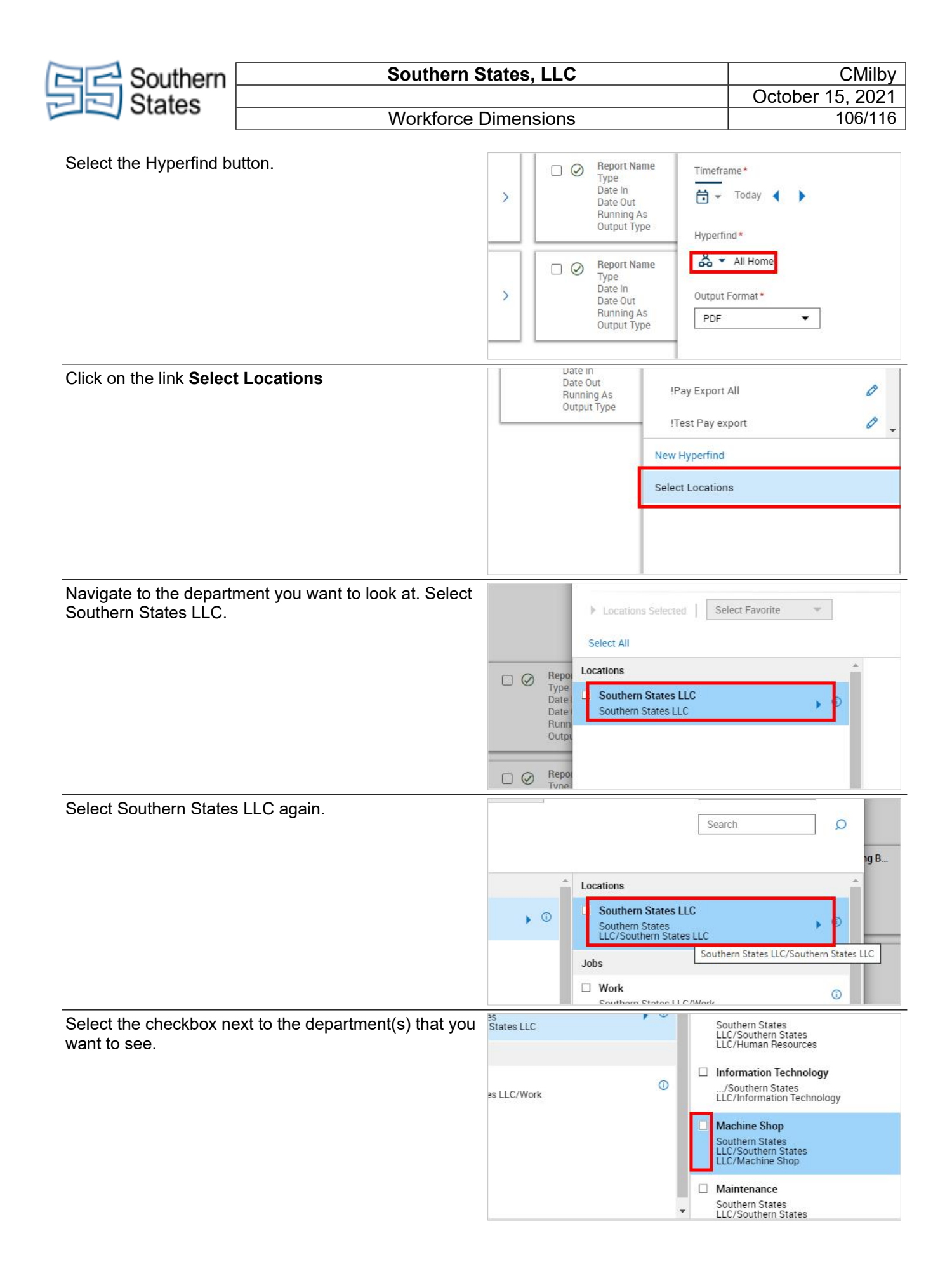

| Contern Southern                         | Southern S                    | States, LLC                                                                                                    | CMilby                                                                                                    |
|------------------------------------------|-------------------------------|----------------------------------------------------------------------------------------------------|----------------------------------------------------------------------------------------------------|
| States                                   | \\/orl/force                  | Dimonoiono                                                                                                    | October 15, 2021                                                                                                    |
|                                          | VVOIKIOICE I                  | Dimensions                                                                                                    | 1077116                                                                                                    |
| Click on the button <b>Appl</b> y        | <b>y</b>                      | Machine Shop<br>Southern States<br>LLC/Southern States<br>LLC/Machine Shop                                                                           | 0<br>V                                                                                                    |
| Click on the button Run                  | Report                        |                                                                                                    |                                                                                                    |
|                                          |                               |                                                                                                    | Cancel         Run Report           & S37 Arr.         8:37 Arr.           9/10/2021         1                                   |
| Once the report is compl                 | eted, you will get a          |                                                                                                    |                                                                                                    |
| confirmation message.                    |                               | Grainger 🦸 Global Industrial  💎 CarrLane 🛞                                                                                                    | Northern Tool Modern Materials                                                                                                   |
|                                          |                               | ⊘ Rep<br>Accr<br>Repo                                                                                                    | Report Library                                                                                                    |
| Select Ok. The report wil                | l automatically download.     | Report Library                                                                                                    |                                                                                                    |
|                                          |                               | Report is completed     Accrual Reporting Period Summary     Report is completed     Ivpe     Date In     Date In     Date In     Date Our     Role] | Accrual Reporting Period Sum<br>All<br>9/08/2021 10:11 AM<br>9/08/2021 10:11 AM<br>As MILBY, CAITLIN [Initial Role]<br>ype I PDF |
| Open the report and mak<br>out properly. | e sure all the balances check |                                                                                                    |                                                                                                    |
|                                          |                               | <ul> <li>_Report Output_Acpdf ^</li> <li>Type here to search</li> </ul>                                                                              | 4 🖸 肩 (                                                                                                    |

# 20. Approving Time Off Requests - Superuser

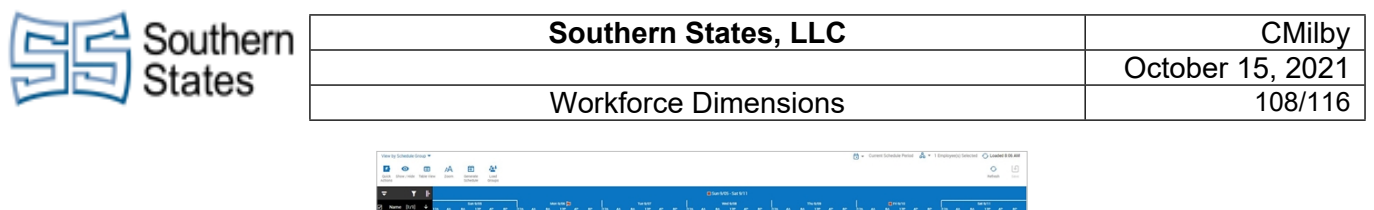

|                              |    |                        |         |                  |     |          |         |   |           | 9 |                |       |   |          |             |
|------------------------------|----|------------------------|---------|------------------|-----|----------|---------|---|-----------|---|----------------|-------|---|----------|-------------|
| A these relate the           | /A | terverate<br>Schweizer | Al Lond |                  |     |          |         |   |           |   |                |       |   | O Refeat | (1)<br>1000 |
| T F                          |    |                        |         |                  |     |          |         |   |           |   |                |       |   |          |             |
| Name [1/1] 4                 |    | BA 110                 |         |                  |     |          |         |   |           |   |                |       | - | BA 13P   |             |
| Ingrouped Employees [.<br>   |    |                        |         |                  |     |          |         |   |           |   |                |       |   |          |             |
| whet broug i has information |    |                        |         | 1 00 000 0 00 ct | 1.0 | AM- 2-22 | 1 10 AM |   | ********* |   | * 01.4M 2.50 . |       |   |          |             |
| TOLLOC ANTONIO               | 4  |                        |         |                  |     |          |         | _ |           |   |                |       |   |          |             |
|                              |    |                        |         |                  |     |          |         |   |           |   |                |       |   |          |             |
|                              |    |                        | mments  |                  |     |          | Audit   |   |           |   | Absence Cale   | endar |   |          |             |
|                              |    |                        |         |                  |     |          |         |   |           |   |                |       |   |          |             |

• Navigate to the Schedule Planner with Absence Calendar.

At the bottom of the screen, click on the tab 'Absence Calendar.'

| Absence Calendar |
|------------------|
|                  |
|                  |
|                  |

| e e       |     |     |      |      |     |     |         |     |     |       |     |     |     |          |     |       |             | Los | dec 832.AM | 0 # × |
|-----------|-----|-----|------|------|-----|-----|---------|-----|-----|-------|-----|-----|-----|----------|-----|-------|-------------|-----|------------|-------|
| September |     |     |      |      |     |     | October |     |     |       |     |     |     | November |     |       |             |     |            |       |
| Sun       | Mon | Tue | Wed  | Thu  | Pri | Sat | Sun     | Mon | Tue | Wed   | Thu | Pri | Sat | Sun      | Mon | Tot   | Wed         | Thu | Fri        | Sat   |
| - 29      | 30  |     |      | 2    | 3   | 4   | 25      |     | 28  | 29    | 30  |     | 2   |          |     | 2     | 3           | 4   | 5          | 6     |
| 5         |     |     |      | 1    | 10  | 11  | 3       | 4   | 5   |       |     |     | 9   |          |     | - 1   | 10          | -11 | 12         | 13    |
| 12        | 13  | 14  | 15   | 16   | 17  | 18  | 70      | 11  | 12  | 13    | 14  | 15  | 16  | - 14     | 15  | 16    | 17          | 18  | 29         | 20    |
| - 19      | 20  | 23  | 22   | 23   | 24  | 25  | 12      | 18  | 19  | 20    | 25  | 22  | 23  | 20       | 22  | 23    | 24          | 25  | 25         | 27    |
|           |     |     | Comm | ents |     |     |         |     |     | Audit |     |     |     |          |     | Absen | ce Calendar |     |            |       |

- You will now see a calendar view including this month and two months out.
- If you want to see the next three months, click the Next button in the top left of the tab.

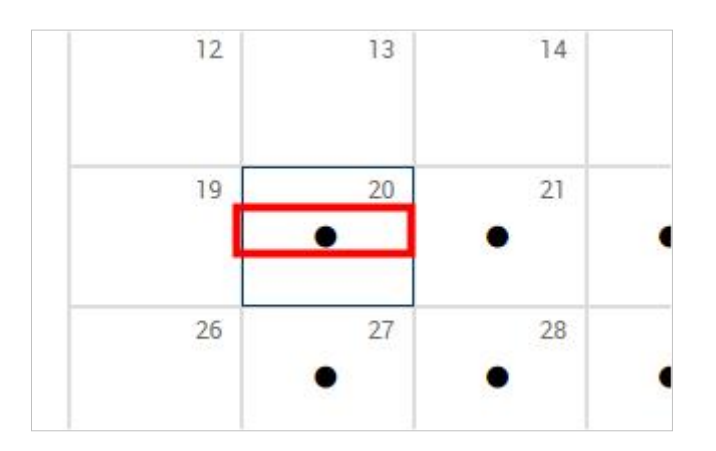

• On the calendar, any time off requests will show up as a black dot on the date. You can click on these dots to navigate to that specific day.
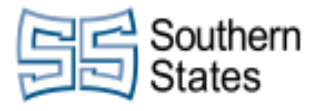

- You can see the selected timeframe at the top of the schedule.
- You will see the schedule and time off request for this day listed below.

If you have an employee(s) that have multiple days off \$ in a week, you can select that date range to see more or 🗰 ULINE 😨 Pipe Sizes 🛯 GS Engineering360 💡 Google Maps >> Oth dates listed at a time. Select the Calendar button in the top right. 12/20/2021 2 1 Employee(s) Last 3 Months Select the Select Range button. Last 90 Days Last 4 Quarters 12/20/2021 Select Range 5 6 7 8 9 13 14 15 16 18 19 25 20 21 22 23 24 26 27 28 29 30 31 1

• Using the absence calendar at the bottom of the screen, we see this employee has three days they're taking off for the week of December 20th. We select this time frame to be able to see all days at once.

5

6

7

8

4

2

3

Click on the button Apply

|             | 25                 | 24  | 23    | 22  | 21 | 20  | 19 |
|-------------|--------------------|-----|-------|-----|----|-----|----|
|             | 1                  | 31  | 30    | 29  | 28 | 27  | 26 |
| Loaded: 8:3 | 8                  | 7   | 6     | 5   | 4  | 3   | 2  |
|             | pply               | Ap  | Cance | [   |    |     |    |
| Thu Fri     | T Apply ary<br>Wed | Tue |       | Mon |    | Sun |    |
| 3           | 2                  | 1   | i i   | 31  | 30 | 3   |    |

| Contern Southern                                   | Southern                              | States, LLC                                                       |                       | CMilby                                                                              |
|----------------------------------------------------|---------------------------------------|-------------------------------------------------------------------|-----------------------|-------------------------------------------------------------------------------------|
| States                                             |                                       |                                                                   |                       | October 15, 2021                                                                    |
|                                                    | Workforce                             | Dimensions                                                        |                       | 110/116                                                                             |
| To approve the time off<br>grey bar that says 'Sub | requests, right click on the mitted.' |                                                                   | SS - SN               | 7:00 AM - 3:30<br>E<br>Ibmitted                                                     |
| Click on <b>Approve</b>                            |                                       | 12A         4A         8A         12P           ees [         [1] | 4P Cre<br>9/09<br>Rec | ated On<br>D/2021 9:28 AM<br>THEST Details<br>We Refuse Edit Cancel<br>II Submitted |
|                                                    | Request Details                       | Edit Cancel                                                       | Add                   |                                                                                     |
|                                                    | SS - SNE                              | _                                                                 | SS - SI               |                                                                                     |

• Do this to as many requests that you want to approve. If an employee does not have enough balance to cover their request, you will get an error on approval.

To check the accrual balance for multiple employees, we can run a quick report. Select **Main Menu** in the top left.

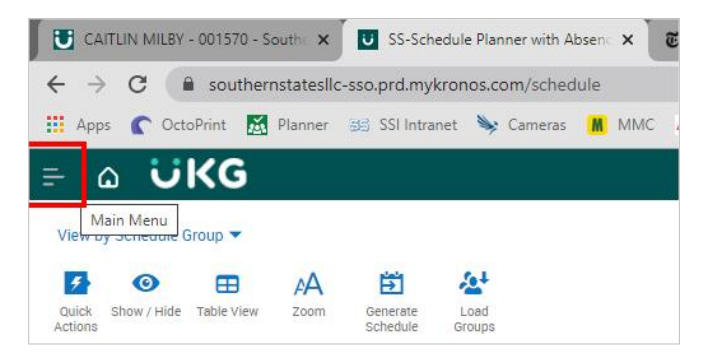

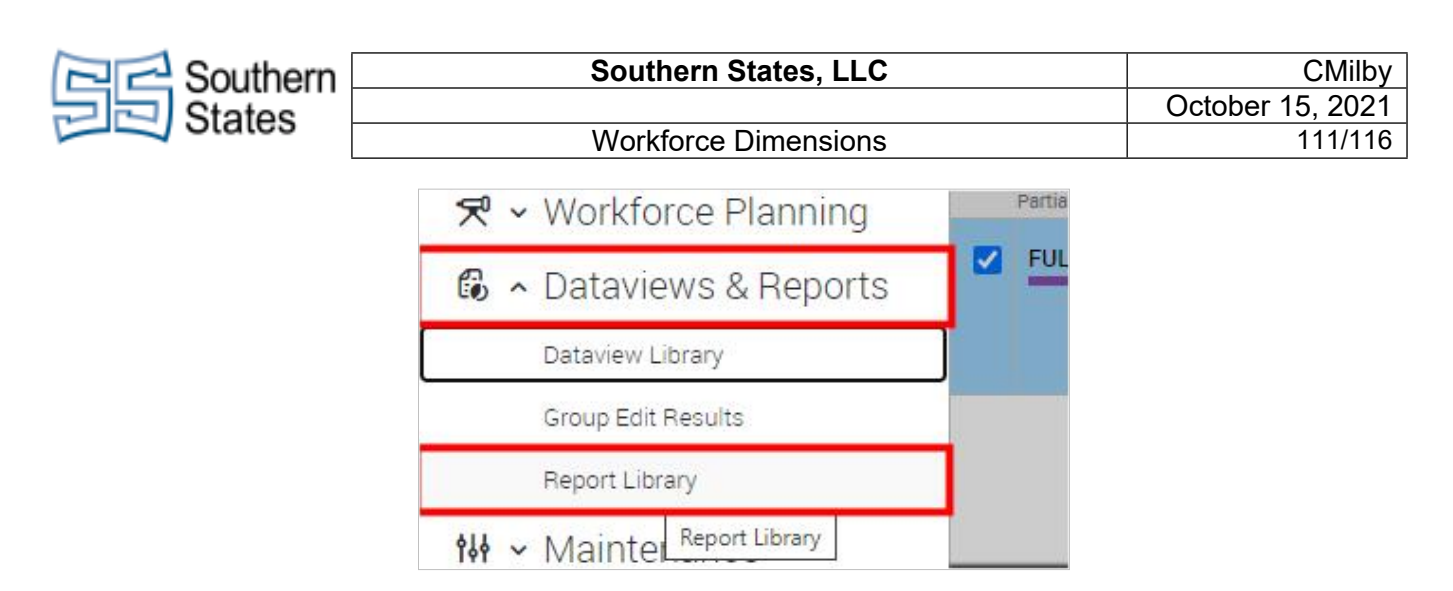

- Click on the Dataviews & Reports tab.
- Click on the link Report Library

| Click on the button Run Report                                                                                                    | ← → C                                                       | poi |
|----------------------------------------------------------------------------------------------------|-------------------------------------------------------------|-----|
|                                                                                                    | 🔢 Apps 🌔 OctoPrint 📓 Planner 😼 SSI Intranet 🔖 Cameras 👗 MMC | ł   |
|                                                                                                    | ≓ ۵ ÜKG                                                     |     |
|                                                                                                    | Reporting Select All Delete Run Report<br>Jobs              |     |
|                                                                                                    | Report Name Accrual Reporting Period Summary                |     |
| Click on the button All                                                                                                    | G Engineeringsoo V Google Maps V Google Maps                | -   |
|                                                                                                    | Select Report ×                                             |     |
|                                                                                                    | > Activities                                                | -   |
|                                                                                                    | > All                                                       |     |
|                                                                                                    | ✓ Attendance                                                |     |
|                                                                                                    | Type Attendance Action Detail Date In Date Out              | _   |
| Click on the button Accrual Reporting Period                                                                                                    | Absent Employees                                            |     |
| Summary                                                                                                    | Type Accrual Debit Summary                                  |     |
| Click on the button All Click on the button Accrual Reporting Period Click on the button Accrual Reporting Period Click on the button Accrual Report Report Click on the button Accrual Report Report Click on the button Accrual Report Report Click on the button Accrual Report Report Click on the button Accrual Report Report Click on the button Accrual Report Report Click on the button Accrual Report Report Click on the butto | Date Out Accrual Detail Report                              |     |
|                                                                                                    | Output Type Accrual Detail Report With Running Balance      |     |
|                                                                                                    | Report Name     Accrual Reporting Period Summary     Type   |     |
|                                                                                                    | Date In Actual vs Schedi Accrual Reporting Period Summa     | ry  |
|                                                                                                    | Running As<br>Output Type Attendance Action Detail          |     |
|                                                                                                    | Attendance Analysis                                         |     |

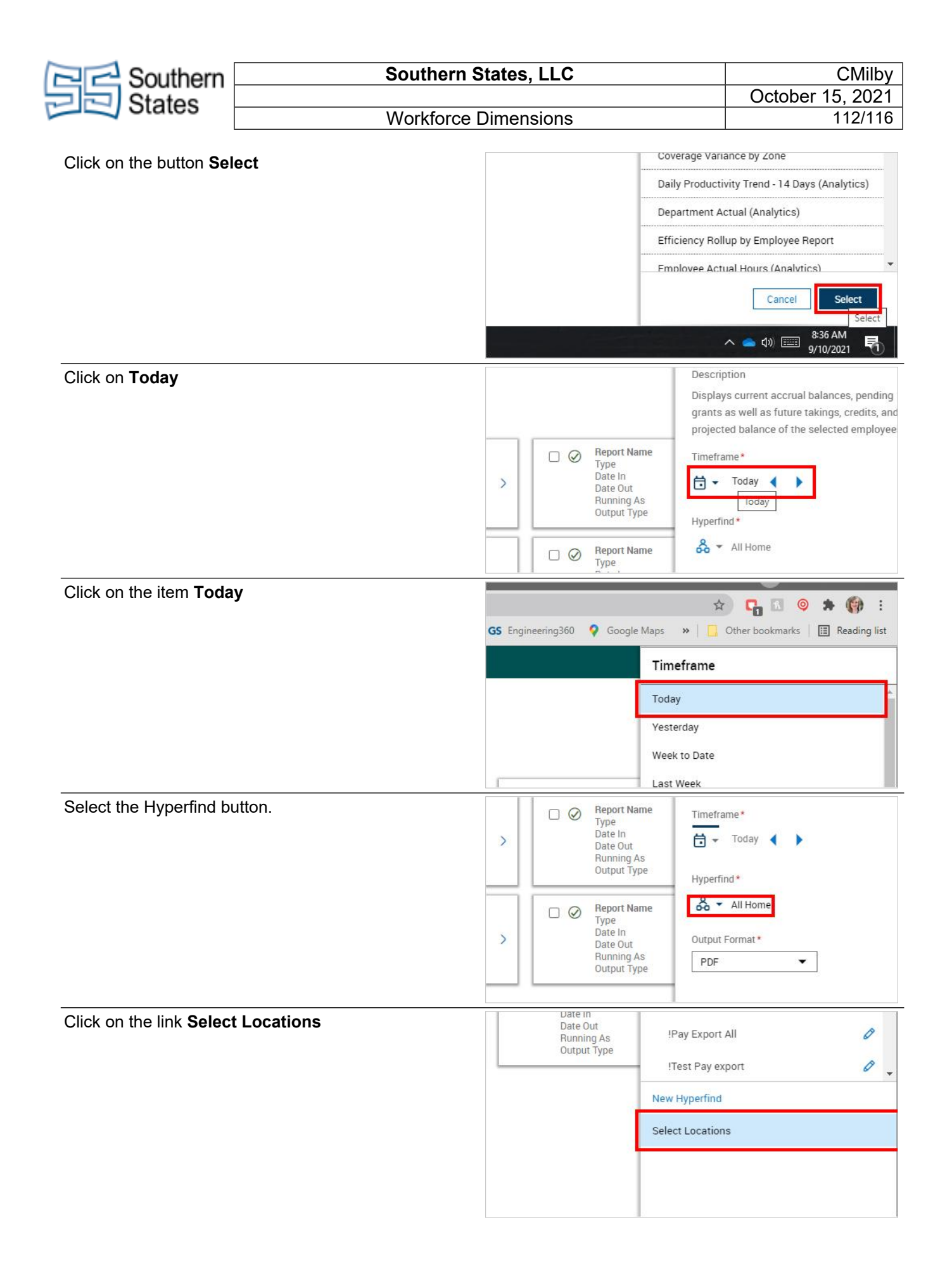

| Contern Southern                                | Southern S                        | States, LLC                                                                                                    | CMilby                                                                                                    |
|-------------------------------------------------|-----------------------------------|----------------------------------------------------------------------------------------------------|----------------------------------------------------------------------------------------------------|
| States                                          |                                   |                                                                                                    | October 15, 2021                                                                                                    |
| - Oluloo                                        | Workforce I                       | Dimensions                                                                                                    | 113/116                                                                                                    |
| Navigate to the departr<br>Southern States LLC. | nent you want to look at. Select  | Locations Selected Select All      Coations     Select All      Coations     Southern States LLC     Southern States LLC | lect Favorite                                                                                                    |
| Select Southern States                          | LLC again.                        | Sear                                                                                                    | ch p B<br>p B<br>ern States LLC/Southern States LLC<br>①                                                                                                    |
| Select the checkbox ne want to see.             | ext to the department(s) that you | es LLC/Work                                                                                                    | Authern States<br>C/Southern States<br>C/Human Resources<br>formation Technology<br>(Southern States<br>C/Information Technology<br>achine Shop<br>Authern States<br>C/Southern States<br>C/Machine Shop<br>aintenance<br>Duthern States<br>C/Southern States |
| Click on the button <b>Apr</b>                  | bly                               | Machine Shop<br>Southern States<br>LLC/Southern States<br>LLC/Machine Shop<br>Cancel                                     |                                                                                                    |
| Click on the button <b>Rur</b>                  | n Report                          |                                                                                                    | Cancel         Run Report           Run Report         8:37 Aur           ◆ ● ①)  9/10/2021         1                                                                                                    |

| Southern                                        | Southern S                      | States, LLC                                                                                                    | CMilby                                                                                                    |
|-------------------------------------------------|---------------------------------|----------------------------------------------------------------------------------------------------|----------------------------------------------------------------------------------------------------|
| States                                          |                                 |                                                                                                    | October 15, 2021                                                                                                    |
| J Olales                                        | Workforce                       | Dimensions                                                                                                    | 114/116                                                                                                    |
| Once the report is com<br>confirmation message. | pleted, you will get a          | Global Industrial<br>CarrLane 🔘                                                                                                    | Northern Tool Modern Materials<br>Report Library<br>ort is completed X<br>al Reporting Period Summary<br>t is completed<br>Ok     |
| Select <b>Ok</b> . The report v                 | vill automatically download.    | Report is completed × Accrual Reporting Period Summary Report is completed  Ind  Ind  Ind  Ind  Ind  Role]  Report  Report  Ind  Ind  Ind  Ind  Ind  Ind  Ind  In | Accrual Reporting Period Sum<br>All<br>9/08/2021 10:11 AM<br>9/08/2021 10:11 AM<br>As MILBY, CAITLIN [Initial Role]<br>//pe I PDF |
| Open the report and ma<br>out properly.         | ake sure all the balances check | Report Output_Acpdf ^ Type here to search                                                                                                    | Į (1) 📷 (                                                                                                    |

## 21. Paycode Definitions

| Paycode Name                | Definition                   |
|-----------------------------|------------------------------|
| SS-BD                       | Birthday                     |
| SS-BEREV                    | Bereavement                  |
| SS-BHOL                     | Bonus Holiday                |
| SS-BUYOUT ONLY BD           | Buyout Only - Birthday       |
| SS-BUYOUT ONLY BHOL         | Buyout Only - Bonus Holiday  |
| SS-BUYOUT ONLY HVAC         | Buyout Only - Hourly Vacatio |
| SS-COVH                     | Covid Vaccination Holiday    |
| SS Excused                  | Excused                      |
| SS-HVAC                     | Hourly Vacation              |
| SS-OST                      | Off-Site Training            |
| SS-Pending                  | Pending                      |
| SS-SBDY                     | Salary Birthday              |
| SS-STD                      | Short Term Disability        |
| SS-Suspension               | Suspension                   |
| SS-SVAC                     | Salary Vacation              |
| SS Union Business-U         | Union Business               |
| SS UPT Code 1 Personal Time | Unpaid Personal Time Off     |

• Please see the table for paycode names and their definitions.

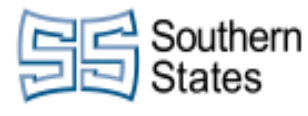

## 22. SNE Recording Time

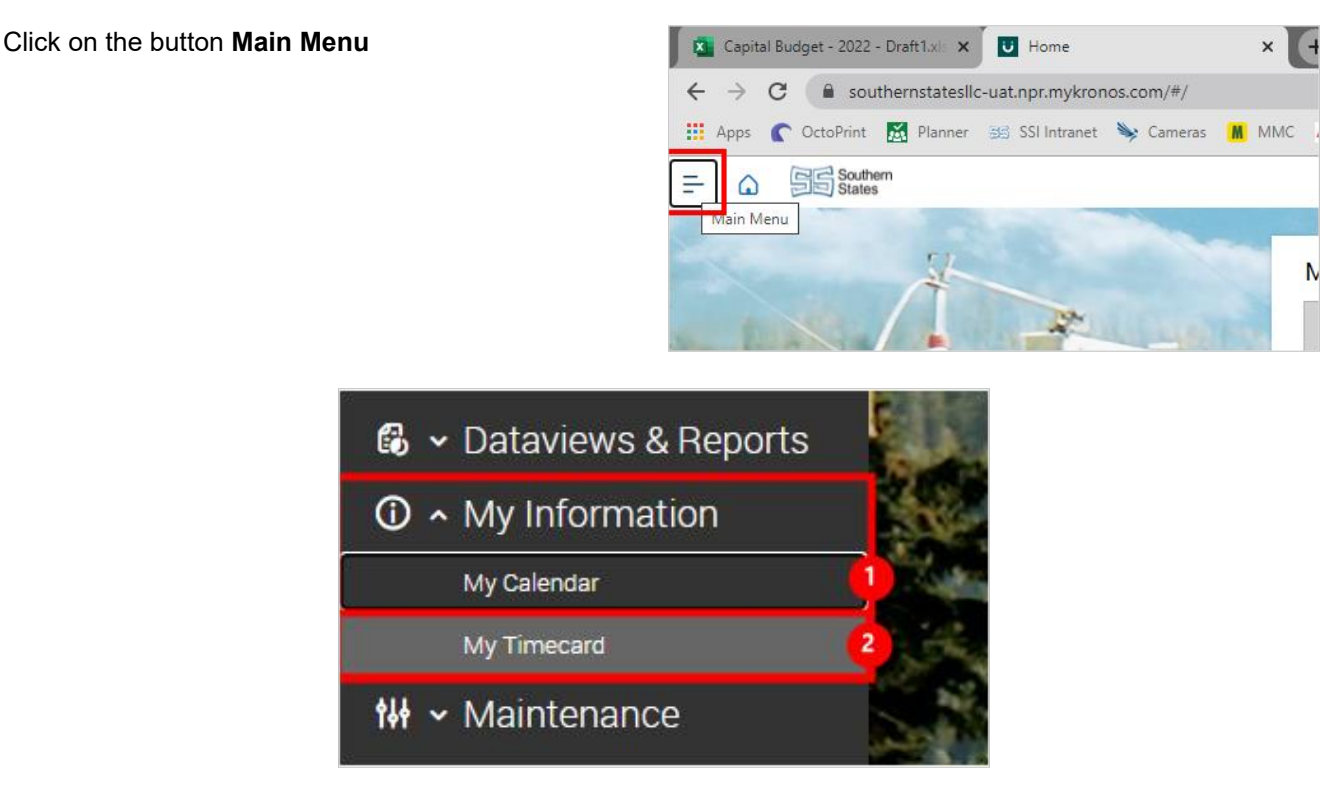

- 1. Click on the 'My Information' tab.
- 2. Click on the link **My Timecard**

|   | Dann Approve Social | ne Accust More .  | Rule 0476<br>Analysis |         |          |          |         |  |      | Date View Presting |  |
|---|---------------------|-------------------|-----------------------|---------|----------|----------|---------|--|------|--------------------|--|
|   | Oute                |                   |                       |         |          |          |         |  |      |                    |  |
| 8 | Mon 5/23            | 7 00 AM - 3 30 PM |                       | 7:00 AM | 11.00 AM | DT DO AM | 3.30 PM |  | 8.00 | 8.00               |  |
| 8 | Tue 8/24            | 7 00 AM - 3 30 PM |                       | 7.00 AM | 11.00 AM | 11.00 AM | 3 30 PM |  | 8.00 | 8.00               |  |
| 8 | Wed 8/25            | 7:00 AM - 3:30 PM |                       | 7.00 AM | 11.00 AM | 11:30 AM | 3.30 PM |  | 8:00 | 8.00               |  |
| 8 | Thu 8/25            | 7:00 AM - 3:30 PM |                       | 7.00 AM | 11:00 AM | 11.30 AM | 3.30 PM |  | 8.00 | 8.00               |  |
| 8 | Pi 8/27             | 7 00 AM - 3 30 PM |                       |         |          |          |         |  |      |                    |  |

• Input the time that you worked for the day, including a 30 minute segment for lunch. There will be a first set of punches for the day prior to lunch, and a second set for after.

Press save, and then log out.

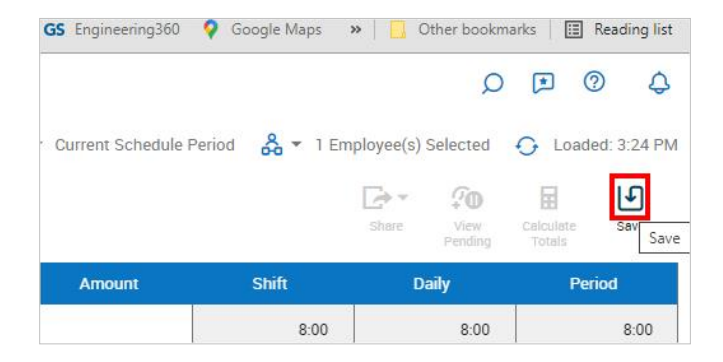

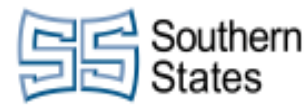

Workforce Dimensions

## 23. Timeclock - Operating and Registering Punches

Hold your badge to the top right of the time clock. The top left of the time clock will turn green on an accepted punch. You should recieve a confirmation message saying "Punch Accepted." You are now clocked in/out.

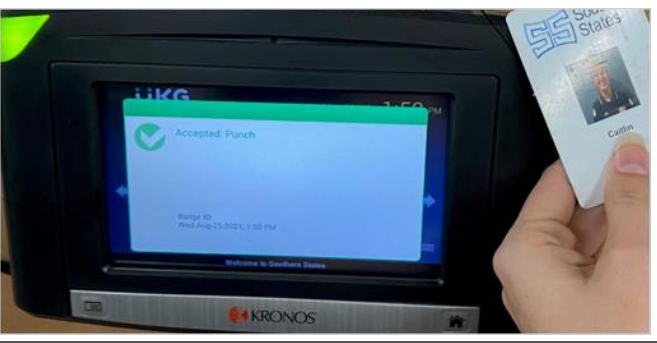

If you scan your badge within a minute of previously scanning it, the top left will turn red. You wil recieve an error message saying 'Rejected Punch' with an error message listing why it was reject.

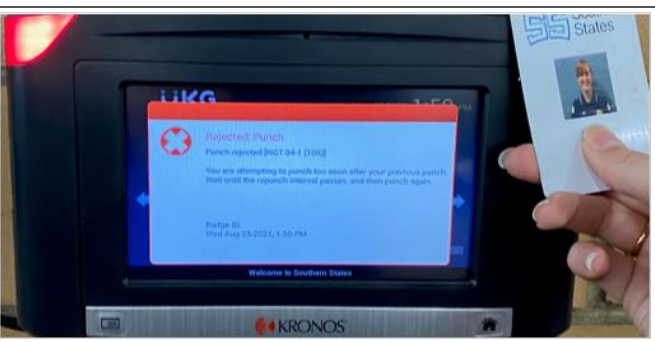

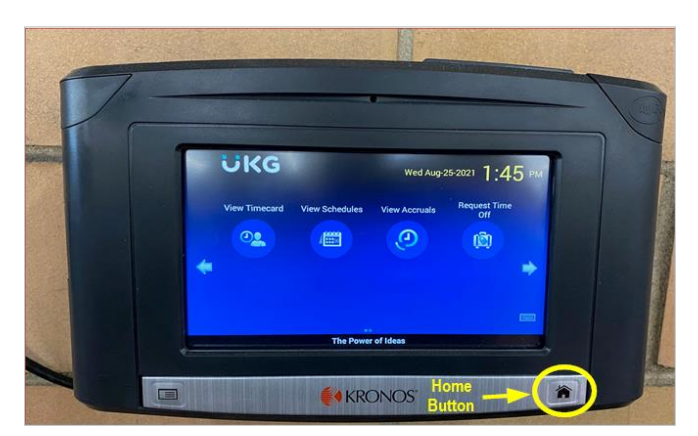

• If you want to select any option on the screen, simply press them lightly with your finger. When it requests your employee ID, scan your badge. Once you're done reviewing your information, be sure to press the Home button. The Home button is a physical button below the touch screen on the right. Its icon is a house.